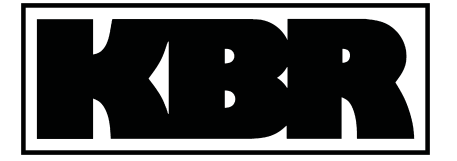

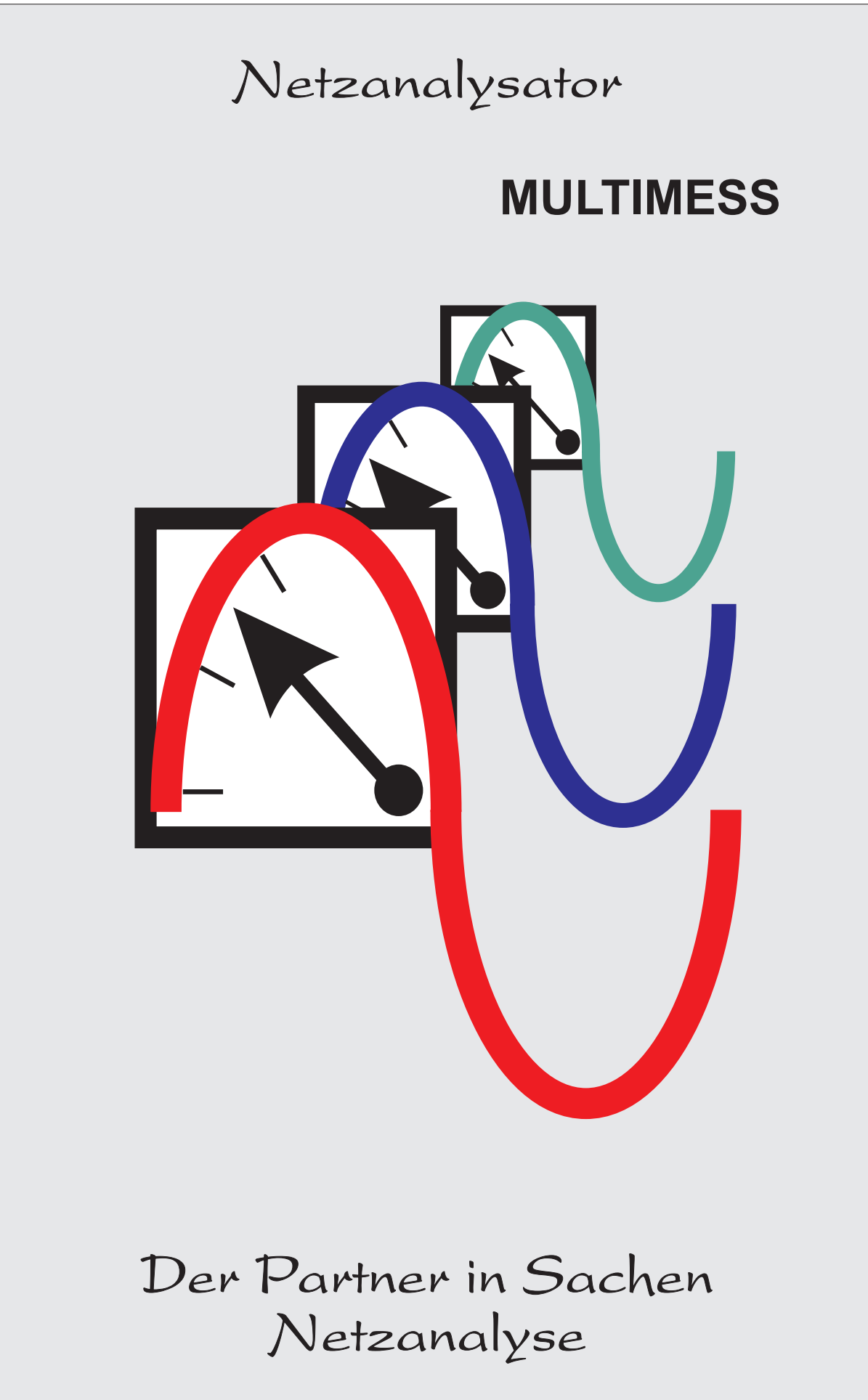

# Sehr geehrte Kundin, sehr geehrter Kunde,

an dieser Stelle möchten wir Ihnen dafür danken, daß Sie sich für unser Universalnetzmessgerät "MUL-TIMESS" entschieden haben. Damit Ihnen dieses qualitativ hochwertige Gerät niemals den Dienst versagt, sollten Sie diese Bedienungsanleitung aufmerksam durchlesen.

Um Bedienungsfehler weitestgehend auszuschließen wurde die Handhabung dieses Gerätes bewußt so einfach wie nur möglich gehalten. Auf diese Weise können Sie das Gerät relativ rasch in Betrieb nehmen.

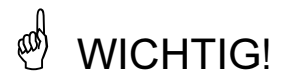

Zur Verhütung von Brand und elektrischem Schlag darf dieses Gerät weder Regen noch Nässe ausgesetzt werden! Der Netzanschluß ist in jedem Falle von elektrotechnisch geschultem Personal vorzunehmen. Es gelten die allgemeinen VDE-Vorschriften.

#### Hinweis für den Anwender

#### Das Ihnen gelieferte Universalnetzmeßgerät ist ein KBR-Qualitätserzeugnis.

Es werden nur Bauteile hoher Zuverlässigkeit und bester Qualität eingesetzt. Jedes Gerät wird vor seiner Auslieferung einem Langzeittest unterzogen.

Sollte trotzdem ein Fehler vorliegen oder das Gerät nach einiger Zeit ausfallen, so tritt bei Ihnen die Frage nach den Folgekosten auf. Es ist ein Gebot der Fairneß Sie vorher über den Rechtsstand zu informieren.

#### Wir liefern nach den "Allgemeinen Lieferbedingungen für Erzeugnisse und Leistungen der Elektroindustrie".

Es heißt unter Artikel IX., Absatz 1: Für Mängel, zu denen auch das Fehlen zugesicherter Eigenschaften zählt, haftet der Lieferer wie folgt:

- Alle diejenigen Teile oder Leistungen sind nach Wahl des Lieferers unentgeltlich nachzubessern, neu zu liefern oder neu zu erbringen, die innerhalb von 12 Monaten - ohne Rücksicht auf Betriebsdauer vom Tage des Gefahrüberganges an gerechnet, nachweisbar infolge eines vor dem Gefahrübergang liegenden Umstandes, insbesondere wegen fehlerhafter Bauart, schlechten Materials oder mangelhafter Ausführung unbrauchbar wurden oder deren Brauchbarkeit erheblich beeinträchtigt wurde. Die Feststellung solcher Mängel muß dem Lieferer unverzüglich gemeldet werden.
- Weitere Ansprüche des Bestellers gegen den Lieferer und dessen Erfüllungsgehilfen sind ausgeschlossen, insbesondere ein Ersatz von Schäden, die nicht an dem Liefergegenstand selbst entstanden sind. Dies gilt nicht, soweit in Fällen des Vorsatzes, der groben Fahrlässigkeit oder des Fehlens zugesicherter Eigenschaften zwingend gehaftet wird.

Wir haften somit nicht für Folgeschäden.

KBR GmbH Schwabach

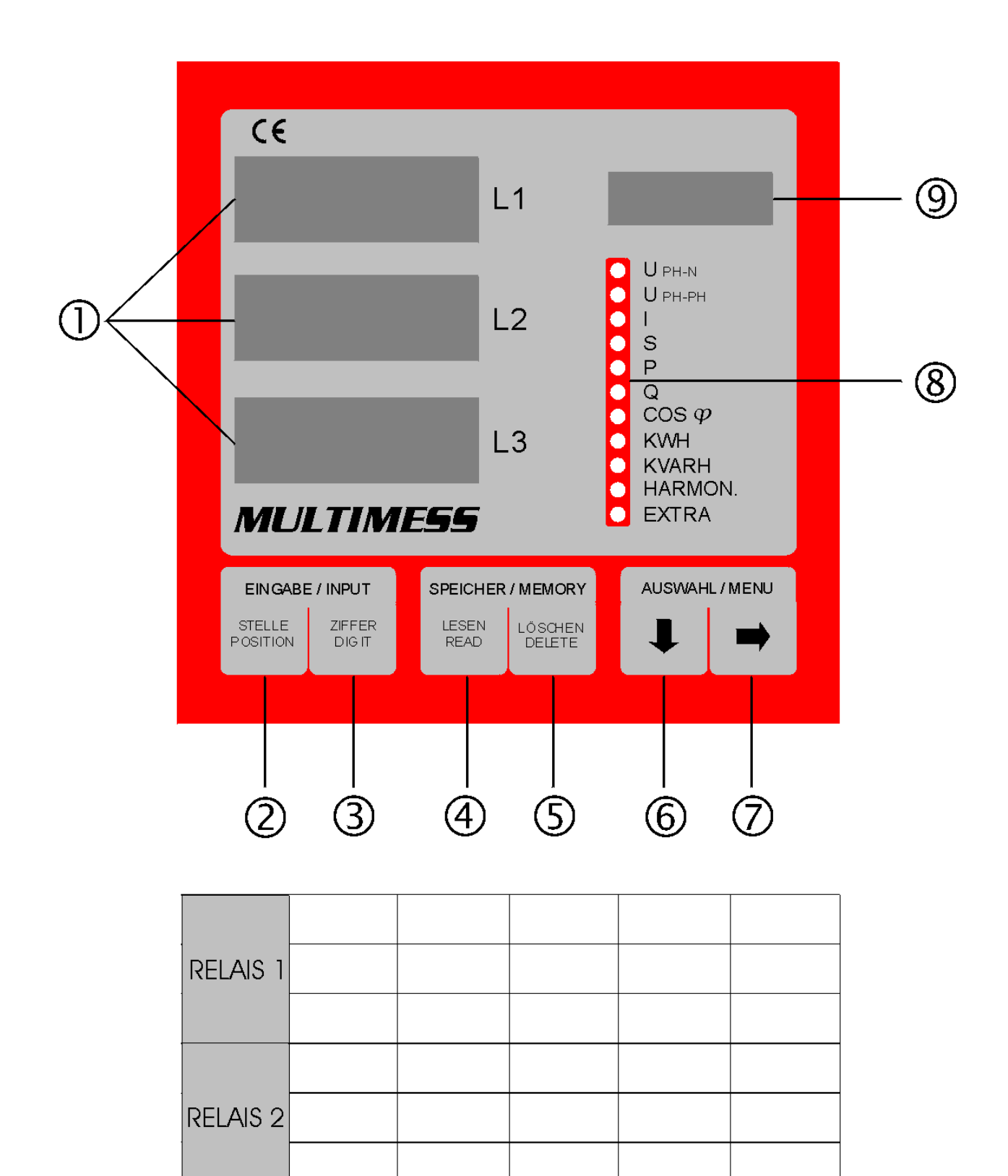

# Inhalt

| 1 |     | INSTA          | LATION                                                              | 5   |
|---|-----|----------------|---------------------------------------------------------------------|-----|
|   | 1.  | 1 Ar           | ISCHLUSSPLAN                                                        | . 5 |
|   | 1.2 | 2 Ar           | ISCHLÜSSE                                                           | . 5 |
|   |     | 1.2.1          | GRUNDLAGEN ZUR BEDIENUNG                                            | 6   |
| 2 |     | INBET          | RIEBNAHME                                                           | 7   |
|   | 2.  | 1 AM           | IZEIGE- UND BEDIENTEIL DES GERÄTES                                  | . 7 |
|   | 2.2 | 2 M            | ONTAGE DES GERÄTES                                                  | 8   |
|   | 2.3 | 3 FL           |                                                                     | . 8 |
|   | 2.4 | 4 Gi           | RUNDPROGRAMMIERUNG                                                  | . 8 |
|   |     | 2.4.1          | U PH-N LÖSCHEN UND RESET                                            | 8   |
|   |     | 2.4.2          | U PH-PH Merbezugsspannung                                           | 9   |
|   |     | 2.4.3          | I STROMWANDLERVERHÄLTNIS, IMPULSWERTIGKEIT                          | 9   |
|   |     | 2.4.4          | COS PHI ZIEL-COS PHI                                                | 11  |
|   | 2.  | 5 AM           | ZEIGEFUNKTIONEN UND PROGRAMMIERUNG DER GRENZWERTE                   | 11  |
|   |     | 2.5.1          | U PH-N SPANNUNG PHASE GEGEN NULLEITER, NETZFREQUENZ, VERSION        | 11  |
|   |     | 2.5.2          | U PH-PH Spannung Phase gegen Phase                                  | 13  |
|   |     | 2.5.3          | I SCHEINSTROM                                                       | 13  |
|   |     | 2.5.4          | S SCHEINLEISTUNG                                                    | 14  |
|   |     | 2.5.5          |                                                                     | 15  |
|   |     | 2.5.6          |                                                                     | 17  |
|   |     | 2.3.1<br>2.5.8 |                                                                     | 10  |
|   |     | 2.5.0          |                                                                     | 20  |
|   |     | 2.5.10         | HARMON. KLIRRFAKTOR DER NETZHARMONISCHEN                            | 21  |
|   |     | 2.5.11         | SONDER HT/NT, Meßperiode, Uhr, Displays, T <sub>A</sub> Melderelais | 22  |
| 3 |     | MULT           | IMESS-BUS                                                           | 24  |
|   | 3.1 | 1 Sc           |                                                                     | 24  |
|   | 3.3 | 2 MI           | JLTIMESS-BUS                                                        | 25  |
|   | •   | 3.2.1          | SONDER BUSPROTOKOLL (RS 485).                                       | 27  |
|   | 3.3 | 3 DF           | RUCKERANSCHLUSS                                                     | 28  |
|   |     | 3.3.1          | SONDER DRUCKERPROTOKOLLE (RS 232)                                   | 28  |
| 4 |     | Тесни          |                                                                     | 32  |
| - |     |                |                                                                     | ~~  |
| 5 | _   |                |                                                                     | 33  |
|   | 5.  | 1 M            | JLIIMESS - DRUCKPROTOKOLLE                                          | 33  |
|   |     | 5.1.1          | DR. 1 - START-, GRAFIK-, EXTREMWERT- UND STOPPROTOKOLL              | 33  |
|   |     | o.1.2          | טא. 2, טא. א - UNLINE- UND SPEICHERAUSDRUCK DER LEISTUNGSSPITZEN    | 34  |

| 5.1.3 |       | DR. 4, DR. 5 - PROTOKOLL DER JAHRESARBEIT, NETZAUSFALL- UND SYSTEMPARA- |    |
|-------|-------|-------------------------------------------------------------------------|----|
|       |       | METER                                                                   | 35 |
|       | 5.1.4 | DR. 6 - START-, EXTREMWERT-, GRENZWERT- UND STOPPPROTOKOLL              |    |
| 5.    | 2 A   | NSCHLÜSSE FÜR BUS- ODER DRUCKERBETRIEB                                  | 37 |
|       | 5.2.1 | ANSCHLUSS DES MULTIMESS (RS 232)                                        | 37 |
|       | 5.2.2 | ANSCHLUSS DES MULTIMESS (RS 232) AM PC (RS 232):                        | 37 |
|       | 5.2.3 | ANSCHLUSS DES MULTIMESS (RS 485) AM PC (RS 485):                        | 37 |
| 5.    | 3 S   | CHUTZ VOR ÜBERSPANNUNGEN                                                | 38 |
|       | 5.3.1 | Schutz der Steuerspannungseingänge                                      | 38 |
|       | 5.3.2 | SCHUTZ DER BUSSCHNITTSTELLEN                                            | 38 |
|       | 5.3.3 | Schutz der EVU-Impulseingänge                                           | 38 |
| 5.    | 4 P   | ROBLEME BEI BETRIEB DES MULTIMESS?                                      |    |
| 5.    | 5 N   | IENÜSTRUKTUR                                                            | 40 |
| 6     | Pass  | WORTSCHUTZ                                                              | 41 |
| 6.    | 1 P   | ASSWORT EINGEBEN BZW. ÄNDERN IM MENÜ U PH-N                             | 41 |
| 6.    | 2 P   | ASSWORTSCHUTZ AKTIVIEREN IM MENÜ U PH-N                                 | 42 |
| 6.    | 3 P   | ASSWORTSCHUTZ DEAKTIVIEREN IM MENÜ U PH-N                               | 43 |

# **1** INSTALLATION

# 1.1 Anschlussplan

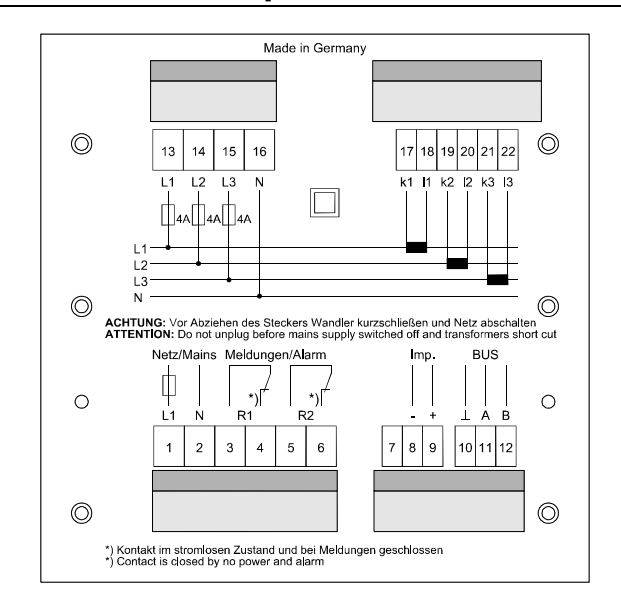

# 1.2 Anschlüsse

Achtung! Für die Leitungen am Arbeitsimpulsausgang sowie für die dreiadrige Busleitung abgeschirmtes Material verwenden, um Störimpulse von den Klemmen fernzuhalten. Die Abschirmung ist einseitig an PE anzuschließen. Leitungsmaterial z.B.: I-Y-St-Y2x2x0,8.

| Klemmen 01 und 02: | <b>Spannungsversorgung</b> : AC 230V, 50Hz (oder AC 100V, 50Hz bei 100V-<br>Variante)                                                                                                    |
|--------------------|----------------------------------------------------------------------------------------------------|
| Klemmen 03 und 04: | <b>Potentialfreier Relaiskontakt von Melderelais 1</b> zur Auslösung von Mel-<br>dungen oder Alarmen. Im Anwendungsfall kann eine akustische oder opti-<br>sche Meldung aktiviert oder ein Verbraucher abgeschaltet werden. Der Kon-<br>takt ist im stromlosen Zustand des Geräts und bei aktiver Meldung geschlos-<br>sen. Maximale Schaltleistung: 2A bei AC 250V |
| Klemmen 05 und 06: | Potentialfreier Relaiskontakt von Melderelais 2 - Beschreibung wie<br>Klemmen 03 und 04                                                                                                    |
| Klemmen 08 und 09: | Ausgabe von leistungsproportionalen Arbeitsimpulsen über potentialfrei-<br>en Kontakt an einen Maximumwächter oder eine ZLT. Polarität beachten!                                                                                                    |
| Klemmen 10 bis 12: | <b>KBR-ENERGIEBUS-Anschluss</b> über RS 485. Bei busfähigem MULTIMESS zur Anbindung an den Visualisierungs-PC oder MULTIMASTER eingebaut. (Leitungslänge bis zu 1200m).                                                                                                    |
|                    | ker angeschlossen werden. Die Anschlussbelegung ist im Anhang der Be-<br>dienungsanleitung beschrieben.                                                                                                    |
| Klemmen 13 bis 16: | <b>Meßspannungseingänge</b> , dreiphasig, für Spannungsdirektmessung (3 x 400/230V) (Option 3 x 100/56,8V).                                                                                                    |
| Klemmen 17 bis 22: | <b>Stromwandlereingänge</b> zur Strommessung über Wandler X/5A, Zuordnung von k und I beachten (Option für Wandler X/1A).                                                                                                    |

# 1.2.1 Grundlagen zur Bedienung

| ♥ |                                                                                   |
|---|-----------------------------------------------------------------------------------|
|   | wählt eines der 11 Hauptmenüs aus oder verzweigt von einem Untermenü wieder       |
|   | zum aktuellen Hauptmenüpunkt.                                                     |
| [ | Das aktuelle Hauptmenü wird durch eine leuchtende LED ⑧ markiert. In ① werden die |
|   | aktuellen Messwerte zu den drei Phasen angegeben. Die Dimension der Meßgröße      |
|   | ist dem Matrixdisnlav @ zu entnehmen. Fine Ausnahme dazu hilden die Menüs KWH     |

ist dem Matrixdisplay <sup>(1)</sup> zu entnehmen. Eine Ausnahme dazu bilden die Menüs KWH und KVARH (Mittelwert aus den drei Phasen), sowie SONDER mit Druckfunktionen, Uhrzeit- und Datumsangabe, bzw. Programmierung der Tarifzeit sowie Schnittstelle. Im *Programmiermodus* wird mit dieser Taste zwischen den Eingabefeldern L1, L2 und

L3 umgeschaltet. Nach erfolgter Speicherung ( ) verläßt man den Programmiermodus durch Drücken der Taste

|        | verzweigt in die entsprechenden Üntermenüs.<br>m Programmiermodus dient sie als Speichertaste, mit der alle Änderungen bestätigt<br>werden müssen (bei Betätigung erscheint im Display ⑨ die Anzeige - Prog). |
|--------|----------------------------------------------------------------------------------------------------|
|        | dient der Anzeige der gemessenen Niedrigst bzw. Höchstwerte aus dem Speicher                                                                                                    |
|        | löscht die mit LESEN angezeigten Speicherwerte                                                                                                    |
| STELLE | startet den Programmiermodus und wechselt zwischen den veränderbaren Stellen in ${\rm I}$                                                                                                    |
| ZIFFER | verändert im Programmiermodus den Zahlenwert der blinkenden Stelle in ①                                                                                                    |

# 2 INBETRIEBNAHME

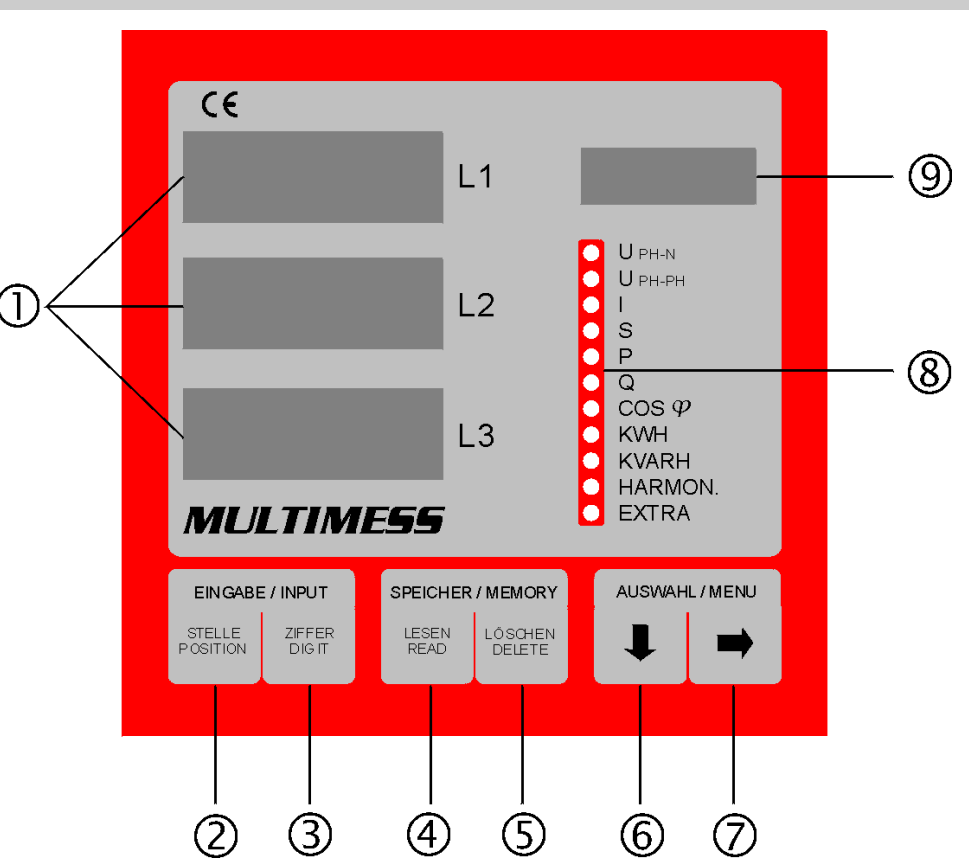

# 2.1 Anzeige- und Bedienteil des Gerätes

- Drei 4-stellige 7-Segment Anzeigen: Anzeige von gemessenen, gespeicherten und programmierten Werten (3-phasig-L1-L2-L3)
- ② Taste STELLE: Anwahl der veränderbaren Stellen, die in ① angezeigt werden. Aktive Stelle blinkt im Programmiermodus.
- 3 Taste ZIFFER: Einstellen des Zahlenwertes der blinkenden Stelle.
- Taste LESEN:
   Lesen und Anzeige der Speicherwerte, (Druckerstart im Menü SONDER).
- **⑤** Taste LÖSCHEN:
  - Löschen der angezeigten Speicherwerte, (Druckerstopp im Menü SONDER).
- Taste Pfeil nach unten: Anwahl des gewünschten Hauptmenüs oder Wechsel der Phasen bei der Programmierung.
- ⑦ Taste Pfeil nach rechts: Verzweigen in Untermen
  - Verzweigen in Untermenüs.
- I1 grüne LEDs:

Markieren des gewählten Hauptmenüs, bzw. der aktuellsten Relaismeldung (Blinken). 9 4-stelliges Punktmatrixdisplay:

Dimension der in ① angezeigten Werte. Das Display schaltet bei Auslesen der gespeicherten Extremwerte zwischen der Dimension und Min. für Minimalwert, bzw. Max. für Maximalwert um. Im Speichermodus für die Grenzwerte erscheint U Gr (unterer Grenzwert), N Gr (negativer Grenzwert) oder O Gr (oberer Grenzwert) in der Anzeige.

# 2.2 Montage des Gerätes

Bei der Montage sind die geltenden VDE- und (ab 01.01.1996 EN-) Vorschriften zu beachten. Vor Anschluss des Geräts an die Stromversorgung ist zu überprüfen, ob die örtlichen Netzverhältnisse den Angaben auf dem Typenschild entsprechen (z.B.: 230V, 50Hz). Ein FalschAnschluss kann zur Zerstörung der Anlage führen. Eine abweichende Netzfrequenz (Inselbetrieb) beeinflußt die von der eingebauten C-MOS-Uhr abgeleitete Meßperiodendauer nicht.

Die Geräte sind nach dem Anschlussplan anzuschließen. Bei Anschluss des Arbeitsimpulsausgangs an ein Fremdgerät (Maximumwächter, ZLT) ist die Polarität zu beachten.

# 2.3 Funktionsprinzip

Der Mikroprozessor des MULTIMESS erfaßt für alle drei Phasen über Analog/Digital- Wandlereingänge Netzspannung und Stromaufnahme des gesamten Betriebes und berechnet daraus die Wirk-, Blind- und Scheinleistungsverhältnisse im Netz. Weiterhin filtert MULTIMESS die 3./5./7./11./13. Netzharmonischen aus dem Netz und berechnet Einzel- und Gesamtklirrfaktor. Die Spannungsmessung erfolgt über drei Eingangstrafos, die Strommessung über drei Wandler. Damit ist die galvanische Entkopplung des MULTIMESS vom Netz gewährleistet.

Zur Überwachung können für die Netzgrößen Grenzwerte programmiert werden, deren Über- oder Unterschreitung durch einen der beiden potentialfreien Relaiskontakte (z.B. an eine ZLT) weitergeleitet werden kann. Für beide Relais ist eine Abfallverzögerung zwischen 0 und 90 Sekunden programmierbar. Als weitere Option steht ein Impulsausgang zu Verfügung, der wirk- oder blindleistungsproportionale Arbeitsimpulse (z.B. an eine Maximumüberwachung) ausgeben kann.

Daneben verfügt das Gerät über ein batteriegepuffertes RAM (128k) zur Speicherung von:

- Wirk- und Blindarbeit (HT/NT) täglich für ein Jahr
- 15-Min.-Mittelwert für Wirk- und Blindleistung
- Maximal- und Minimalwerte zu den einzelnen Meßgrößen
- Programmierungsparameter
- 100 Grenzwertverletzungen (nur MULTIMESS mit serieller Schnittstelle)

Die Zuordnung von Zeit und Datum erfolgt über eine C-MOS-Uhr. Die Speicherwerte können über die Displays angezeigt über die serielle Schnittstelle mit Hilfe der MULTIMESS-WIN-Software beim Gerät MULTIMESS-BUS ausgelesen werden.

# 2.4 Grundprogrammierung

#### 2.4.1 U PH-N Löschen und Reset

Anzeige der Netzfrequenz in ① Display L1, des ein- oder ausgeschalteten Passwortschutz in Display L2 (Beiblatt Passwortschutz) und der Software-Version in Display L3 (siehe **2.5.1**)

#### Extremwert - Speicher Löschen

| LÖSCHEN    | gedrückt halten und gleichzeitig drücken löscht alle gespeicherten Extremwerte.                                                                                                    |
|------------|----------------------------------------------------------------------------------------------------|
|            | fohlen, um "alte" Messwerte aus dem Speicher zu löschen. Der Speicher für Wirk- und Blindarbeit bleibt davon jedoch unberührt. Die Arbeit kann entweder mit dem Reset gesamt oder wie unter <b>2.5.8</b> und <b>2.5.9</b> beschrieben, monatsweise gelöscht werden. |
| Grenzwerte | instellungen Löschen                                                                                                    |

gedrückt halten und gleichzeitig drücken löscht alle programmierten Grenzwerte.

LÖSCHEN

In der Matrixanzeige erscheint kurzzeitig Prog. Um unbeabsichtigten Grenzwertverletzungen vorzubeugen, die aufgrund verschachtelter Programmierung auftreten können, sollte diese Löschfunktion vor Eingabe der gewünschten Grenzwerte ausgeführt werden.

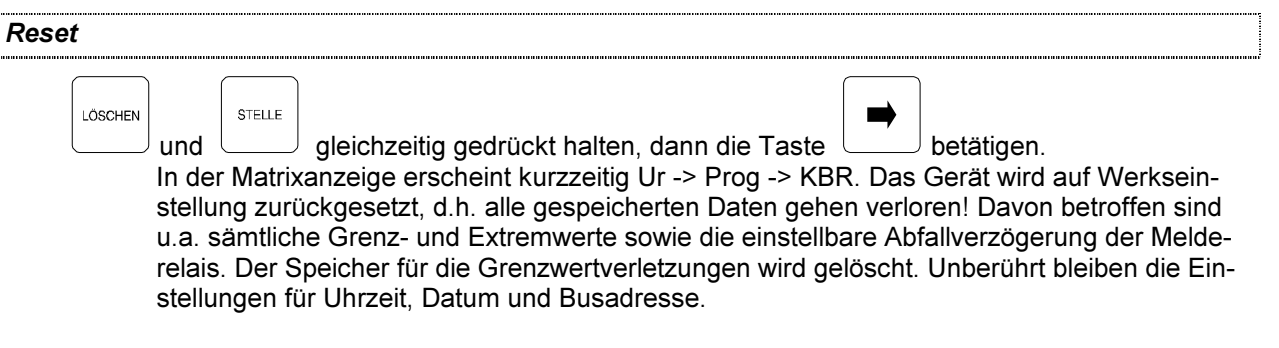

#### 2.4.2 U PH-PH Meßbezugsspannung

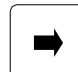

Anzeige der Meßbezugsspannung in V/(kV bei MULTIMESS-100V-Version) Die Meßbezugsspannung entspricht der Netzspannung des lokalen Versorgungsnetzes, an dem das Gerät betrieben werden soll. Beim Niederspannungsdrehstromnetz sind dies in der Regel 400 Volt oder bei Mittelspannungsmessung häufig 20 kV (MULTIMESS-100V-Version).

MULTIMESS-Geräte, die für eine Messspannung von 100V ausgelegt sind, können ebenfalls mit einer Messspannung von 110V versorgt werden.

| Netzspannung | Messspannung am<br>MULTIMESS | Meßbezugsspannung |
|--------------|------------------------------|-------------------|
| 10 kV        | 100 V                        | 10 kV             |
| 20 kV        | 100 V                        | 20 kV             |
| 10 kV        | 110 V                        | 9.1 kV            |
| 20 kV        | 110 V                        | 18.2 kV           |

Es muß dann aber die Meßbezugsspannung angepaßt werden:

#### Programmierung der Meßbezugsspannung

ZIEEEB

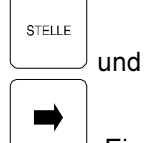

programmiert die Meßbezugsspannung in ①, z.B.: 0400 ⑨ Volt

Einstellung speichern → Rücksprung zum Hauptmenüpunkt

# 2.4.3 | Stromwandlerverhältnis, Impulswertigkeit

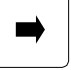

Anzeige des Stromwandlerverhältnis in  $\oplus$  Display L1, der Impulswertigkeit in Display L2 und des Impulstyps in Display L3

#### Programmierung des Stromwandlerverhältnisses

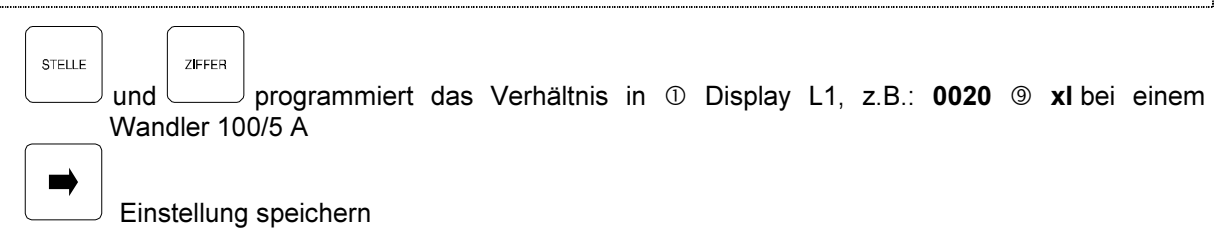

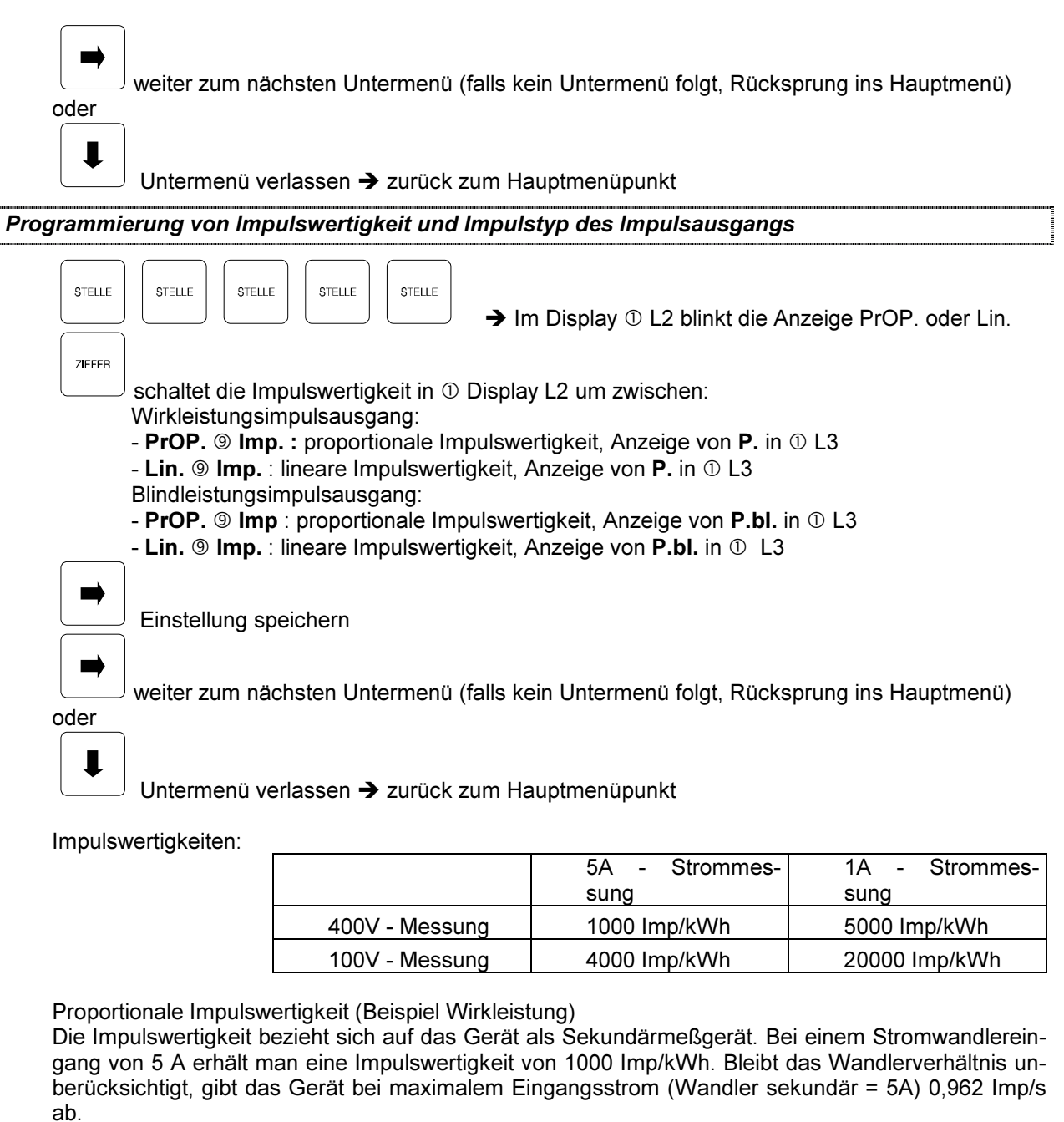

Berechnung:

5 A x 400 V x  $\sqrt{3}$  = 3.464 kW

1000 Imp/kWh x 3,464 kW = 3464 Imp/h = 0,962 Imp/s

Für eine Impulsauswertung in einer übergeordneten PLC ist das Stromwandlerverhältnis zu berücksichtigen, da unterschiedliche Anlagendaten unterschiedliche Impulswertigkeiten zur Folge haben. In der übergeordneten PLC sind die Impulse an Hand der Anlagendaten zu bewerten. Beispiel:

Stromwandlerverhältnis 3000/5 : 1000 Imp/kWh / 600 = 1,6667 Imp/kWh

Stromwandlerverhältnis 100/5 : 1000 Imp/kWh / 20 = 50 Imp/kWh

Der Vorteil der proportionalen Messung ist eine höhere konstante Genauigkeit der Messung.

#### Lineare Impulswertigkeit (Beispiel Wirkleistung)

Die Impulswertigkeit bezieht sich auf das Gerät als Primärmeßgerät unter Einbeziehung des Stromwandlerverhältnisses. Dabei wird von einem maximalen, Wandlerstrom von 3000 A ausgegangen. Das programmierte Stromwandlerverhältnis hat keinen Einfluß mehr auf die festgelegte Impulswertigkeit von 1,6667 Imp/kWh.

| Berechnung: | Pmax = 3000 A x 400 V x ∀3 = 2078,5 kW                                  |
|-------------|-------------------------------------------------------------------------|
|             | 3464 Imp/h / 2078,5 kW = 1,667 Imp/kWh                                  |
| Beispiel:   | Stromwandlerverhältnis 3000/5 : 2078,5 kW x 1,6667 lmp/kWh = 3464 lmp/h |
|             | Stromwandlerverhältnis 100/5 : 69,3 kW x 1,6667 lmp/kWh = 115 lmp/h     |
|             |                                                                         |

Die lineare Impulswertigkeit ist zu nur empfehlen, wenn über einen Umschalter mehrere MULTI-MESS mit einem PLC Eingang ausgewertet werden.

# 2.4.4 COS phi Ziel-cos phi

#### Eingestellter Ziel-cos phi in ① Display L1, z.B.: i0.98

① Display L2 zeigt die zum Erreichen des Ziel - cos phi fehlende Kompensationsleistung an, beispielsweise: -5.50 kvar / Komp ⑨ (bei Unterkompensation negative Leistung), diese Leistung wird aus dem Verhältnis von Blindarbeit zu Wirkarbeit unter Berücksichtigung des Ziel-cos phi berechnet. Der für die Arbeit relevante Meßzeitraum wird durch das Startdatum, z.B.: 08.08. im Display L3 und dem aktuellen Zeitpunkt eingegrenzt.

#### Programmierung des Ziel-cos phi

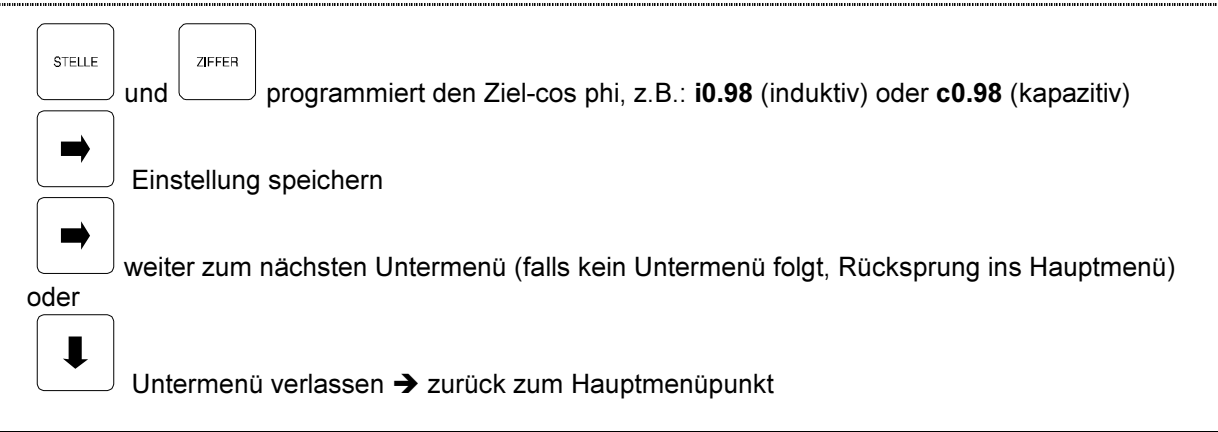

# 2.5 Anzeigefunktionen und Programmierung der Grenzwerte

#### 2.5.1 U PH-N Spannung Phase gegen Nulleiter, Netzfrequenz, Version

|           | Anzeige in Volt / kV.                                                                                                    |
|-----------|----------------------------------------------------------------------------------------------------|
| <b>→</b>  | Anzeige der gemessenen Netzfrequenz in ① Display L1, z.B.: <b>50.03</b> ⑨ Hz,<br>Anzeige ob der Passwortschutz gegen unbefugte Programmierung aktiviert ist in Display L2<br>FrEi Programmiermodus des Geräts freigegeben<br>GESP Programmiermodus gesperrt (siehe Kapitel Passwortschutz gegen unbefugtes<br>Programmieren und Löschen von Daten). Falls dennoch versucht wird Werte zu verändern<br>oder zu löschen, erscheint in ⑨ <b>Code</b> , d.h., dass der Passwortschutz aktiviert ist und somit<br>keine Änderungen möglich sind.<br>Anzeige der Software - Version in ① Display L3, z.B.: <b>2.40</b> |
| oder      | weiter zum nächsten Untermenü (falls kein Untermenü folgt, Rücksprung ins Hauptmenü)                                                                                                    |
|           | 〕<br>Untermenü verlassen ➔ zurück zum Hauptmenüpunkt                                                                                                    |
| nzeige de | er Minimal- und Maximalwerte                                                                                                    |
| LESEN     | Gespeicherter Minimalwert in ① , z.B.: <b>211</b> ⑨ <b>Volt</b> Löscht Speicherwert                                                                                                    |

| LESEN    | Gespeicherter Maximalwert in ①, z.B.: 244 ⑨ Volt                                                                                                    |  |  |  |  |
|----------|----------------------------------------------------------------------------------------------------|--|--|--|--|
|          | Die Anzeige Volt wechselt mit der Anzeige Max. in ⑨                                                                                                    |  |  |  |  |
| Programm | rogrammierung der unteren Grenzwerte                                                                                                    |  |  |  |  |
| LESEN    | STELLE STELLE Unterer Grenzwert für L1, die erste Stelle blinkt in ①                                                                                                    |  |  |  |  |
| STELLE   | und programmiert den geforderten Grenzwert, z.B.: ① <b>0200</b> ⑨ <b>Volt</b><br>Die Anzeige Volt wechselt mit der Anzeige U Gr in ⑨                                                                                                    |  |  |  |  |
| STELLE   | In ⑨ erscheint AUS, REL1 oder REL2                                                                                                    |  |  |  |  |
| ZIFFER   | <ul> <li>schaltet auf die gewünschte Funktion um</li> <li>AUS: Bei Unterschreiten des Grenzwerts erfolgt keine Meldung.</li> <li>REL1: Bei Unterschreiten des Grenzwerts schließt das Melderelais 1.</li> <li>REL2: Bei Unterschreiten des Grenzwerts schließt das Melderelais 2.</li> </ul>                                                                                                    |  |  |  |  |
|          | Phase L2 programmieren Phase L3 programmieren zurück zu Phase L1                                                                                                    |  |  |  |  |
|          | Einstellung speichern                                                                                                    |  |  |  |  |
|          | Programmiermodus verlassen 🗲 zurück zum Hauptmenüpunkt                                                                                                    |  |  |  |  |
| Programm | ierung der oberen Grenzwerte                                                                                                    |  |  |  |  |
| LESEN    | Image: Stelle stelle stelle |  |  |  |  |
| STELLE   | und und programmiert den geforderten Grenzwert, z.B.: <b>0250 (9)</b> Volt<br>Die Anzeige Volt wechselt mit der Anzeige O Gr in <b>(9)</b>                                                                                                    |  |  |  |  |
| STELLE   | In <sup>(</sup> ) erscheint AUS, REL1 oder REL2                                                                                                    |  |  |  |  |
| ZIFFER   | schaltet auf die gewünschte Funktion umAUS:Bei Überschreiten des Grenzwerts erfolgt keine Meldung.REL1:Bei Überschreiten des Grenzwerts schließt das Melderelais 1.REL2:Bei Überschreiten des Grenzwerts schließt das Melderelais 2.                                                                                                    |  |  |  |  |
|          | Phase L2 programmieren Phase L3 programmieren zurück zu Phase L1                                                                                                    |  |  |  |  |
|          | Einstellung speichern                                                                                                    |  |  |  |  |
| ₽        | Programmiermodus verlassen ➔ zurück zum Hauptmenüpunkt                                                                                                    |  |  |  |  |

#### 2.5.2 U PH-PH Spannung Phase gegen Phase

Anzeige in Volt / kV (bei 100V-Version), z.B.: ① **400** ⑨ **Volt** *Anzeige der Spannungsextremwerte und der Grenzwertprogrammierung erfolgt analog zu* 2.5.1.

#### 2.5.3 | Scheinstrom

Anzeige in Ampere.

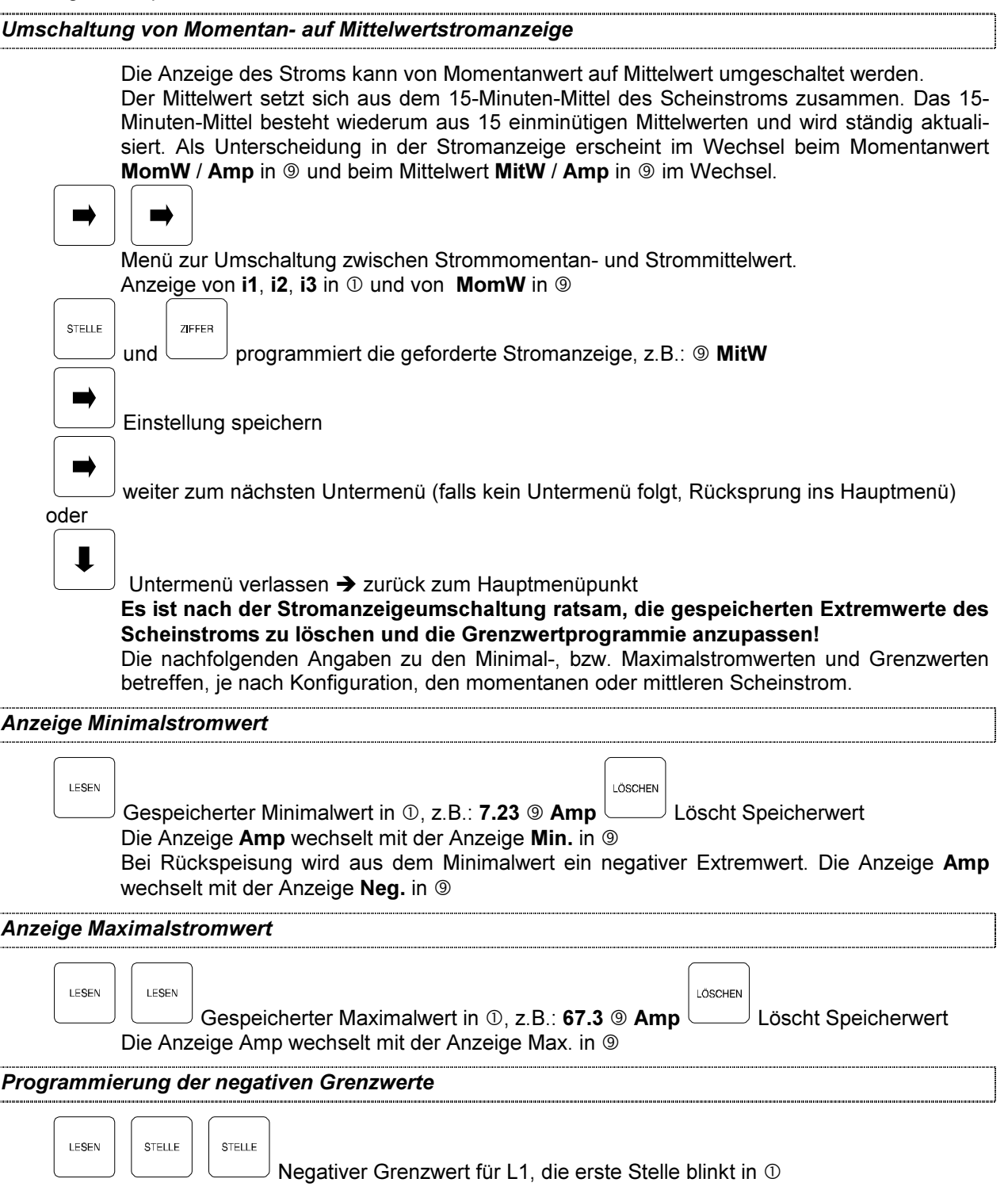

| STELLE | und programmiert den geforderten Grenzwert, z.B.: ① 080.0 ⑨ Amp<br>Die Anzeige Amp wechselt mit der Anzeige N Gr in ⑨                                                                                                    |
|--------|----------------------------------------------------------------------------------------------------|
| STELLE | In <sup>(9)</sup> erscheint AUS, REL1 oder REL2                                                                                                    |
| ZIFFER | stellt auf die gewünschte Funktion um<br>AUS: Bei Unterschreiten des Grenzwerts erfolgt keine Meldung.<br>REL1: Bei Unterschreiten des Grenzwerts schließt das Melderelais 1.<br>REL2: Bei Unterschreiten des Grenzwerts schließt das Melderelais 2 |
|        | Phase L2 programmieren Phase L3 programmieren zurück zu Phase L1                                                                                                    |
|        | Einstellung speichern                                                                                                    |
|        | Programmiermodus verlassen 🗲 zurück zum Hauptmenüpunkt                                                                                                    |

Programmierung der oberen Grenzwerte

| LESEN  | LESEN           | STELLE Oberer Grenzwert für L1, die erste Stelle blinkt in ①                                                                          |
|--------|-----------------|----------------------------------------------------------------------------------------------------|
| STELLE | und<br>Die Anze | programmiert den geforderten Grenzwert, z.B.: ① <b>080.0</b> ⑨ <b>Amp</b><br>ige <b>Amp</b> wechselt mit der Anzeige <b>O Gr</b> in ⑨ |
| STELLE | In              | cheint AUS, REL1 oder REL2                                                                                                    |
| ZIFFER | scholtot        | nut dia gawünschta Euriktian um                                                                                                    |
|        |                 | Rei Überschreiten des Grenzwerts erfolgt keine Meldung                                                                                |
|        | REL1:           | Bei Überschreiten des Grenzwerts schließt das Melderelais 1.                                                                          |
|        | REL2:           | Bei Überschreiten des Grenzwerts schließt das Melderelais 2.                                                                          |
|        | )<br>Phase L2   | 2 programmieren Phase L3 programmieren zurück zu Phase L1                                                                             |
|        | Einstellu       | ng speichern                                                                                                    |
| L      | Program         | miermodus verlassen -> zurück zum Hauptmenüpunkt                                                                                      |

# 2.5.4 S Scheinleistung

3-phasige Anzeige des Scheinleistungsbetrags in kVA.

| Anzeige der Maximalwerte |                                                                                                    |  |  |
|--------------------------|----------------------------------------------------------------------------------------------------|--|--|
| LESEN                    | LÖSCHEN                                                                                                    |  |  |
| Die                      | Gespeicherter Maximalwert, z.B.: <b>224</b> ⑨ <b>kVA</b> Löscht Speicherwert<br>Anzeige <b>kVA</b> wechselt mit der Anzeige <b>Max.</b> in ⑨ |  |  |

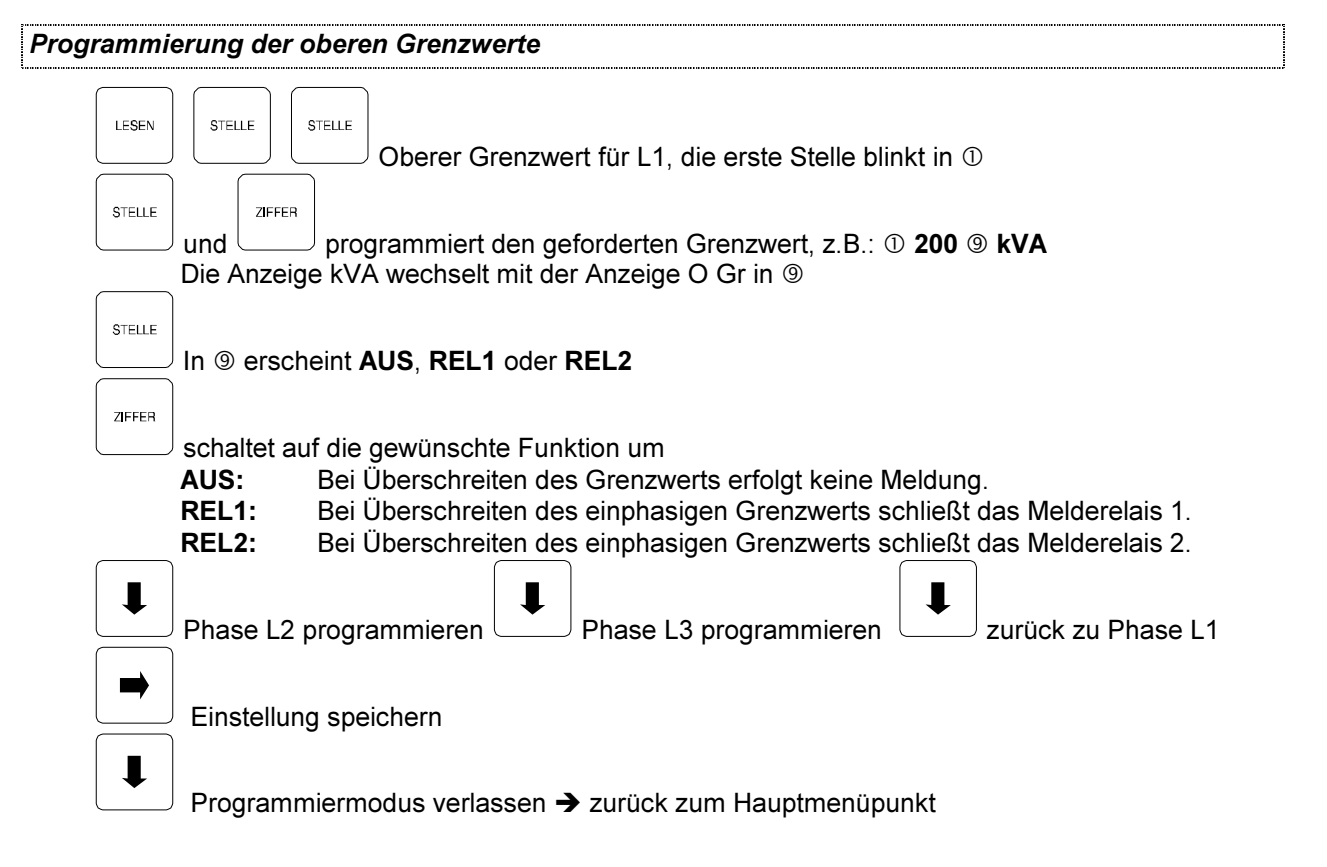

# 2.5.5 P Wirkleistung

3-phasige Anzeige in kW.

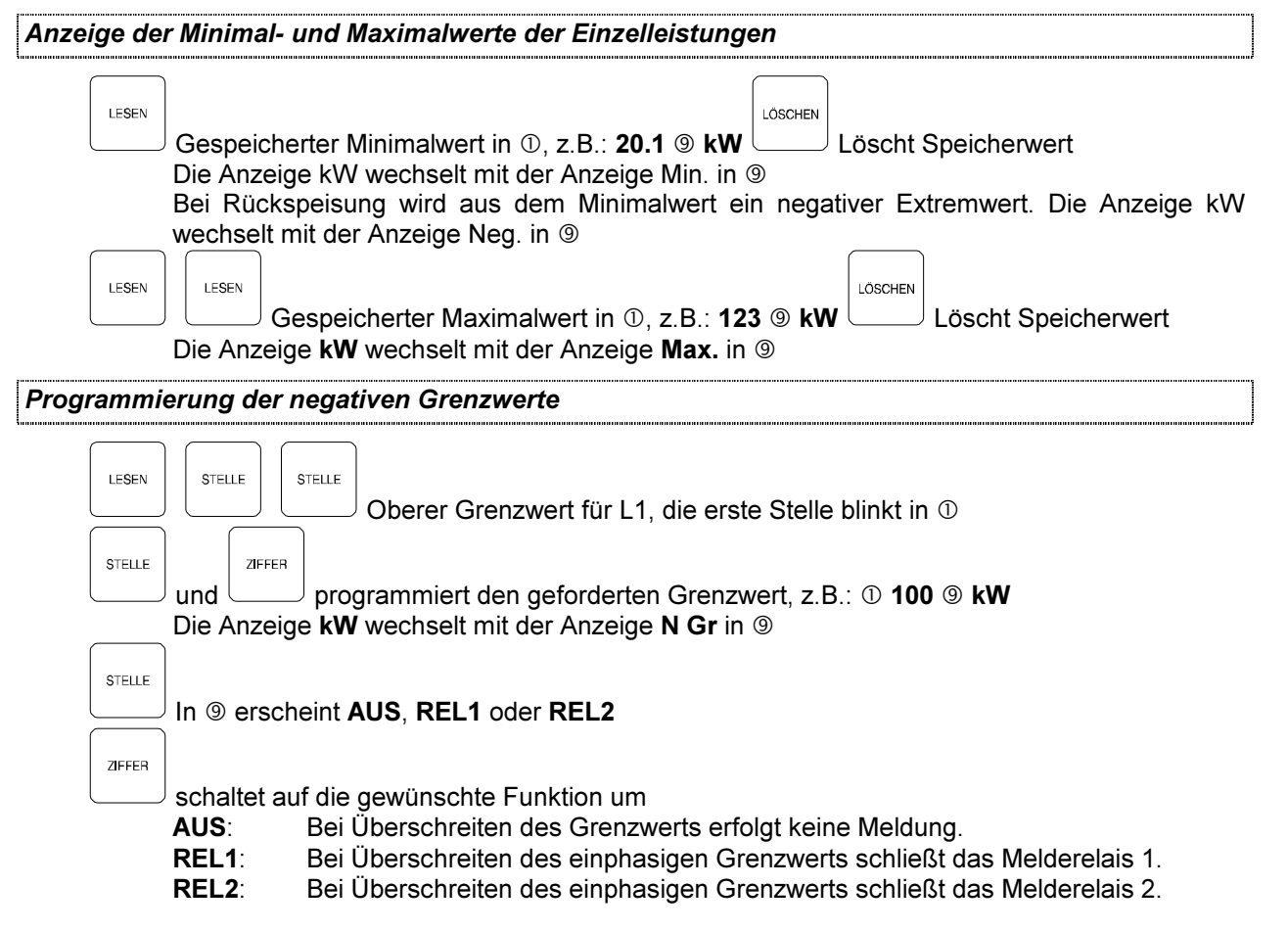

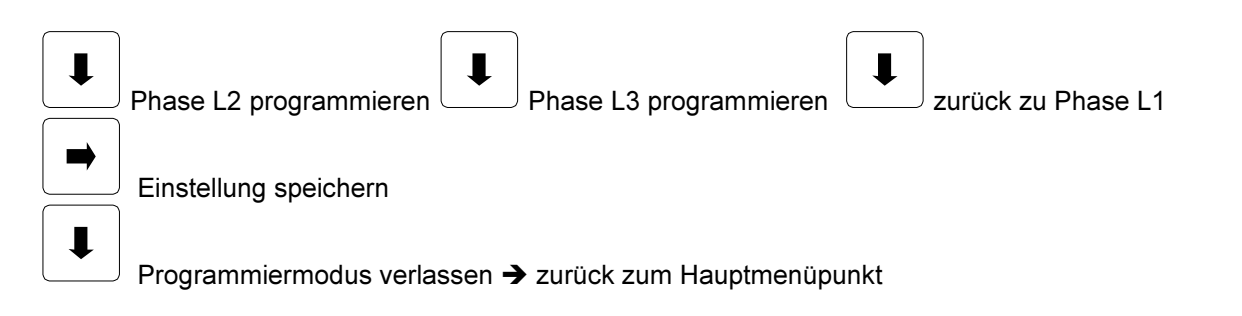

Programmierung der oberen Grenzwerte

|   | LESEN    | LESEN       STELLE         Oberer Grenzwert für L1, die erste Stelle blinkt in ①                                                                                            |
|---|----------|----------------------------------------------------------------------------------------------------|
|   | STELLE   |                                                                                                    |
| C |          | Die Anzeige <b>kW</b> wechselt mit der Anzeige <b>O Gr</b> in @                                                                                                    |
| ſ | STELLE   |                                                                                                    |
|   |          | In <sup>(</sup> ) erscheint AUS, REL1 oder REL2                                                                                                    |
|   | ZIFFER   | schaltet auf die gewünschte Funktion um                                                                                                    |
|   |          | AUS: Bei Überschreiten des Grenzwerts erfolgt keine Meldung.                                                                                                    |
|   |          | <b>REL1</b> :Bei Überschreiten des einphasigen Grenzwerts schließt das Melderelais 1. <b>REL2</b> :Bei Überschreiten des einphasigen Grenzwerts schließt das Melderelais 2. |
|   | Ļ        | Phase L2 programmieren Phase L3 programmieren zurück zu Phase L1                                                                                                    |
|   | -        | Einstellung speichern                                                                                                    |
|   | <b>I</b> | <br>Programmiermodus verlassen ➔ zurück zum Hauptmenüpunkt                                                                                                    |

Gesamtleistung mit Anzeige des Minimal- und Maximalwerts

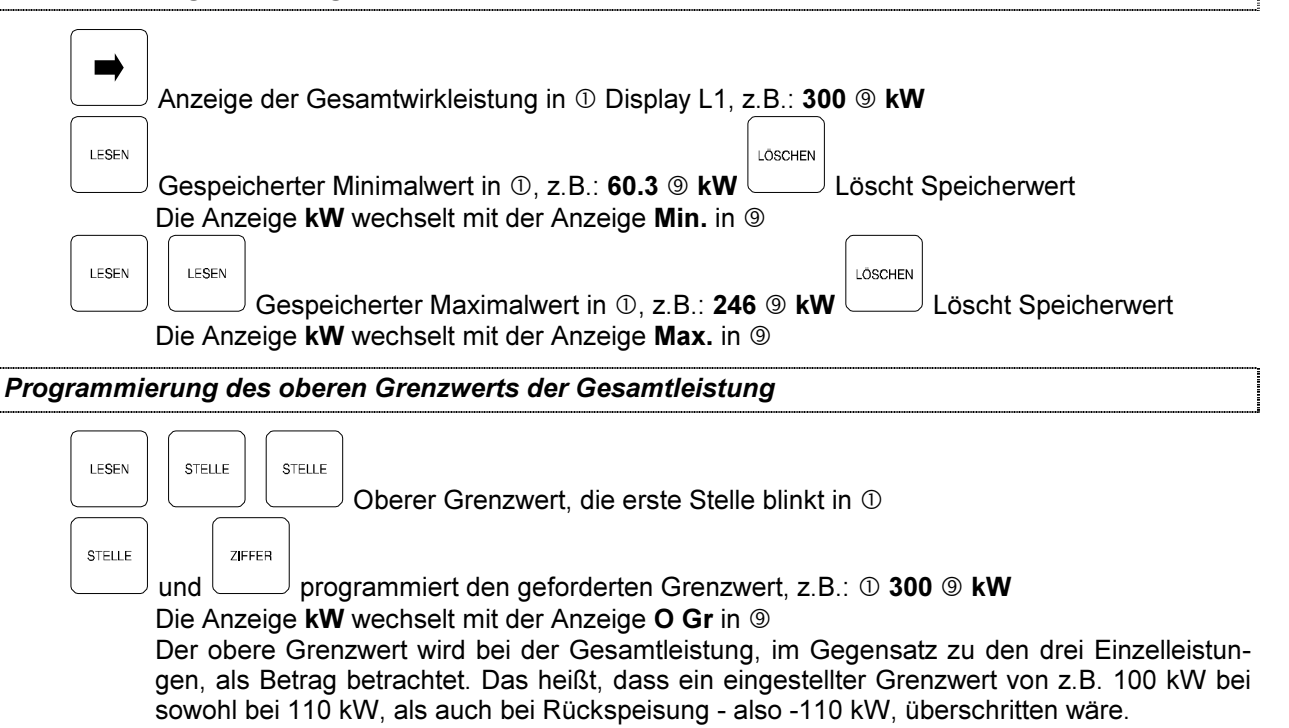

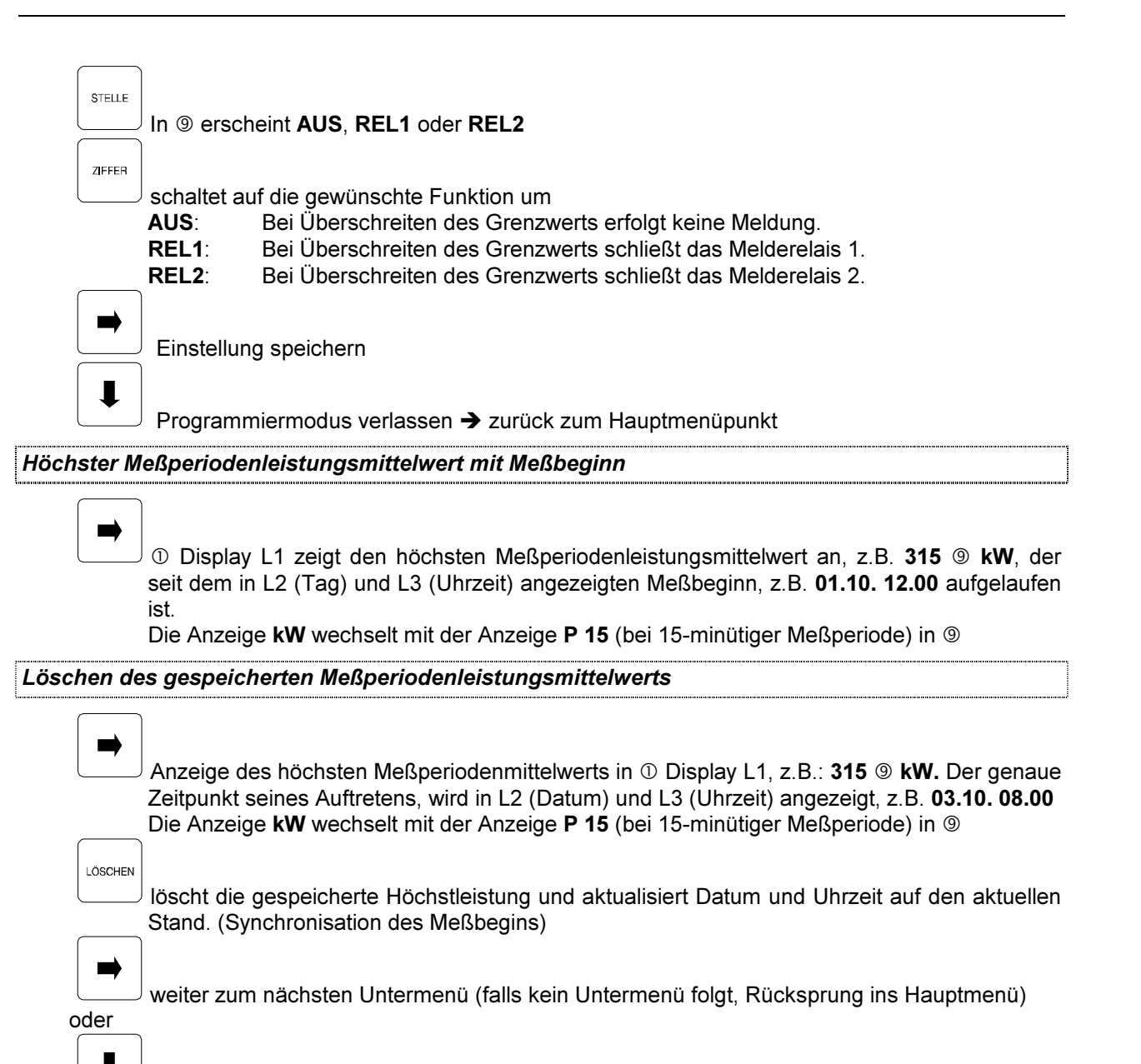

Untermenü verlassen → zurück zum Hauptmenüpunkt

# 2.5.6 Q Blindleistung

Anzeige in kvar 3-phasige- oder Gesamtleistung, z.B.: ① **i74.7** ③ **kvar** (induktiv) bzw. ① **c14.3** ⑨ **kvar** (kapazitiv).

```
Anzeige der Blindleistungsextremwerte, des höchsten Meßperiodenmittelwerts und die Program-
mierung der Grenzwerte erfolgt analog zu 2.5.5 (Wirkleistung).
```

# 2.5.7 COS phi Leistungsfaktor

Anzeige des cos phi in ①, z.B.: i0.98 ⑨ COS (induktiv) oder c0.99 ⑨ COS (kapazitiv).

I ÖSCHEN

```
Anzeige der Extremwerte 1 und 2
```

```
LESEN
```

```
Gespeicherter Extremwert in ①, z.B.: i0.73 ⑨ COS Lösc
Die Anzeige COS wechselt mit der Anzeige Ext1 in ⑨
```

<sup>J</sup> Löscht Speicherwert

Version 2.42

| LESEN Gespeicherter Extremwert in ①, z.B.: i0.99 ⑨ COS LÖSCHEN LÖSCHEN Die Anzeige COS wechselt mit der Anzeige Ext2 in ⑨ Der Extremwert 1 einer Phase ist immer induktiver als der dazugehörige Extremwert 2!                                                                                                    |
|----------------------------------------------------------------------------------------------------|
| Programmierung der 1. Grenzwerte                                                                                                    |
| LESEN STELLE STELLE 1. Grenzwert für L1, die erste Stelle blinkt in ①                                                                                                    |
| sein!                                                                                                    |
|                                                                                                    |
| Die Anzeige COS wechselt mit der Anzeige 1. Gr in ®                                                                                                    |
| In <sup>®</sup> erscheint AUS, REL1 oder REL2                                                                                                    |
|                                                                                                    |
| AUS: Bei Unterschreiten des Grenzwerts erfolgt keine Meldung.                                                                                                    |
| <b>REL1</b> : Bei Unterschreiten des Grenzwerts schließt das Melderelais 1.                                                                                                    |
| REL2:       Bei Unterschreiten des Grenzwerts schließt das Melderelais 2.         Image: Comparison of the state of the state of the s |
| Phase L2 programmieren Phase L3 programmieren zurück zu Phase L1                                                                                                    |
| Einstellung speichern                                                                                                    |
| ■ Programmiermodus verlassen → zurück zum Hauptmenüpunkt                                                                                                    |

#### Programmierung der 2. Grenzwerte

| LESEN  | Der 2. Gr   | stelle<br>2. Grenzwert für Phase L1, die erste Stelle blinkt in<br>enzwert einer Phase muß immer kapazitiver als der dazugehörige 1. Grenzwert |
|--------|-------------|----------------------------------------------------------------------------------------------------|
|        | sein!       |                                                                                                    |
| STELLE |             | programmiert den geforderten Grenzwert, z.B.: ① <b>c0.70</b> ⑨ <b>COS</b>                                                                      |
|        | ِ Die Anzei | ge COS wechselt mit der Anzeige 2. Gr in ⑨                                                                                                    |
| STELLE | In ⑨ erscl  | heint AUS, REL1 oder REL2                                                                                                    |
| ZIFFER |             |                                                                                                    |
|        | schaltet a  | uf die gewünschte Funktion um                                                                                                    |
|        | AUS:        | Bei Überschreiten des Grenzwerts erfolgt keine Meldung.                                                                                        |
|        | REL1:       | Bei Überschreiten des Grenzwerts schließt das Melderelais 1.                                                                                   |
|        | REL2:       | Bei Überschreiten des Grenzwerts schließt das Melderelais 2.                                                                                   |
|        | Phase L2    | programmieren Phase L3 programmieren zurück zu Phase L1                                                                                        |
|        | Einstellur  | ng speichern                                                                                                    |

 $\downarrow$  Programmiermodus verlassen  $\rightarrow$  zurück zum Hauptmenüpunkt

Anzeige der fehlenden Blindleistung bezogen auf den programmierten Ziel-cos phi

#### -

Ziel-cos phi-Anzeige in ① Display L1 (siehe auch Grundprogrammierung 2.4)
① Display L2 zeigt die zum Erreichen des Ziel-cos phi fehlende Kompensationsleistung an, beispielsweise: -5.50 kvar / Komp ③ (bei Unterkompensation negative Leistung), diese Leistung wird aus dem Verhältnis von Blindarbeit zu Wirkarbeit unter Berücksichtigung des Ziel-cos phi berechnet. Der für die Arbeit relevante Meßzeitraum wird durch das Startdatum, z.B.: 08.08. im Display L3 und dem aktuellen Zeitpunkt eingegrenzt.

LÖSCHEN

löscht die angezeigte fehlende Kompensationsleistung und aktualisiert das Startdatum

# 2.5.8 kWH Wirkarbeit

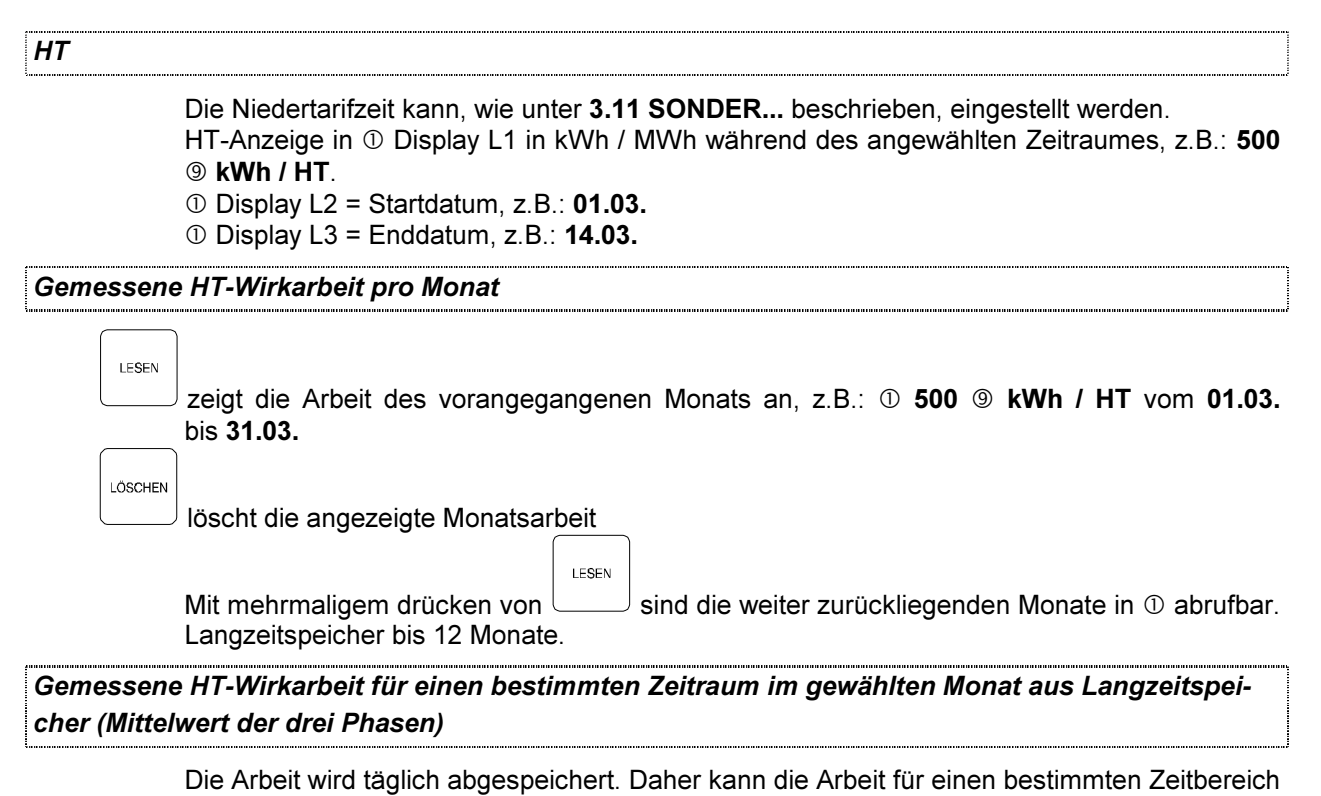

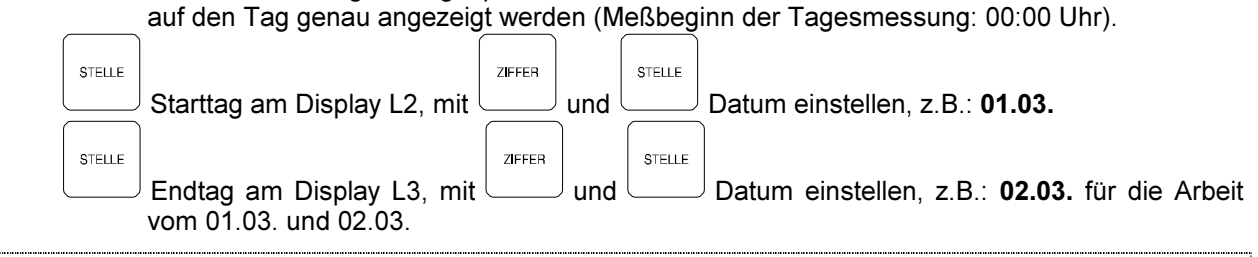

NT

Die Niedertarifzeit kann, wie unter 3.11 SONDER... beschrieben, eingestellt werden.

① Display L2 = Startdatum, z.B.: 01.03.
 ① Display L3 = Enddatum, z.B.: 14.03.

#### Gemessene NT-Wirkarbeit pro Monat

LESEN zeigt die Arbeit des vorangegangenen Monats an, z.B.: 10 Display L1 400 9 kWh vom 01.03. (① Display L2) bis 31.03. (① Display L3). LÖSCHEN löscht die angezeigte Monatsarbeit LESEN Mit mehrmaligem drücken von sind die weiter zurückliegenden Monate abrufbar. Langzeitspeicher bis 12 Monate. Gemessene NT-Wirkarbeit für einen bestimmten Zeitraum im gewählten Monat aus Langzeitspeicher (Mittelwert der drei Phasen) Die Arbeit wird täglich abgespeichert. Daher kann die Arbeit für einen bestimmten Zeitbereich auf den Tag genau angezeigt werden (Meßbeginn der Tagesmessung: 00:00 Uhr). STELLE STELLE ZIFFER Starttag am Display L2, mit und Datum einstellen, z.B.: 01.03.

 Starttag am Display L2, mit
 und
 Datum einstellen, 2.B.: 01.03.

 Stelle
 Endtag am Display L3, mit
 Image: Stelle

 vom 01.03.
 vom 01.03.

#### 2.5.9 KVARH Blindarbeit

# HT Die Niedertarifzeit kann, wie unter 3.11 SONDER... beschrieben, eingestellt werden. HT-Anzeige im Display L1 in kBh / MBh während des angewählten Zeitraumes, z.B.: ① i333 iBh (induktiv) oder ① c12.2 ③ kBh (kapazitiv). ① Display L2 = Startdatum, z.B.: 01.03. ① Display L3 = Enddatum, z.B.: 14.03.

Gemessene HT-Blindarbeit pro Monat

| LESEN                                                                                                    | zeigt die Arbeit des vorangegangenen Monats an, z.B.: ① <b>i400</b> ⑨ <b>kBh</b> (induktiv) oder                |  |  |  |  |  |
|----------------------------------------------------------------------------------------------------|----------------------------------------------------------------------------------------------------|--|--|--|--|--|
|                                                                                                    | ① c222 ⑨ kBh (kapazitiv) vom 01.03. (① Display L2) bis 31.03. (① Display L3).                                   |  |  |  |  |  |
| LÖSCHEN                                                                                                    |                                                                                                    |  |  |  |  |  |
|                                                                                                    | löscht die angezeigte Monatsarbeit                                                                              |  |  |  |  |  |
|                                                                                                    |                                                                                                    |  |  |  |  |  |
|                                                                                                    | Mit mehrmaligem drücken von Lend die weiter zurückliegenden Monate abrufbar.<br>Langzeitspeicher bis 12 Monate. |  |  |  |  |  |
| Gemessene HT-Blindarbeit für einen bestimmten Zeitraum im gewählten Monat aus Langzeitspei-                                                                               |                                                                                                    |  |  |  |  |  |
| cher (Mittelwert der drei Phasen)                                                                                                    |                                                                                                    |  |  |  |  |  |
| Die Arbeit wird täglich abgespeichert. Daher kann die Arbeit für einen bestimmten Zeitbereich auf den Tag genau angezeigt werden (Meßbeginn der Tagesmessung: 00:00 Uhr). |                                                                                                    |  |  |  |  |  |
| STELLE                                                                                                    | ZIFFER                                                                                                    |  |  |  |  |  |
|                                                                                                    | Starttag am Display L2, mit und Datum einstellen, z.B.: <b>01.03.</b>                                           |  |  |  |  |  |

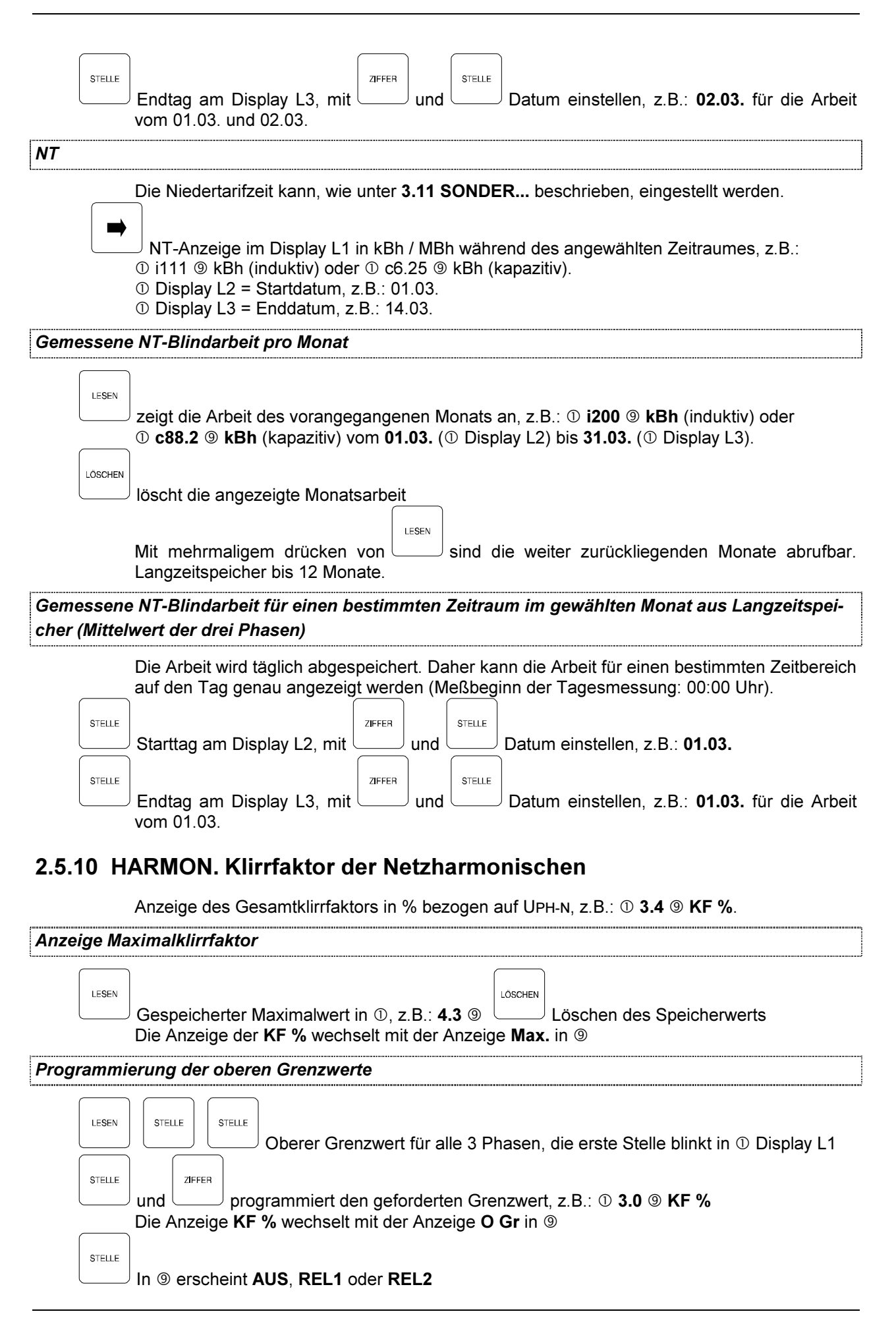

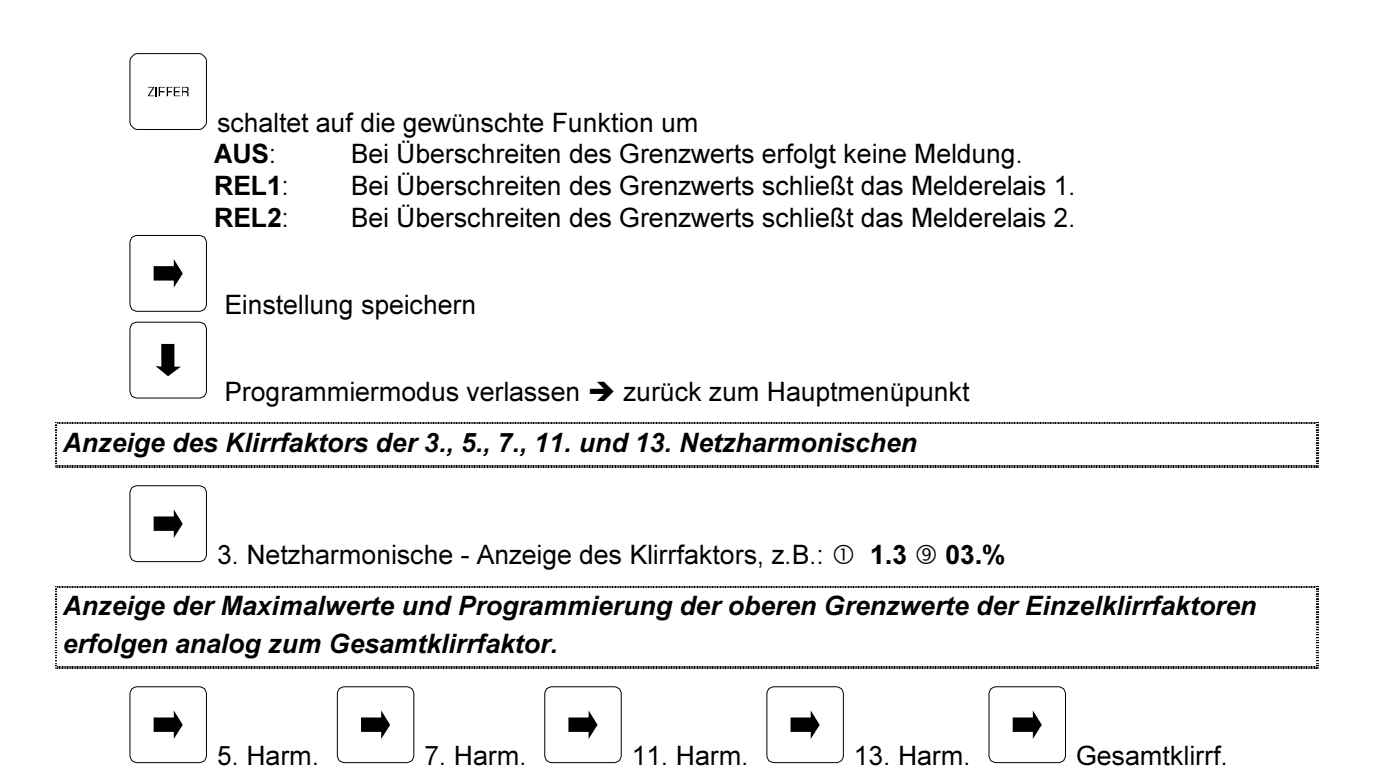

# 2.5.11 SONDER HT/NT, Meßperiode, Uhr, Displays, t<sub>A</sub> Melderelais

Das Menü SONDER unterscheidet sich für die verschiedenen MULTIMESS- Ausführungen. Unterschiede in der Bedienung - im Menü SONDER - für das Gerät MULTIMESS-BUS können aus Kapitel 3 entnommen werden!

#### <sup>W</sup> Die im folgenden aufgeführten Untermenüs sind für alle Geräte gleich! (vgl. Menüstruktur in Kap. 5.5)

# HT/NT Anzeige der Niedertarifzeit (NT)

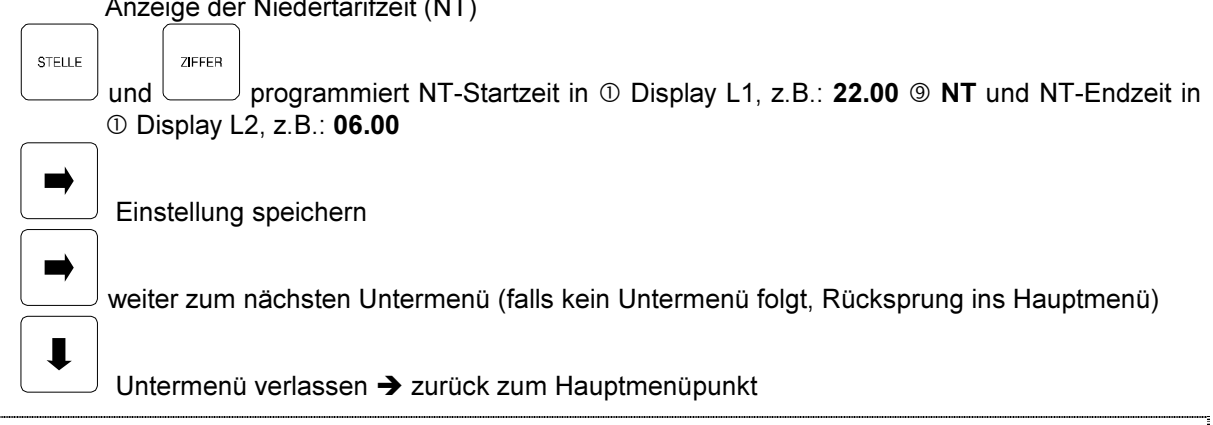

#### Meßperiode

Anzeige der Meßperiodendauer in  ${\rm \oplus}$  Display L2 nach tP., wahlweise 1 / 15 / 30 / 60 Minuten

und programmiert die Meßperiodendauer, z.B.: **tP.15** für 15-minütige Meßperiode Zeitpunkt der Meßperiodensynchronisation in Minuten - bezogen auf die Uhrzeit des EVUs nach **t** in ① Display L1

STELLE

ZIEEEB

| STELLE   | und programmiert <b>00</b> bis <b>59</b> Minuten entsprechend der Synchronisationsuhrzeit.                                                                                                    |  |  |  |  |  |
|----------|----------------------------------------------------------------------------------------------------|--|--|--|--|--|
|          | Synchronisiert das EVU z.B.: um 13:33 Uhr, muß <b>t 33</b> eingestellt werden.                                                                                                    |  |  |  |  |  |
| -        | Einstellung speichern                                                                                                    |  |  |  |  |  |
|          |                                                                                                    |  |  |  |  |  |
|          | weiter zum nächsten Untermenü (falls kein Untermenü folgt, Rücksprung ins Hauptmenü)                                                                                                    |  |  |  |  |  |
| L        | Untermenü verlassen → zurück zum Hauptmenüpunkt<br>Ferner besteht die Möglichkeit der "von-Hand-Synchronisation".                                                                                                    |  |  |  |  |  |
|          | Hierfür gleichzeitig und und zur Meßperiodesynchronisation drücken                                                                                                    |  |  |  |  |  |
| Uhr      |                                                                                                    |  |  |  |  |  |
|          | )                                                                                                    |  |  |  |  |  |
|          | Anzeige von Uhrzeit in ① Display L1, Wochentag in ⑨ und Datum in ① Display L2 / L3                                                                                                    |  |  |  |  |  |
| STELLE   | und überschreibt die Uhr, z.B.: <b>11.23 Mi. 29.03. 1995</b><br>Nach der Jahreseinstellung blinkt ⑨ und es erscheint entweder <b>SZ.+</b> oder <b>SZ</b> .                                                                                                    |  |  |  |  |  |
|          |                                                                                                    |  |  |  |  |  |
| STELLE   | und programmiert, ob Sommerzeitumschaltung aktiv sein soll ( <b>SZ.+</b> ) oder nicht ( <b>SZ</b> )                                                                                                    |  |  |  |  |  |
| đ        | Achtung ! Änderungen in diesem Menü führen <u>sofort</u> zur Wertübenahme ohne separatem Speicherschritt!!!                                                                                                    |  |  |  |  |  |
|          | oder Programmiermodus beenden                                                                                                    |  |  |  |  |  |
| oder     | weiter zum nächsten Untermenü (falls kein Untermenü folgt, Rücksprung ins Hauptmenü)                                                                                                    |  |  |  |  |  |
| I        | Untermenü verlassen ➔ zurück zum Hauptmenüpunkt                                                                                                    |  |  |  |  |  |
| Displays |                                                                                                    |  |  |  |  |  |
| •        | Einstellung des Displayschoners. In Anzeige ① erscheint <b>SLP</b> , <b>AUS</b> bzw. <b>EIN</b> , in <b>③ Disp</b><br>Zur Stromeinsparung und Schonung des Gerätes besteht die Möglichkeit, die Intensität der<br>Anzeigeelemente in ① nach Ablauf von <b>10 Minuten</b> zu reduzieren. Display ⑨ wird dabei<br>ganz abgeschaltet. Bei Betätigung einer beliebigen Taste erhalten alle Anzeigen wieder ihre<br>volle Helligkeitzurück. |  |  |  |  |  |
| STELLE   | Wechselt in den Programmiermodus.                                                                                                    |  |  |  |  |  |
| 716660   |                                                                                                    |  |  |  |  |  |
|          | schaltet den Displayschoner EIN bzw. AUS.                                                                                                    |  |  |  |  |  |

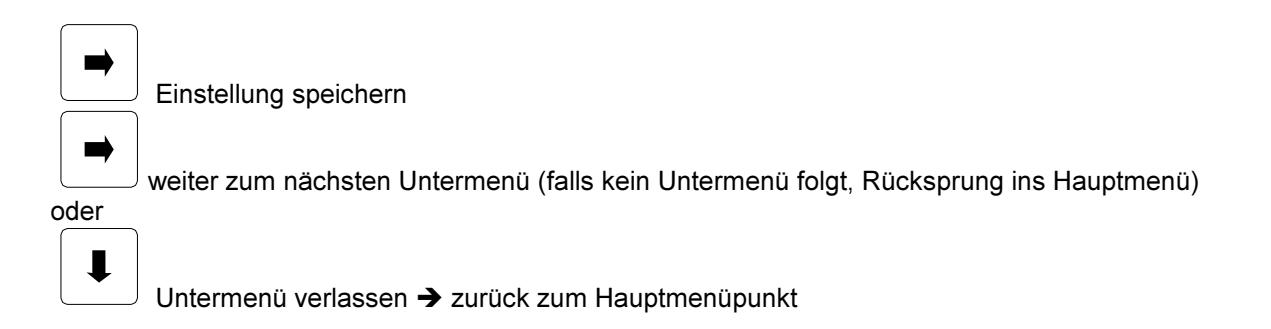

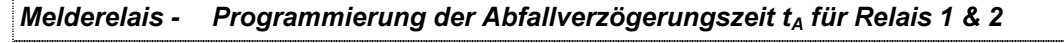

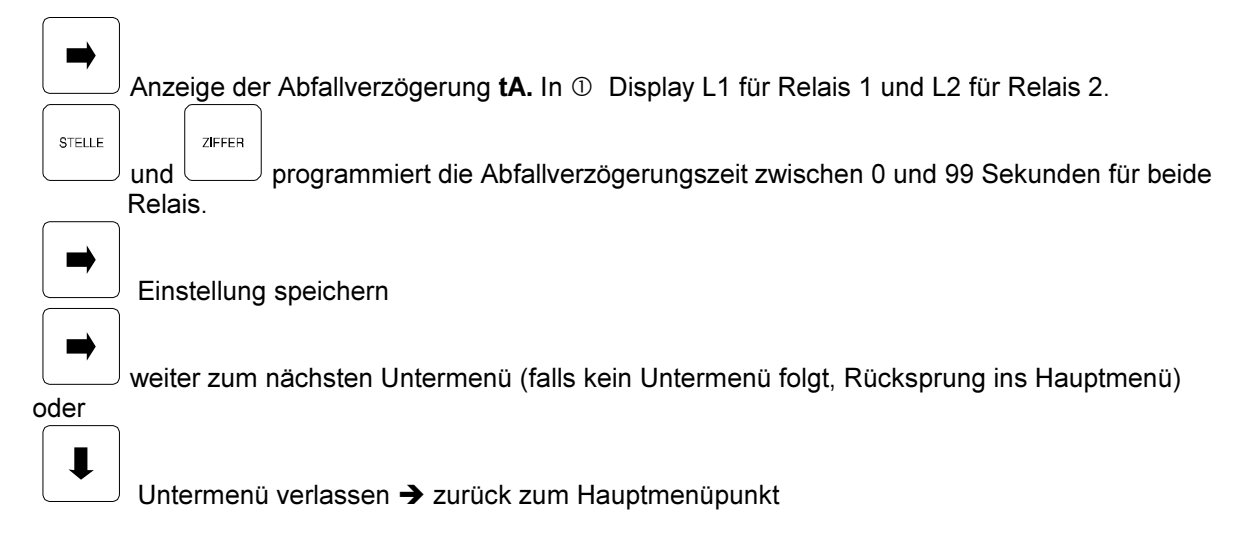

# 3 MULTIMESS-BUS

Gerät mit serieller Schnittstelle für BUS - Anbindung oder Druckeranschluss

# 3.1 Schnittstellenkonfiguration

Ist das MULTIMESS mit einer seriellen Schnittstelle ausgerüstet (erkennbar im Menü SONDER, wie nachfolgend beschrieben), so ist es möglich, die Schnittstelle als RS 232 für Druckeranschluss oder als RS 485 für KBR-ENERGIEBUS-Anschluss zu konfigurieren. Werkskonfiguration: RS 232 bei Geräten mit eingebautem Drucker

RS 485 bei Schalttafeleinbaugeräten mit serieller Schnittstelle

Konfiguration geändert auf: 🛛 RS 232 🔹 RS 485

#### Ändern der Schnittstellenkonfiguration des MULTIMESS:

Die Änderung darf nur von elektrotechisch geschultem Personal vorgenommen werden Anlage stromlos machen

MULTIMESS-Frontrahmen entfernen und Bedienteil herausklappen Die beiden unteren Senkkopfschrauben auf der Gehäuserückseite entfernen Die untere Platine (Netzteilplatine) herausziehen und den Verbindungsstecker zur Mittelplatine abziehen Umstecken der Steckbrücken nach folgendem Schema: RS 232: A, B, C alle 2 - 3 gebrückt RS 485: A, B, C alle 1 - 2 gebrückt

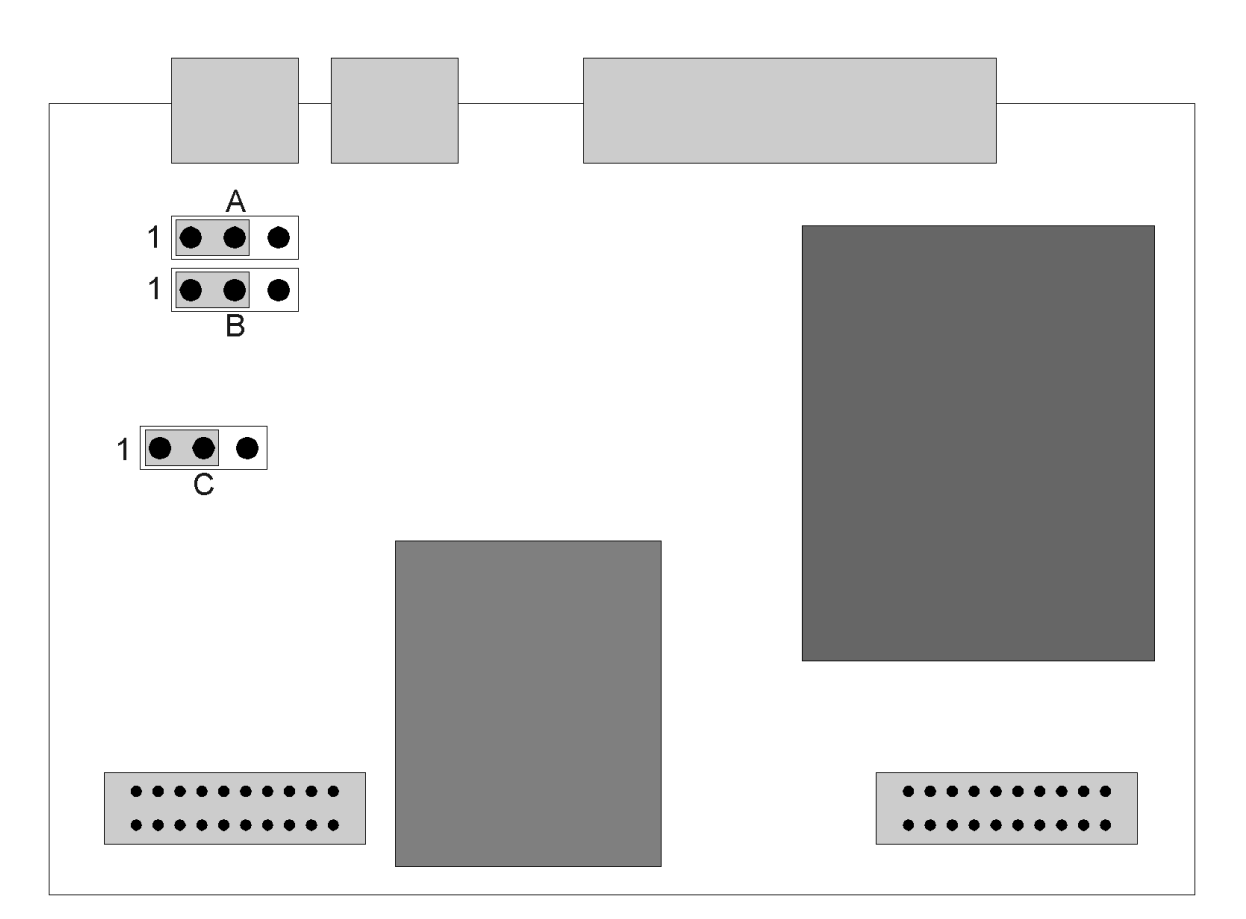

Abbildung der Netzteilplatine zeigt Konfiguration für RS 485.

# 3.2 MULTIMESS-BUS

Das MULTIMESS-BUS besitzt eine RS 485 Schnittstelle für den Anschluss an den KBR-ENERGIE-BUS. Der KBR-ENERGIEBUS erlaubt die zentrale Parametrierung, Steuerung und Auswertung der angeschlossenen Busteilnehmer über PC. Dabei ist darauf zu achten, dass jeder Busteilnehmer eine eigene und nur für ihn gültige Busadresse erhält. Um die MULTIMESS-BUS-Geräte vom PC aus anzusprechen, ist die unter Windows lauffähige Software MULTIMESS-WIN nötig. Die Bedienung von MULTIMESS-WIN ist in dem dazugehörigen Benutzerhandbuch beschrieben. Der Anschluss des PCs an den Energiebus ist über den MULTIMASTER oder einem Schnittstellenumsetzer RS232/485 möglich. Die Verdrahtung kann der Bedienungsanleitung KBR-ENERGIEBUS entnommen werden.

Anschlussbeispiel MULTIMESS-BUS - KBR-ENERGIEBUS Master-PC, Minimalkonfiguration MS-Windows-PC, 486/66Mhz 100 MB freier Festplattenplatz Serielle PC-Schnittstelle RS 232, 8 MB RAM max. Leitungslänge 10 m. 1 freie RS 232 - Schnittstelle mit eigenem Interrupt MULTIMESS-WIN-Software Anbindung PC - KBR-ENERGIEBUS wahlweise MULTIMASTER RS232 Schnittstellenum setzer RS 232/485 für zentrale EVU-Synchronisation, Konfiguration: TxRTS, RxRTS, DCE Tarifum schaltung und Modem. R+ gebrückt mit T+ und RS485 Busadresse 10000. R- gebrückt mit T-. max. 32 Busteilnehmer ohne Bus-verstärker, siehe auch Bedienungs-anleitung: KBR-ENERGIEBUS max. Leitungslänge 1200 m und MULTIMESS-ML KBR-ENERGIEBUS, RS 485, auf RS 485 konfiguriert, jedes MULTIMESS hat seine eigene Adresse. H MARA 201300 -HWA HACEA HACEAL ļ MAR NARH KRH ( Date 6 ĩ . . . . . .

#### 3.2.1 SONDER Busprotokoll (RS 485)

Anzeige der Protokollart.

#### Protokollart

SerS in <sup>(1)</sup> zeigt an, dass das MULTIMESS mit einer seriellen Schnittstelle ausgerüstet ist.

STELLE ZIEEEB und wählt RS 485 - Busprotokoll in ① Display L1 Für den Anschluss an den KBR-ENERGIEBUS ist die serielle Schnittstelle auf RS 485 konfiguriert. BUS: Gerät für KBR-ENERGIEBUS => kein Ausdruck auf einem Drucker möglich! Die nachfolgenden Druckprotokolle (dr.1 bis dr.6) können zwar im Display angewählt werden, stellen jedoch für die Konfiguration der seriellen Schnittstelle auf RS 485 kein gültiges Protokoll dar. Soll an dem MULTIMESS-BUS ein Drucker angeschlossen werden, ist die serielle Schnittstelle des Gerätes gemäß Kap.3.1 - Schnittstellenkonfiguration - von RS 485 auf RS 232 umzustellen. Die Bedienung im Menü SONDER erfolgt analog zu Kap. 3.3.1 - SON-DER - Druckerprotokolle (RS 232) -Protokoll für KBR-ENERGIEBUS abspeichern weiter zum nächsten Untermenü (falls kein Untermenü folgt, Rücksprung ins Hauptmenü) oder ┛ weiter zum nächsten Hauptmenüpunkt

# Einstellung der Busadresse

verzweigt zu der Einstellung der Busadresse (Adressen von 1-9999 möglich) Bei den Busteilnehmern darf keine Adresse doppelt vorhanden sein. Anzeige von **BUS** in ① Display L1

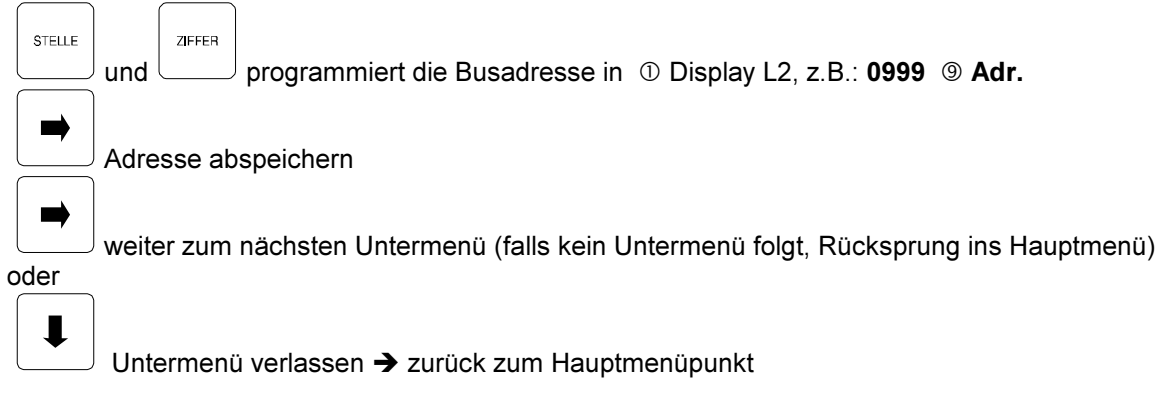

#### 3.3 Druckeranschluss

#### 3.3.1 SONDER Druckerprotokolle (RS 232)

Anzeige der Protokollart.

#### Protokollart

STELLE

SerS in (9) zeigt an, daß das MULTIMESS mit einer seriellen Schnittstelle ausgerüstet ist.

und wählt gewünschtes Druckprotokoll in <sup>①</sup> Display L1

┘und └───┘ wählt gewünschtes Druckprotokoll in ① Display L1 Für den Anschluß an einen Drucker ist die serielle Schnittstelle auf RS 232 konfiguriert.

*MULTIMESS-BUS* - für KBR-ENERGIEBUS => kein Ausdruck möglich!

Das Busprotokoll kann im Display ebenfalls angewählt werden, stellt jedoch für die Konfiguration der seriellen Schnittstelle auf <u>RS 232</u> kein gültiges Protokoll dar. Soll das MULTI-MESS statt an einen Drucker an den KBR-ENERGIEBUS angeschlossen werden, ist die serielle Schnittstelle des Gerätes gemäß Kap. 3.1 - Schnittstellenkonfiguration - von RS 232 auf RS 485 umzustellen. Die Bedienung im Menü SONDER erfolgt analog zu Kap. 3.2.1 SONDER - Busprotokoll (RS 485).

#### Folgende Druckprotokolle sind verfügbar:

- dr. 1: Extremwertdruckprotokoll mit Grafik dreier Netzharmonischer
- dr. 2: Leistungsdruckprotokoll mit Grafik des Meßperioden-Mittelwerts (online)
- dr. 3: Leistungsdruckprotokoll mit Grafik der gespeicherten Meßperiodenmittelwerte
- dr. 4: Arbeitsprotokoll mit Ausdruck des 12-Monate Langzeitspeichers
- dr. 5: Ausdruck der einprogrammierten Systemparameter

dr. 6: Extremwertdruckprotokoll mit Grenzwertprotokoll

Im Anhang sind unter Kap. 5.1 - MULTIMESS - Druckprotokolle - Beispielausdrucke abgebildet.

In ① Display L2 den Druckertyp einstellen.

| STELLE | STELLE |        | ZIFFER |
|--------|--------|--------|--------|
|        |        | u no d |        |

\_\_\_ und └\_\_\_\_ wählt Druckertyp:

Pdr. für KBR - Thermodrucker

**EPS.** für Epson-kompatible Matrixdrucker mit RS 232 Schnittstelle und dem internationalen, erweiterten IBM Grafikzeichensatz

#### ➡

Druckprotokoll abspeichern

Vor Druckbeginn bitte wie nachfolgend unter *Einstellung der Druckprotokollparameter* aufgeführt, die Parametereinstellungen für den Ausdruck vornehmen.

Während des Drucks sind keine Parameteränderungen möglich!

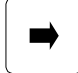

ad

weiter zum nächsten Untermenü (falls kein Untermenü folgt, Rücksprung ins Hauptmenü)

oder

| Ļ       | Untermenü verlassen ➔ zurück zum Hauptmenüpunkt                    |
|---------|--------------------------------------------------------------------|
| LESEN   | aktiviert die Druckerausgabe, in ① Display L3 erscheint <b>Ein</b> |
| LÖSCHEN | deaktiviert die Druckerausgabe, in ① Display L3 erscheint AUS      |

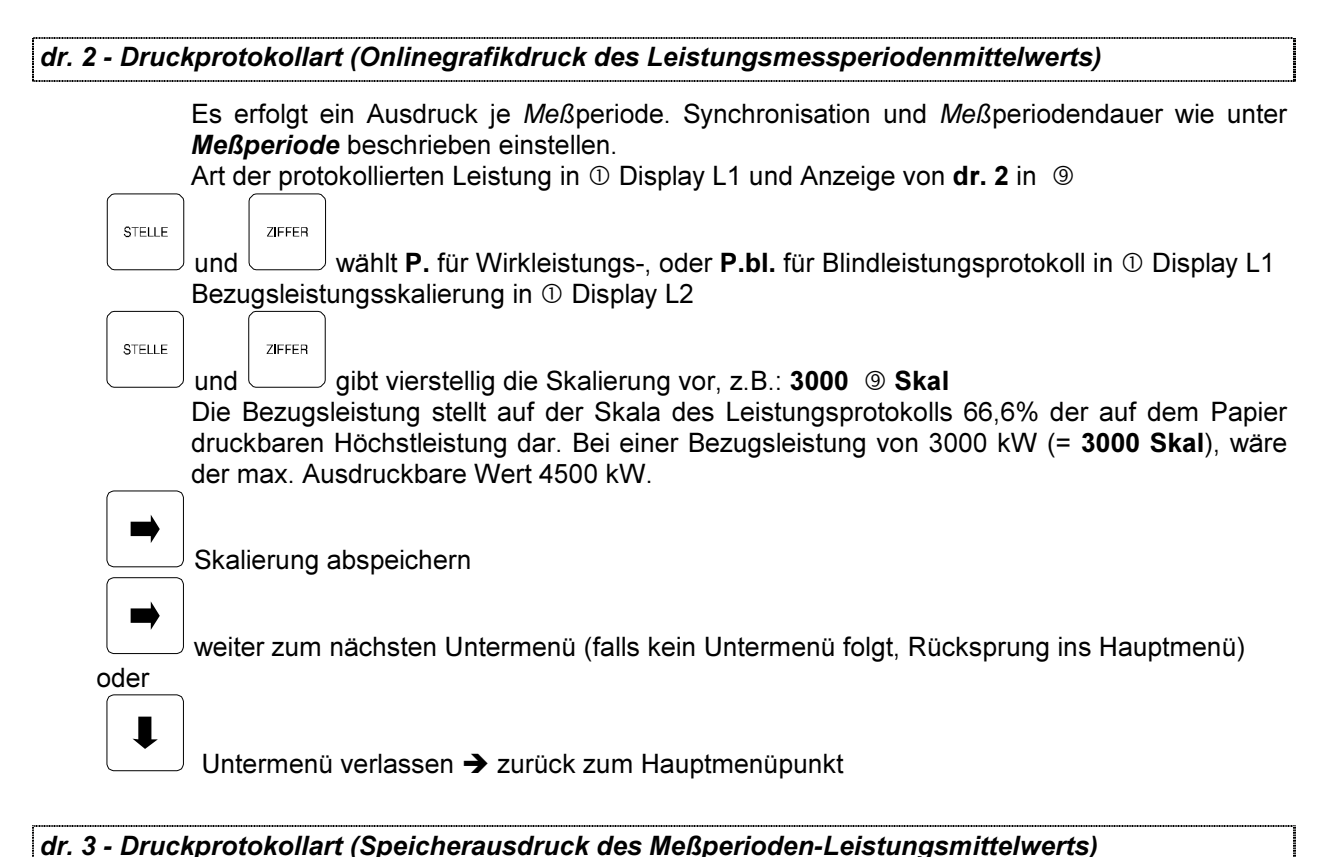

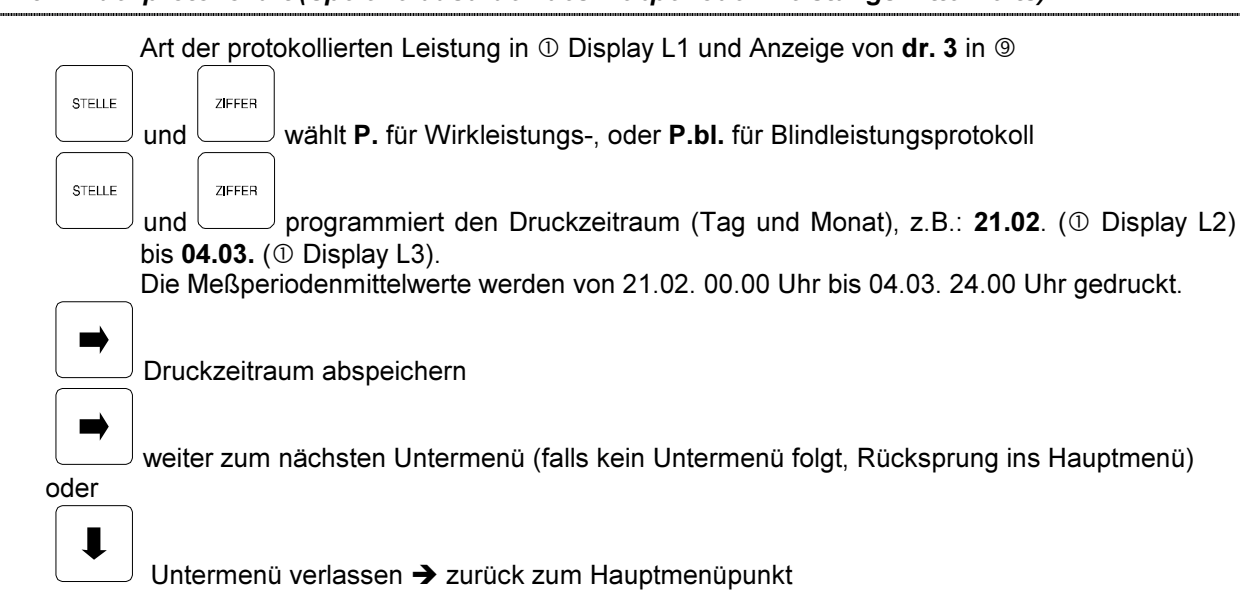

Die für den Ausdruck nötige Drucksollwertvorgabe muß in Druckprotokollart *dr.* **2** programmiert werden. Der dort vorgegebene Sollwert bestimmt auch in *dr.* **3** die Skalierung beim Ausdruck auf Papier. Die Meßperiodensynchronisation und die Meßperiodendauer werden unter **SONDER** im Menü **Meßperiode** eingestellt. Die Meßperiodenleistungsmittelwerte werden automatisch im MULTIMESS-Ringspeicher abgelegt. Es ist möglich vor Durchführung einer Online-Oberschwingungsmessung in *dr.* **2** die Meßperiode zu synchronisieren, damit später als zusätzliche Information zur Netzanalyse die exakten Meßperiodenleistungen aus dem Langzeitspeicher mit *dr.* **3** ausgedruckt werden können. dr. 4 - Druckprotokollart (Ausdruck der Arbeit aus dem - 12-Monate - Langzeitspeicher)

Nach dem Druckstart werden nacheinander aus dem Langzeitspeicher

- Wirkarbeit für jeden zurückliegenden Monat (unterteilt in HT und NT) und

- Blindarbeit für jeden zurückliegenden Monat (unterteilt in HT und NT) ausgedruckt.

Langzeitspeicher bis zu 12 Monate.

dr. 5 - Druckprotokollart (Ausdruck der einprogrammierten Systemparameter)

Allgem. Einstellungen: Software-Version, NT-Zeit, Meßbezugsspannung, Wandlerübersetzung, Meßperiodenzeit, Synchronisationszeit, Ziel-cos phi Protokolleinstellungen: Wirk- oder Blindleistungslangzeitdruck mit Sollwertangabe, Intervalllänge für Druck der Harmonischen und der Extremwerte

#### dr. 6 - Druckprotokollart (Extremwertprotokoll mit Grenzwertprotokoll)

Es erfolgt neben dem Extremwertprotokoll der Ausdruck von Grenzwertverletzungen. Nach der Ausgabe der bis zu 100 im Speicher abgelegten Grenzwertverletzungen, wird in den Online-Druck übergegangen - d.h., daß bis zum Beenden des Drucks alle Grenzwertverletzungen mit Angabe der Dauer und des dazugehörigen Melderelais ausgedruckt werden. Extremwertprotokolleinstellung (0-99 min.) nach **Pr.** In ① Display 3

| STELLE | ZIFFER                                                                               |
|--------|--------------------------------------------------------------------------------------|
|        | und programmiert das Extremwertzeitintervall:                                        |
|        | Pr.00 <sup>(9)</sup> Tag für ein Extremwertprotokoll am Tageswechsel                 |
|        | Pr.30                                                                                |
|        | Pr.99   Min. für 1 Ausdruck alle 99 Minuten                                          |
| -      | Einstellung speichern                                                                |
|        | weiter zum nächsten Untermenü (falls kein Untermenü folgt, Rücksprung ins Hauptmenü) |
| oder   |                                                                                      |
|        | Untermenü verlassen 🗲 zurück zum Hauptmenüpunkt                                      |

# 4 TECHNISCHE DATEN

| Stromversorgung:     | 230V (±10%), 50/60 Hz, 10 VA                                                                                        |
|----------------------|----------------------------------------------------------------------------------------------------|
| Meßspannung:         | 3 x 400/230 V (+20% -95%), 440/254 V; Option 3 x 100/57,8 V,                                                        |
|                      | 110/63,5 V                                                                                                    |
|                      | Leistungsaufnahme 3 x 0,5 VA                                                                                        |
| Meßstrom:            | 3 x 5 A, Option 3 x 1 A; (+20% -99%)                                                                                |
|                      | Leistungsaufnahme 3 x <2 VA                                                                                         |
| Messung:             | Messung von Strom und Spannung über A/D-Wandler im Polling-                                                         |
| Pelaisausgänge:      | $2 \times 500 \text{ //} (2 \text{ A bei } 250 \text{ //} 50 \text{ Hz}) \text{ Appropriate } < 1 \text{ Solution}$ |
|                      | Ontekenpler, 50 mA bei mey, 25 V/ 50 Sebnittetelle                                                                  |
| Impulsausgang.       | Optokoppier, 50 mA ber max. 55 V, 50-50 millistene                                                                  |
| Impulswertigkeit:    | umprogrammierbarer vvirk- oder Blindleistungsimpuls                                                                 |
|                      | - 1,6667 impulse/kvvn, linear                                                                                       |
|                      | - 1000 Impulse/kvvh, proportional                                                                                   |
| Impulsgenauigkeit:   | Klasse 2                                                                                                    |
| Gehäuse:             | Schalttafeleinbau (144 x 144 x 122mm), Ausschnitt (138 x 138mm)                                                     |
| Schutzart:           | Schutzklasse 2, IP 40, Klemmen IP 20                                                                                |
| EMV-Verträglichkeit: | Klasse 4 nach IEC 801                                                                                               |
|                      | konform zu EN 61010, EN 50081, EN 50082                                                                             |
| Temperaturbereich:   | - 10°C bis + 55°C                                                                                                   |
| Anzeigegenauigkeit:  | +/-1 Digit                                                                                                    |

#### Meßgenauigkeit:

| Klasse 0,5<br>Klasse 0,5<br>Klasse 1<br>Klasse 1<br>Klasse 1 |
|--------------------------------------------------------------|
| Klasse 1                                                     |
|                                                              |

#### MULTIMESS mit serieller Schnittstelle:

| Ausführung zum Anschluss an de<br>Schnittstelle: | en KBR-Energiebus:<br>RS 485, Entfernung bis 1200 Meter ohne Busverstärker,<br>umkonfigurierbar auf RS 232 |
|--------------------------------------------------|----------------------------------------------------------------------------------------------------|
| Datenübertragung:                                | 38400 Baud                                                                                                 |
| Ausführung zum Anschluss eines                   | Druckers:                                                                                                  |
| Schnittstelle:                                   | RS 232, Entfernung bis max. 10m,                                                                           |
| Tischgerät:                                      | Protokolldrucker mit serieller Schnittstelle eingebaut                                                     |
| Datenübertragung:                                | 9600 Baud (in allen Druckmodi)<br>8 bit Daten, 1 Stopp-Bit; keine Parität                                  |

Netzharmonische bezogen auf UPH-N 9 5 EVolt3

10

# 5 ANHANG

# 5.1 MULTIMESS - Druckprotokolle

#### 5.1.1 dr. 1 - Start-, Grafik-, Extremwert- und Stopprotokoll

| Parameter         P           U         I-N         CVI           U         I-N         CVI           U         I-N | e vom : 3<br>Iomentan (<br>228.1 | 24.08.1997 -<br>D.GrRel. U | 13:41:49<br>.GrRel. |
|----------------------------------------------------------------------------------------------------|----------------------------------|----------------------------|---------------------|
| Parameter V<br>U 1-N CVJ<br>U 2-N CVJ<br>U 3-N CVJ<br>U 1-2 CVJ<br>U 1-2 CVJ<br>U 3-1 CVJ<br>I 1 CAJ<br>I 2 CAJ                                                                                                    | iomentan (<br>228.1              | ).GrRel. U                 | .GrRel.             |
| Parameter P<br>U 1-N CVJ<br>U 2-N CVJ<br>U 3-N CVJ<br>U 1-2 CVJ<br>U 1-2 CVJ<br>U 3-1 CVJ<br>U 3-1 CVJ<br>I 1 CAJ<br>I 2 CAJ                                                                                                    | 10mentan (<br>228.1              | ).GrRel. U                 | .GrRel.             |
| U 1-N CV3<br>U 2-N CV3<br>U 3-N CV3<br>U 1-2 CV3<br>U 1-2 CV3<br>U 2-3 CV3<br>U 3-1 CV3<br>I 1 CA3<br>I 2 CA3                                                                                                    | 228.1                            |                            |                     |
| U 2-H CVJ<br>U 3-H CVJ<br>U 3-H CVJ<br>U 1-2 CVJ<br>U 2-3 CVJ<br>U 3-1 CVJ<br>I 1 CAJ<br>I 2 CAJ                                                                                                    |                                  | 0.0-0                      | 0.0-0               |
| U 3-N (V)<br>U 1-2 (V)<br>U 2-3 (V)<br>U 3-1 (V)<br>I 1 (A)<br>I 2 (A)                                                                                                    | 228.1                            | 0.0-0                      | 9.9-9               |
| U 1-2 CV3<br>U 2-3 CV3<br>U 3-1 CV3<br>I 1 CA3<br>I 2 CA3                                                                                                    | 228.1                            | 0.0-0                      | 9.0-0               |
| U 2-3 CV3<br>U 3-1 CV3<br>I 1 CA3<br>I 2 CA3                                                                                                    | 395.3                            | 9.9-9                      | 0.0-0               |
| U 3-1 CV3<br>I 1 CA3<br>I 2 CA3                                                                                                    | 395.2                            | 0.0-0                      | 0.0-0               |
| I I CAJ<br>I 2 CAJ                                                                                                    | 395.1                            | 0.0-0                      | 9.0-0               |
| I 2 CA3                                                                                                    | 44.7                             | 0.9-0                      | 9.0-0               |
|                                                                                                    | 44.1                             | 0.0-0                      | 6.0-0               |
| 13 CAI                                                                                                    | 44.1                             | 9.9-9                      | 9.0-9               |
| P 1 CkW3                                                                                                    | 7.9                              | 6. 6-0                     | 8.9-9               |
| P 2 CkW3                                                                                                    | 7.6                              | 0.0-0                      | 0.0-0               |
| РЗ [[k]4]                                                                                                    | 7.7                              | 0.0-0                      | 0.0-0               |
| P g CkWJ                                                                                                    | 23.2                             | 0.0-0                      |                     |
| Q 1 CkvarJ                                                                                                    | 1 6.5                            | 0.0-0                      | 0.0-0               |
| Q 2 CkvarJ                                                                                                    | i 6.6                            | 0.0-9                      | 9.0-0               |
| Q 3 [kvar]                                                                                                    | i 6.5                            | 0.0-0                      | 0. <del>0-0</del>   |
| Q g [kvar]                                                                                                    | ; 19.5                           | 0.0-0                      |                     |
| cosphi L1                                                                                                    | i 0.77                           | ⊂ 9.79-9                   | i 0.50-1            |
| cosphi L2                                                                                                    | 1 0.76                           | c 9.70-0                   | i 0.69-1            |
| cosphi L3                                                                                                    | i 9.77                           | ⊂ 0.79-9                   | c 0.70-2            |
| Kges [%]                                                                                                    | 2.3                              | 9.9-9                      |                     |
| k 3 🕅 🕅                                                                                                    | 1.2                              | 0.0-0                      |                     |
| k 5 C%3                                                                                                    | 1.8                              | 0, 9-9                     |                     |
| k 7 E%3                                                                                                    | 9.8                              | 9.0-9                      |                     |
| k11 C%3                                                                                                    | 0.2                              | 9.9-9                      |                     |
| k13 C%3                                                                                                    | 9.4                              | 0.0-0                      |                     |
| Zielcosphi                                                                                                    | = 0.                             | 95 ind                     |                     |
| Frequenz                                                                                                    | = 49.                            | 97 Hz                      |                     |
| <u></u>                                                                                                    |                                  |                            |                     |

| · · · · · · · · · · · · · · · · · · ·                                                                                                    |                                                                                                    |                                                                                                    |                                                                                                    |                                                                                                    |
|----------------------------------------------------------------------------------------------------|----------------------------------------------------------------------------------------------------|----------------------------------------------------------------------------------------------------|----------------------------------------------------------------------------------------------------|----------------------------------------------------------------------------------------------------|
| 13:48:4/                                                                                                    | ŝ                                                                                                    |                                                                                                    |                                                                                                    |                                                                                                    |
| 13:48:317                                                                                                    | (×,                                                                                                    |                                                                                                    |                                                                                                    |                                                                                                    |
| 3:48:157                                                                                                    | X¥XXX                                                                                                    |                                                                                                    |                                                                                                    |                                                                                                    |
| 3:47:59                                                                                                    | х <sup>и</sup> .                                                                                                    | -                                                                                                    |                                                                                                    |                                                                                                    |
| 3:47:43 🖞 🛟                                                                                                    | ×,                                                                                                    | 1                                                                                                    |                                                                                                    |                                                                                                    |
| 3:47:27                                                                                                    | ****                                                                                                    |                                                                                                    |                                                                                                    |                                                                                                    |
| 2.47.11                                                                                                    | XXX                                                                                                    |                                                                                                    |                                                                                                    |                                                                                                    |
|                                                                                                    | ×.                                                                                                    |                                                                                                    |                                                                                                    |                                                                                                    |
| 3:46:55                                                                                                    | <del>- } ,</del>                                                                                                    |                                                                                                    | <b>,</b> , , ,                                                                                                    |                                                                                                    |
| 9                                                                                                    |                                                                                                    | 5                                                                                                    | [Volt]                                                                                                    | 1                                                                                                    |
| CJ 250H                                                                                                    | Iz X 350H                                                                                                    | z + 5                                                                                                    | 50Hz                                                                                                    |                                                                                                    |
|                                                                                                    |                                                                                                    |                                                                                                    |                                                                                                    |                                                                                                    |
| Netzł                                                                                                    | tarmon i sche                                                                                                    | bezog                                                                                                    | en auf UPK                                                                                                    | n-N                                                                                                    |
| 13:46:37                                                                                                    |                                                                                                    | 5                                                                                                    | EVolt3                                                                                                    | 10                                                                                                    |
| 13:46:21                                                                                                    |                                                                                                    |                                                                                                    |                                                                                                    |                                                                                                    |
| 1346-05                                                                                                    |                                                                                                    | ***                                                                                                    |                                                                                                    |                                                                                                    |
| 1046404                                                                                                    |                                                                                                    | ×.                                                                                                    |                                                                                                    |                                                                                                    |
| 13:43:43                                                                                                    | ÷.)                                                                                                    |                                                                                                    |                                                                                                    |                                                                                                    |
| 13:45:33                                                                                                    |                                                                                                    | \$                                                                                                    |                                                                                                    |                                                                                                    |
| 13:45:17-                                                                                                    |                                                                                                    |                                                                                                    |                                                                                                    |                                                                                                    |
| 13:45:01                                                                                                    | <del>,</del>                                                                                                    | <b>4</b>                                                                                                    | · · · · · ·                                                                                                    |                                                                                                    |
| 9                                                                                                    |                                                                                                    | 5                                                                                                    | [Volt]                                                                                                    | 10                                                                                                    |
| CJ 159                                                                                                    | Hz X 250H                                                                                                    | iz + 3                                                                                                    | 50Hz                                                                                                    |                                                                                                    |
|                                                                                                    |                                                                                                    |                                                                                                    |                                                                                                    |                                                                                                    |
|                                                                                                    |                                                                                                    |                                                                                                    |                                                                                                    |                                                                                                    |
|                                                                                                    |                                                                                                    |                                                                                                    | Chain                                                                                                    |                                                                                                    |
| KER-MULTIME                                                                                                    | SS V2.40                                                                                                    | 24                                                                                                    | Stoppr                                                                                                    | atok                                                                                                    |
| Langzeit-                                                                                                    | SS V2.40                                                                                                    | 24.08                                                                                                    | Stoppr<br>1997 - 1                                                                                                    | otok<br>13:41                                                                                                    |
| KBR-MULTIME<br>Langzeit-<br>Maximalwert                                                                                                    | SS V2.40<br>von:<br>e bis:                                                                                                    | 24.08<br>24.08                                                                                                    | Stoppr<br>1997 - 1<br>1997 - 1                                                                                                    | otok<br>13:41<br>3:48                                                                                                    |
| KER-MULTIME<br>Langzeit-<br>Maximalwert<br>                                                                                                    | SS V2.49<br>von :<br>e bis :<br>24.08.19                                                                                                    | 24.08<br>24.08                                                                                                    | Stoppr<br>1997 - 1<br>1997 - 1<br>1997 - 1                                                                                                    | otok<br>13:41<br>3:48<br>                                                                                                    |
| KBR-MUL!IME<br>Langzeit-<br>Maximalwert<br>U 1-N EVJ<br>U 2-N EVJ                                                                                                    | SS V2.40<br>von :<br>e bis :<br>24.08.15<br>24.08.15                                                                                                    | 24.08<br>24.08<br>997 - 1<br>997 -                                                                                                    | Stoppr - 1<br>1997 - 1<br>1997 - 1<br>13:45:41<br>13:45:37                                                                                                    | otok<br>13:41<br>3:48<br>23<br>23                                                                                                    |
| KBR-MULTIME<br>Langzeit-<br>Maximalwert<br>U 1-N EVJ<br>U 2-N EVJ<br>U 3-N EVJ                                                                                                    | SS V2.49<br>von :<br>e bis :<br>24.08.11<br>24.08.11<br>24.08.11                                                                                                    | 24.08<br>24.08<br>997 - 1<br>997 - 1                                                                                                    | Stoppr - 1<br>1997 - 1<br>1997 - 1<br>13:45:41<br>13:45:37<br>13:45:37                                                                                                    | otok<br>3:41<br>3:48<br>23<br>23<br>23                                                                                                    |
| KBR-MULTIME<br>Langzeit-<br>Maximalwert<br>U 1-N EVJ<br>U 2-N EVJ<br>U 3-N EVJ<br>U 3-N EVJ<br>U 1-2 EVJ                                                                                                    | SS V2.49<br>von :<br>e bis :<br>24.08.11<br>24.08.11<br>24.98.11<br>24.08.11                                                                                                    | 24.08<br>24.08<br>997 - 1<br>997 - 1<br>997 - 1<br>997 - 1                                                                                                    | Stoppr<br>1997 - 1<br>1997 - 1<br>13:45:41<br>13:45:37<br>13:45:37<br>13:45:38                                                                                                    | otok<br>3:48<br>23<br>23<br>23<br>23<br>40                                                                                                    |
| KER-MULTIME<br>Langzeit-<br>Maximalwert<br>U 1-N [V]<br>U 2-N [V]<br>U 3-N [V]<br>U 1-2 [V]<br>U 2-3 [V]                                                                                                    | SS V2.40<br>von :<br>e bis :<br>24.08.12<br>24.08.12<br>24.08.12<br>24.08.12<br>24.08.13                                                                                                    | 24.08<br>24.08<br>997 - 1<br>997 - 1<br>997 - 1<br>997 - 1                                                                                                    | Stoppr<br>1997 - 1<br>1997 - 1<br>13:45:41<br>13:45:37<br>13:45:37<br>13:45:38<br>13:45:37                                                                                                    | otok<br>13:41<br>3:48<br>23<br>23<br>23<br>49<br>40                                                                                                    |
| KER-MULTIME<br>Langzeit-<br>Maximalwert<br>U 1-N [V]<br>U 2-N [V]<br>U 3-N [V]<br>U 1-2 [V]<br>U 2-3 [V]<br>U 2-3 [V]                                                                                                    | SS V2.49<br>von :<br>e bis :<br>24.08.11<br>24.08.11<br>24.08.11<br>24.08.11<br>24.08.11<br>24.08.11                                                                                                    | 24.08<br>24.08<br>997 - 1<br>997 - 1<br>997 - 1<br>997 - 1<br>997 - 1                                                                                                    | Stoppr<br>. 1997 - 1<br>1997 - 1<br>13:45:41<br>13:45:37<br>13:45:37<br>13:45:37<br>13:45:37<br>13:45:37<br>13:45:37                                                                                                    | otok<br>(3 41<br>3 48<br>23<br>23<br>23<br>49<br>49<br>40                                                                                                    |
| KBR-MULIIME<br>Langzeit-<br>Maximalwert<br>U 1-N [V]<br>U 2-N [V]<br>U 3-N [V]<br>U 1-2 [V]<br>U 2-3 [V]<br>U 2-3 [V]<br>U 3-1 [V]<br>I 1 [CA]                                                                                                    | SS V2.49<br>von :<br>e bis :<br>24.08.11<br>24.08.11<br>24.08.11<br>24.08.11<br>24.08.15<br>24.08.15<br>24.08.15<br>24.08.15                                                                                                    | 24.08<br>24.08<br>997 - 1<br>997 - 1<br>997 - 1<br>997 - 1<br>997 - 1<br>997 - 1                                                                                                    | Stoppr<br>. 1997 - 1<br>1997 - 1<br>13:45:41<br>13:45:37<br>13:45:37<br>13:45:37<br>13:45:37<br>13:45:37<br>13:45:37<br>13:45:37<br>13:45:37<br>13:45:37                                                                                                    | atok<br>3:41<br>3:48<br>23<br>23<br>23<br>49<br>49<br>40<br>40                                                                                                    |
| KER-MULIIME<br>Langzeit-<br>Maximalwert<br>U 1-N [V]<br>U 2-N [V]<br>U 3-N [V]<br>U 3-N [V]<br>U 3-N [V]<br>U 3-1 [V]<br>I 3-1 [V]<br>I 1 [A]<br>I 2 [A]<br>I 3 Fer                                                                                                    | SS V2.49<br>von :<br>e bis :<br>24.08.11<br>24.08.11<br>24.08.11<br>24.08.11<br>24.08.15<br>24.08.15<br>24.08.15<br>24.08.15<br>24.08.15                                                                                                    | 24.08<br>24.08<br>997 - 1<br>997 - 1<br>997 - 1<br>997 - 1<br>997 - 1<br>997 - 1<br>997 - 1<br>997 - 1                                                                                                    | Stoppr<br>. 1997 - 1<br>1997 - 1<br>13:45:37<br>13:45:37<br>13:45:37<br>13:45:37<br>13:45:37<br>13:45:37<br>13:45:37<br>13:45:44<br>13:44:39<br>13:44:39                                                                                                    | atok<br>3 41<br>3 48<br>23<br>23<br>23<br>40<br>40<br>40<br>40<br>40                                                                                                    |
| X0X-700L11m           Langzeit-           Maximalwert           U 1-N         V3           U 2-N         V3           U 1-X         V3           U 1-X         V3           U 1-X         V3           U 1-2         V1           U 2-3         V3           U 3-1         V3           U 3-1         [V3]           I 1         CA3           I 2         CA3           I 3         CA3           I 3         CA3                                                                                                    | SS V2.49<br>von :<br>e bis :<br>24.08.11<br>24.08.11<br>24.08.11<br>24.08.15<br>24.08.15<br>24.08.15<br>24.08.15<br>24.08.15<br>24.08.15<br>24.08.15<br>24.08.15<br>24.08.15                                                                                                    | 24.08<br>24.08<br>297 - 1<br>997 - 1<br>997 - 1<br>997 - 1<br>997 - 1<br>997 - 1<br>997 - 1<br>997 - 1                                                                                                    | Stoppr<br>. 1997 - 1<br>1997 - 1<br>13:45:41<br>13:45:37<br>13:45:37<br>13:45:37<br>13:45:37<br>13:45:37<br>13:45:37<br>13:44:33<br>13:44:39<br>.3:44:42                                                                                                    | atok<br>13:41<br>3:48<br>23<br>23<br>23<br>49<br>40<br>40<br>40<br>40<br>40<br>40<br>40<br>40<br>40<br>40<br>40<br>40<br>40                                                                                     |
| X8R-MUL:IM<br>Langzeit-<br>Maximalwent<br>U 1-N [V]<br>U 2-N [V]<br>U 2-N [V]<br>U 1-2 [V]<br>U 1-2 [V]<br>U 2-3 [V]<br>U 2-3 [V]<br>U 2-3 [V]<br>I 2 [A]<br>I 2 [A]<br>I 2 [A]<br>I 2 [A]<br>F 1 [KW]                                                                                                    | SS V2.49<br>von :<br>e bis :<br>24.98.11<br>24.98.11<br>24.98.11<br>24.98.11<br>24.98.11<br>24.98.11<br>24.98.11<br>24.98.11<br>24.98.11<br>24.98.15<br>24.98.15                                                                                                    | 24.08<br>24.08<br>297 - 1<br>297 - 1<br>297 - 1<br>297 - 1<br>297 - 1<br>297 - 1<br>297 - 1<br>297 - 1<br>297 - 1<br>297 - 1                                                                                                    | Stoppr - 1<br>1997 - 1<br>13:45:41<br>13:45:37<br>13:45:37<br>13:45:37<br>13:45:37<br>13:45:37<br>13:45:37<br>13:45:37<br>13:45:37<br>13:45:37<br>13:44:33<br>13:44:39<br>13:44:42<br>13:41:49                                                                                                    | atok<br>3:41<br>3:48<br>23<br>23<br>23<br>23<br>40<br>40<br>40<br>40<br>40<br>40<br>40<br>40<br>40<br>40<br>40<br>40<br>40                                                                                      |
| XeR-MUL: IME<br>Langzeit-<br>Maximalwert<br>U 1-N [V]<br>U 2-N [V]<br>U 2-N [V]<br>U 2-N [V]<br>U 2-3 [V]<br>U 2-3 [V]<br>U 2-3 [V]<br>U 2-3 [V]<br>U 2-3 [V]<br>I 1 [CA]<br>I 2 [CA]<br>I 2 [CA]<br>P 1 [CM]<br>P 2 [CM]<br>P 3 [CM]                                                                                                    | SS V2.40<br>von :<br>e bis :<br>24.08.11<br>24.08.11<br>24.08.11<br>24.08.11<br>24.08.11<br>24.08.11<br>24.08.11<br>24.08.11<br>24.08.11<br>24.08.15<br>24.08.15<br>24.08.15                                                                                                    | 24.08<br>24.08<br>297 - 1<br>997 - 1<br>997 - 1<br>997 - 1<br>997 - 1<br>997 - 1<br>997 - 1<br>997 - 1<br>997 - 1                                                                                                    | Skoppr - 1<br>.1997 - 1<br>1997 - 1<br>13:45:37<br>13:45:37<br>13:45:37<br>13:45:37<br>13:45:37<br>13:45:37<br>13:45:37<br>13:45:37<br>13:45:37<br>13:45:37<br>13:45:42<br>13:44:33<br>13:44:39<br>3:44:42<br>13:44:42<br>13:44:42<br>13:44:41<br>13:46:45<br>13:46:45<br>13:46:45<br>13:46:45<br>13:46:45<br>14:45<br>14 | otok<br>3:41<br>3:48<br>23<br>23<br>23<br>23<br>40<br>40<br>40<br>40<br>41<br>40                                                                                                    |
| X8K-MUL:IME           Langzeit-           U1-N         V3           U2-N         V3           U3-N         V3           U3-N         V3           U3-N         V3           U3-N         V3           U3-N         V3           U3-N         V3           U3-N         V3           U3-N         V3           U3-N         V3           I1         CA3           I2         CA3           P1         CKM3           P3         CKW3                                                                                                    | SS V2.49<br>von ::<br>e bis :<br>24.08.11<br>24.08.11<br>24.08.11<br>24.08.11<br>24.08.11<br>24.08.11<br>24.08.11<br>24.08.15<br>24.08.15<br>24.08.15<br>24.08.15<br>24.08.15<br>24.08.15                                                                                                    | 24.08<br>24.08<br>297 - 1<br>997 - 1<br>997 - 1<br>997 - 1<br>997 - 1<br>997 - 1<br>997 - 1<br>997 - 1<br>997 - 1<br>997 - 1                                                                                                    | Skoppr - 1<br>1997 - 1<br>1997 - 1<br>13:45:37<br>13:45:37<br>13:45:37<br>13:45:37<br>13:45:37<br>13:45:37<br>13:45:37<br>13:45:37<br>13:44:33<br>13:44:33<br>13:44:42<br>13:44:42<br>13:44:41<br>13:46:45<br>3:41:49                                                                                                    | otok<br>3 41<br>23 23<br>23 23<br>48<br>49<br>40<br>44<br>4<br>4<br>4<br>2                                                                                                    |
| XBR-MULITE           Langzeit-           U1-N EV3           U2-N EV3           U3-N EV3           U3-N EV3           U3-N EV3           U3-N EV3           U3-N EV3           U3-N EV3           U3-N EV3           U3-N EV3           U3-N EV3           U3-N EV3           U3-N EV3           U3-N EV3           I2 CA3           I3 EA3           P3 EA40           P3 EA40           Q1 EKvar3                                                                                                    | SS V2.49<br>von :<br>e bis :<br>24.08.11<br>24.08.11<br>24.08.11<br>24.08.11<br>24.08.11<br>24.08.11<br>24.08.11<br>24.08.11<br>24.08.11<br>24.08.11<br>24.08.15<br>24.08.15<br>24.08.1 | 24.08<br>24.08<br>2997 - 1<br>997 - 1<br>997 - 1<br>997 - 1<br>997 - 1<br>997 - 1<br>997 - 1<br>997 - 1<br>997 - 1<br>997 - 1<br>997 - 1<br>997 - 1                                                                                                    | Skoppr - 1<br>1997 - 1<br>1997 - 1<br>13:45:41<br>13:45:37<br>13:45:37<br>13:45:37<br>13:45:37<br>13:45:37<br>13:45:37<br>13:45:37<br>13:44:43<br>13:44:39<br>13:44:43<br>13:44:41<br>13:46:45<br>3:41:49<br>13:44:49                                                                                                    | otok<br>(3:41<br>3:48<br>23<br>23<br>23<br>49<br>40<br>40<br>40<br>40<br>40<br>40<br>40<br>40<br>40<br>40<br>40<br>40<br>40                                                                                     |
| XBR-MUL: IM           Langzeit-           Maximalwent           U           U                                                                                                    | SS V2.49<br>von ::<br>e bis ::<br>24.08.11<br>24.08.13<br>24.08.13<br>24.08.13<br>24.08.13<br>24.08.13<br>24.08.13<br>24.08.13<br>24.08.15<br>24.08.15<br>24.08.15<br>24.08.15<br>24.08.19<br>24.08.19<br>24.08.19<br>24.08.19<br>24.08.19<br>24.08.19                                                                                                    | 24.08<br>24.08<br>297 - 1<br>997 - 1<br>997 - 1<br>997 - 1<br>997 - 1<br>997 - 1<br>997 - 1<br>997 - 1<br>997 - 1<br>997 - 1<br>997 - 1<br>997 - 1<br>997 - 1                                                                                                    | Skoper 1<br>1997 - 1<br>1977 - 1<br>13:45:41<br>13:45:37<br>13:45:37<br>13:45:37<br>13:45:37<br>13:44:39<br>13:44:39<br>13:44:42<br>13:44:42<br>13:44:42<br>13:44:42<br>13:44:45<br>13:44:45<br>14:45<br>14:45<br>14                                                                                 | otok<br>(3:41<br>2:48<br>2:3<br>2:3<br>2:3<br>2:3<br>2:3<br>2:3<br>2:3<br>2:3<br>2:3<br>4:0<br>4:0<br>4:0<br>4:0<br>4:0<br>4:0<br>4:0<br>4:0<br>4:0<br>4:0                                                      |
| XBR-MUL:IME           Langzeite-           Maximalwent           U 1-N [V]           U 2-N [V]           U 3-N [V]           U 3-N [V]           U 3-N [V]           U 3-N [V]           U 3-N [V]           U 3-N [V]           U 3-N [V]           U 3-N [V]           U 3-N [V]           U 3-N [V]           U 3-N [V]           U 3-N [V]           U 3-N [V]           U 1-N [V]           U 3-N [V]           U 1-N [V]           U 2-S [V]           U 3-1 [V]           I 2 [A]           P 1 [KW]           P 2 [KW]           P 3 [KW]           P 4 [Kvar]           Q 2 [Kvar]           Q 3 [Kvar]                                                                                                    | SS V2.49<br>von :<br>e bis:<br>24.08.11<br>24.09.11<br>24.09.11<br>24.09.11<br>24.09.11<br>24.09.11<br>24.09.11<br>24.09.11<br>24.09.11<br>24.09.11<br>24.09.11<br>24.09.15<br>24.09.15 | 24.08<br>24.08<br>297 - 1<br>997 - 1<br>997 - 1<br>997 - 1<br>997 - 1<br>997 - 1<br>997 - 1<br>997 - 1<br>997 - 1<br>997 - 1<br>997 - 1<br>997 - 1<br>997 - 1<br>997 - 1<br>997 - 1                                                                                                    | Sboper<br>.1997 - 1<br>1977 - 1<br>1977 - 1<br>13:45:41<br>13:45:37<br>13:45:37<br>13:45:37<br>13:45:37<br>13:45:37<br>13:44:43<br>13:44:43<br>13:44:43<br>13:44:49<br>13:44:41<br>13:46:45<br>13:46:45<br>13:47<br>13:47<br>13:47<br>13:47<br>13:47<br>13:47<br>13:46<br>14:57<br>14:45<br>14:45                                                                      | otok<br>(3:41<br>3:48<br>23<br>23<br>23<br>23<br>23<br>48<br>40<br>40<br>40<br>40<br>40<br>40<br>41<br>41<br>41<br>1                                                                                            |
| X84K-MUL:IME           Langzeit-           Maximalwert           U 1-N EVJ           U 2-N EVJ           U 3-N EVJ           U 3-N EVJ           U 1-2 EVJ           U 3-1 EVJ           U 1-2 EVJ           U 1-2 EVJ           U 1-2 EVJ           I 1 EAJ           I 2 EAJ           P 2 EAU           P 3 EAU           P 4 EAU           Q 3 EAU           Q 3 EAU           Q 3 EAU                                                                                                    | SS V2.49<br>von ::<br>e bis :<br>24.08.11<br>24.08.11<br>24.08.11<br>24.08.11<br>24.08.11<br>24.08.11<br>24.08.11<br>24.08.15<br>24.08.15<br>24.08.15<br>24.08.15<br>24.08.15<br>24.08.15<br>24.08.15<br>24.08.15<br>24.08.15                                                                                                    | 24.08<br>24.08<br>297 - 1<br>997 - 1<br>997 - 1<br>997 - 1<br>997 - 1<br>997 - 1<br>997 - 1<br>997 - 1<br>997 - 1<br>997 - 1<br>997 - 1<br>997 - 1<br>997 - 1                                                                                                    | Sboper<br>1997 - 1<br>1977 - 1<br>1977 - 1<br>13:45:41<br>13:45:37<br>13:45:37<br>13:45:37<br>13:45:37<br>13:45:37<br>13:44:43<br>13:44:39<br>3:44:42<br>13:44:41<br>13:44:45<br>3:44:45<br>3:44:45<br>13:44:45<br>14:45<br>14:45<br>14:4                                                                                             | otok<br>3:41<br>3:48<br>23<br>23<br>23<br>23<br>23<br>49<br>40<br>40<br>40<br>40<br>40<br>40<br>40<br>40<br>41<br>41<br>5<br>1<br>1<br>1                                                                        |
| X8R-MUL:IME           Langzeit-           U1-N         V3           U2-N         V3           U3-N         V3           U3-N         V3           U3-N         V3           U3-N         V3           U3-N         V3           U3-N         V3           I1         CA3           I2         CA3           I3         CA3           P3         CA4           P3         CA4           Q3         Ckvar3           Q3         Ckvar3           Q3         Ckvar3           Cosph;         L1                                                                                                    | SS V2.49<br>von ::<br>e bis :<br>24.08.11<br>24.08.11<br>24.08.11<br>24.08.11<br>24.08.11<br>24.08.11<br>24.08.11<br>24.08.11<br>24.08.15<br>24.08.1524.08.15<br>24.08.15<br>24.08.15<br>24.08.1524.08.15<br>24.08.15<br>24.08.1524.08.15<br>24.08.15<br>24.08.1524.08.15<br>24.08.15<br>24.08.1524.08.15<br>24.08.15<br>24.08.1524.08.15<br>24.08.15<br>24.08.1524.08.15<br>24.08.15<br>24.08.1524.08.15<br>24.08.15<br>24.08.1524.08.15<br>24.08.15<br>24.08.1524.08.15<br>24.08.15<br>24.08.1524.08.15<br>24.08.1524.08.15<br>24.08.1524.08.15<br>24.08.                                                     | 24.08<br>24.08<br>297 - 1<br>997 - 1<br>997 - 1<br>997 - 1<br>997 - 1<br>997 - 1<br>997 - 1<br>997 - 1<br>997 - 1<br>997 - 1<br>997 - 1<br>997 - 1<br>997 - 1<br>997 - 1<br>997 - 1<br>997 - 1<br>997 - 1                                                                                                    | Skoper<br>.1997 - 1<br>1977 - 1<br>13:45:41<br>13:45:37<br>13:45:37<br>13:45:37<br>13:45:37<br>13:44:43<br>13:44:43<br>13:44:43<br>13:44:43<br>13:44:44<br>13:44:41<br>13:44:45<br>13:44:48<br>13:44:48<br>13:47:37<br>13:47:45                                                                                                    | otok<br>(3:41<br>3:48<br>23<br>23<br>23<br>23<br>49<br>40<br>40<br>40<br>40<br>40<br>40<br>40<br>40<br>40<br>40<br>40<br>40<br>40                                                                               |
| XBR-MUL:IME           Langzeite-           Maximalwent           U 1-N [V]           U 2-N [V]           U 3-N [V]           U 3-N [V]           U 1-2 [V]           U 3-1 [V]           U 3-1 [V]           I 1 [A]           P 3 [A]           P 3 [KW]           P 3 [KW]           Q 1 [Kvar]           Q 2 [Kvar]           Q 3 [Kvar]           Q 3 [Kvar]           Cosphi L1           Cosphi L2                                                                                                    | SS V2.49<br>von ::<br>e bis :<br>24.08.11<br>24.08.11<br>24.08.11<br>24.08.11<br>24.08.11<br>24.08.11<br>24.08.11<br>24.08.11<br>24.08.11<br>24.08.11<br>24.08.15<br>24.08.1524.08.15<br>24.08.15<br>24.08.15<br>24.08.1524.08.15<br>24.08.15<br>24.08.15<br>24.08.1524.08.15<br>24.08.15<br>24.08.15<br>24.08.15<br>24.08.1524.08.15<br>24.08.15<br>24.08.15<br>24.08.1524.08.15<br>24.08.15<br>24.08.15<br>24.08.1524.08.15<br>24.08.15<br>24.08.1524.08.15<br>24.08.15<br>24.08.1524.08.15<br>24.08.15<br>24.08.1524.08.15<br>24.08.15<br>24.08.                                     | 24.08<br>24.08<br>997 - 1<br>997 - 1<br>997 - 1<br>997 - 1<br>997 - 1<br>997 - 1<br>997 - 1<br>997 - 1<br>997 - 1<br>997 - 1<br>997 - 1<br>997 - 1<br>997 - 1<br>997 - 1<br>997 - 1<br>997 - 1                                                                                                    | Skoper<br>.1997 - 1<br>1977 - 1<br>1977 - 1<br>13:45:37<br>13:45:37<br>13:45:38<br>13:45:38<br>13:44:33<br>13:44:33<br>13:44:43<br>13:44:43<br>13:44:42<br>13:44:43<br>13:44:42<br>13:44:41<br>13:44:45<br>13:44:45<br>14:45<br>14:45                                                                                                    | otok<br>3:41<br>3:48<br>23<br>23<br>23<br>49<br>40<br>40<br>40<br>40<br>40<br>40<br>40<br>40<br>40<br>40<br>40<br>40<br>40                                                                                      |
| X8R-MUL:IME           Langzeit-           Maximalwent           U 1-N           U 2-N           U 2-N           U 3-N           U 3-N           U 1-N           U 2-N           U 3-N           U 1-2           U 3-1           U 2-3           U 3-1           I 2           A1           P 2           CAL           P 3           CKW1           Q 3           Cosphi           Cosphi           L3           Cosphi           L3                                                                                                    | SS V2.49<br>von :<br>e bis:<br>24.08.11<br>24.09.11<br>24.09.11<br>24.09.11<br>24.09.11<br>24.09.11<br>24.08.11<br>24.08.11<br>24.08.11<br>24.08.11<br>24.08.15<br>24.08.1524.08.15<br>24.08.15<br>24.08.1524.08.15<br>24.08.15<br>24.08.15<br>24.08.15<br>24.08.1524.08.15<br>24.08.15<br>24.08.15<br>24.08.1524.08.15<br>24.08.15<br>24.08.1524.08.15<br>24.08.15<br>24.08.1524.08.15<br>24.08.15<br>24.08.1524.08.15<br>24.08.1524.08.15<br>24.08.1524.08.15<br>24.08.1524.08.15<br>24.08.15                                         | 24.08<br>24.08<br>24.08<br>997 - 1<br>997 - 1                                                                                                    | Sboper<br>.1997 - 1<br>13:45:41<br>13:45:37<br>13:45:37<br>13:45:37<br>13:45:37<br>13:45:37<br>13:45:37<br>13:44:39<br>13:44:43<br>13:44:43<br>13:44:42<br>13:44:441<br>13:46:45<br>3:44:49<br>13:46:45<br>3:44:49<br>13:46:45<br>3:44:49<br>13:46:45<br>3:47:37<br>13:47:37<br>13:47:37                                                                                                    | otok<br>3:41<br>2:3<br>2:3<br>2:3<br>2:3<br>2:3<br>4:0<br>4:0<br>4:0<br>4:1<br>1:0<br>1:0<br>1:0<br>1:0                                                                                                    |
| X84R-MUL:IME           Langzeit-           Maximalwert           U 1-N [V]           U 2-N [V]           U 3-N [V]           U 3-N [V]           U 3-N [V]           U 1-Z [V]           U 3-1 [V]           U 3-1 [V]           I 1 [C]           I 2 [A]           P 3 [KW]           P 3 [KW]           Q 1 [Kwar]           Q 2 [Kwar]           Cosphi L1           Cosphi L3           Kges [X]                                                                                                    | SS V2.49<br>von ::<br>e bis :<br>24.08.11<br>24.08.11<br>24.08.11<br>24.08.11<br>24.08.11<br>24.08.11<br>24.08.11<br>24.08.11<br>24.08.15<br>24.08.1524.08.15<br>24.08.15<br>24.08.15<br>24.08.15<br>24.08.1524.08.15<br>24.08.         | 24.08<br>24.08<br>2997 - 1<br>997 - 1<br>997 - 1<br>997 - 1<br>997 - 1<br>997 - 1<br>997 - 1<br>997 - 1<br>997 - 1<br>997 - 1<br>997 - 1<br>997 - 1<br>997 - 1<br>997 - 1<br>997 - 1                                                                                                    | Skoper<br>.1997 - 1<br>1977 - 1<br>1977 - 1<br>1977 - 1<br>1977 - 1<br>1977 - 1<br>1977 - 1<br>1977 - 1<br>1977 - 1<br>1977 - 1<br>1977 - 1<br>13:45:37<br>13:45:37<br>13:45:37<br>13:44:33<br>13:44:39<br>13:44:43<br>13:44:45<br>13:44:45<br>13:44:45<br>13:47:37<br>13:47:27<br>13:47:45<br>13:47:35<br>13:47:35<br>14:45<br>14:45                                                                                        | otok<br>3:41<br>3:48<br>23<br>23<br>23<br>23<br>23<br>40<br>40<br>40<br>40<br>44<br>4<br>4<br>4<br>1<br>1<br>0<br>1<br>0<br>1<br>0                                                                              |
| X8K-MUL:IME           Langzeit-           Maximalwert           U 1-N           U 2-N           U 3-N           U 1-2           U 3-1           U 2-3           U 1-2           U 3-1           U 1-2           U 3-1           U 1-2           U 3-1           I 1           A3           P 2           P 3           CKW3           P 4           Ckwar3           Q 3           Cosphi           L1           Cosphi           L2           K 3           C2                                                                                                    | SS V2.49<br>von ::<br>e bis :<br>24.08.15<br>24.08.1524.08.15<br>24.08.15<br>24.08.1524.08.15<br>24.08.15<br>24.08.1524.08.15<br>24.08.             | 24.08<br>24.08<br>397 - 1<br>397 - 1<br>39                                                                                                    | Skopen<br>.1997 - 1<br>1977 - 1<br>13:45:37<br>13:45:37<br>13:45:37<br>13:45:37<br>13:45:37<br>13:44:39<br>13:44:43<br>13:44:43<br>13:44:42<br>13:44:42<br>13:44:42<br>13:44:42<br>13:44:41<br>13:44:45<br>13:44:45<br>13:47:37<br>13:47:37<br>13:46:53<br>13:46:32<br>14:632<br>14:632<br>14:                                                               | otok<br>(3:41)<br>2:48<br>2:3<br>2:3<br>2:3<br>2:3<br>2:3<br>2:3<br>2:3<br>2:3<br>2:4<br>2<br>4:0<br>4:0<br>4:0<br>4:0<br>4:0<br>1:0<br>1:0<br>1:0<br>1:0<br>1:0                                                |
| XBR-MUL:IME           Langzeite-           Maximalwent           U 1-N           U 2-N           U 2-N           U 3-N           U 1-N           U 2-N           U 1-N           U 2-N           U 1-2           U 1-2           U 1-2           U 1-1           U 2-3           U 1-2           U 1-1           U 1-2           U 1-1           U 2-3           U 3-1           U 1-2           U 1-2           U 1-2           U 3-1           U 2-3           U 3-1           Exat           P 1           CA           P 2           CHAP           P 3           CHAP           P 4           CKWD           P 5           CKWD           Q 2           CKvar1           Q 3           Cosphi           Cosphi           Cosphi           Cosphi           Cosphi           Cosphi           Cosph                                                                                                    | SS V2.49<br>von ::<br>e bis :<br>24.08.11<br>24.08.11<br>24.08.11<br>24.08.11<br>24.08.11<br>24.08.11<br>24.08.11<br>24.08.11<br>24.08.11<br>24.08.11<br>24.08.15<br>24.08.1524.08.15<br>24.08.15<br>24.08.15<br>24.08.1524.08.         | 24.08<br>24.08<br>997 - :<br>997 - :<br>997 - :<br>997 - :<br>997 - :<br>997 - :<br>997 - :<br>997 - :<br>1997 - :<br>1997 - :<br>1997 - :<br>1997 - :<br>1997 - :<br>1997 - :<br>1997 - :<br>1997 - :<br>1997 - :<br>1997 - :<br>1997 - :<br>1997 - :                                                                                                    | Sboper<br>.1997 - 1<br>1977 - 1<br>13:45:37<br>13:45:37<br>13:45:37<br>13:45:37<br>13:45:37<br>13:45:37<br>13:45:37<br>13:44:42<br>13:44:42<br>13:44:42<br>13:44:42<br>13:44:44<br>13:46:45<br>13:46:45<br>13:47:45<br>13:47:45<br>13:46:45<br>13:46:45<br>14:45<br>14                                                                                                 | otok<br>(3:41)<br>2:3<br>2:3<br>2:3<br>2:3<br>2:3<br>2:3<br>2:3<br>2:3<br>2:3<br>2:3                                                                                                    |
| KBR-MUL: IME           Langzeite-           Maximalwent           U           U           U           U           U           U           U           U           U           L           U           U           U           U           U           U           U           U           U           U           U           U           U           U           U           U           U           U           L           U           L           U           J           L           L           L           L           L           L           L           L           L           L           L           L           L           L           L           L           L                                                                                                    | SS V2.49<br>von ::<br>e von ::<br>24.08.11<br>24.08.12<br>24.09.15<br>24.08.12<br>24.08.11<br>24.08.11<br>24.08.11<br>24.08.15<br>24.08.1524.08.15<br>24.08.15<br>24.08.15<br>24.08.15<br>24.08.15<br>24.08.15<br>24.08     | 24.08<br>24.08<br>397 - 1<br>397 - 1<br>3997 - 1<br>397 - 1<br>3                                                                                                    | Sboper<br>1997 - 1<br>1977 - 1<br>13:45:41<br>13:45:37<br>13:45:37<br>13:45:37<br>13:45:37<br>13:45:37<br>13:45:37<br>13:44:39<br>13:44:39<br>13:44:43<br>13:44:43<br>13:44:43<br>13:44:43<br>13:44:41<br>13:46:45<br>3:44:44<br>13:46:45<br>3:44:49<br>13:46:45<br>13:47:37<br>3:46:53<br>13:47:37<br>3:46:53<br>13:46:32<br>13:46:32<br>13:45:32<br>13:46:32<br>13:46:32<br>14:45<br>14:45<br>14:45<br>14:45<br>14:45<br>14:45<br>14:45<br>14:45<br>14:45<br>14:45<br>14:45<br>14:45<br>14:45<br>14:45<br>14:45<br>14:45<br>14:45<br>14:45<br>14:45<br>14:45<br>14:45<br>14:45<br>14:45<br>14:45<br>14:45<br>14:45<br>14:45<br>14:45<br>14:45<br>14:45<br>14:45<br>14:45<br>14:45<br>1                                                                                                    | otok<br>(3:41)<br>2:48<br>2:32<br>2:32<br>2:32<br>2:32<br>2:32<br>4:0<br>4:0<br>4:0<br>4:0<br>4:0<br>4:0<br>4:0<br>4:0<br>4:0<br>4:0                                                                            |
| Xek-MUL:IM-           Langzeit-           Maximalwert           U 1-N [V]           U 2-N [V]           U 3-N [V]           U 3-N [V]           U 1-2 [V]           U 1-2 [V]           U 1-2 [V]           U 2-3 [V]           I 2-3 [V]           I 1 [A]           P 2 [kW]           P 3 [kW]           Q 3 [kwar]           Cosphi L1           Cosphi L3           Kges [C]           k 3 [C]           k 5 [C]           k 7 [C]           k 1 [C]                                                                                                    | SS V2. 49<br>von ::<br>e bis :<br>24. 08. 11<br>24. 08. 11<br>24. 08. 11<br>24. 08. 11<br>24. 08. 11<br>24. 08. 11<br>24. 08. 11<br>24. 08. 11<br>24. 08. 11<br>24. 08. 11<br>24. 08. 11<br>24. 08. 11<br>24. 08. 15<br>24. 08. 15<br>24. 08. 15<br>24. 08. 15<br>24. 08. 19<br>24. 08. 19<br>24. 08.                                                                                                    | 24.08<br>24.08<br>397 - 1<br>397 - 1<br>39                                                                                                    | Skoper<br>1997 - 1<br>1977 - 1<br>1977 - 1<br>1977 - 1<br>1977 - 1<br>1977 - 1<br>1977 - 1<br>1977 - 1<br>1977 - 1<br>1977 - 1<br>1977 - 1<br>1977 - 1<br>13:45:37<br>13:45:37<br>13:45:37<br>13:45:37<br>13:44:43<br>13:44:45<br>13:44:45<br>13:47:37<br>13:46:32<br>13:46:32<br>14:56<br>14:56                                                                                                  | otok<br>(3:41)<br>3:48<br>23<br>23<br>23<br>23<br>23<br>23<br>49<br>40<br>40<br>40<br>40<br>40<br>40<br>40<br>40<br>40<br>40                                                                                    |
| Xek-MUL:IME           Langzeite-           Maximalwent           U 1-N           VU 2-N           U 2-N           U 1-N           U 2-N           U 1-N           U 1-N           U 2-N           U 1-2           U 2-3           U 1-2           U 2-3           U 1-2           U 2-3           U 3-1           EV3           I 2           P 3           R 4           P 3           Q 1           R 9           Q 2           Q 3           KewarJ           Q 3           Gosphi <l1< td="">           Cosphi<l2< td="">           Cosphi<l2< td="">           Cosphi<l3< td="">           K 3           K 3           K 7           K 7           K 7           K 7           K 7           K 8           K 7           K 8           K 11           CX3</l3<></l2<></l2<></l1<>                                                                                                    | SS V2. 49<br>von :<br>e bis :<br>24. 08. 15<br>24. 08. 15<br>24. 08. 1                                                                                                    | 24.08<br>24.08<br>397 -:<br>397 -:<br>397 -:<br>397 -:<br>397 -:<br>397 -:<br>397 -:<br>397 -:<br>197 -:<br>197 | Skoper<br>1997 - 1<br>1977 - 1<br>13:45:47<br>13:45:37<br>13:45:37<br>13:45:37<br>13:45:37<br>13:44:43<br>13:44:43<br>13:44:43<br>13:44:43<br>13:44:44<br>13:44:44<br>13:44:45<br>13:44:45<br>13:47:37<br>13:47:45<br>13:46:53<br>13:46:53<br>13:46:53<br>13:46:54<br>13:46:54<br>13:46:55<br>13:46:55<br>14:46:55<br>14:46<br>14:56<br>14:56                                                                                               | otok<br>(3:41)<br>3:48<br>2:41<br>2:42<br>2:23<br>2:32<br>2:32<br>4:0<br>4:4<br>4:4<br>4:4<br>4:4<br>4:4<br>4:4<br>4:4                                                                                          |
| XBR-MUL:IME           Langzeite-           Maximalwent           U 1-N           U 2-N           U 2-N           U 3-N           U 3-N           U 1-N           U 2-N           U 3-N           U 1-2           U 2-3           U 3-1           U 2-3           I 1           CA           P 1           CKU1           P 2           CKW1           Q 1           CKwar1           Q 2           CKWar1           Q 3           Cosphi           L3           K 3           C2           K 5           C2           K 7           C2           K 7           C2           K 7           K 8           K 7           K 8           K 7           K 11           C2           M11           C2           M11           C2           M11           C2      CM1                                                                                                    | SS V2.49<br>von :<br>e bis:<br>24.08.11<br>24.09.11<br>24.09.11<br>24.09.11<br>24.09.11<br>24.09.11<br>24.09.11<br>24.09.11<br>24.09.11<br>24.09.11<br>24.09.11<br>24.09.11<br>24.09.15<br>24.09.15 | 24.08<br>24.08<br>24.08<br>397 - 1<br>397 - 1<br>397 - 1<br>397 - 1<br>397 - 1<br>397 - 1<br>397 - 1<br>397 - 1<br>397 - 1<br>397 - 1<br>397 - 1<br>397 - 1<br>397 - 1<br>397 - 1<br>397 - 1<br>397 - 1<br>397 - 1                                                                                                    | Sboper<br>.1997 - 1<br>13:45:41<br>13:45:37<br>13:45:37<br>13:45:37<br>13:45:37<br>13:45:37<br>13:44:39<br>13:44:39<br>13:44:43<br>13:44:43<br>13:44:41<br>13:46:45<br>13:46:45<br>13:46:45<br>13:46:64<br>13:46:64<br>14:45<br>14:45<br>14:                     | otok<br>(3:41)<br>3:48<br>23<br>23<br>23<br>23<br>23<br>23<br>23<br>23<br>23<br>23<br>40<br>40<br>40<br>40<br>40<br>40<br>40<br>40<br>40<br>40<br>40<br>40<br>40                                                |
| XBR-MUL:IM-           Langzeit-           Maximalwert           U 1-N [V]           U 2-N [V]           U 3-N [V]           U 3-N [V]           U 3-N [V]           U 1-Z [V]           U 3-1 [V]           U 3-1 [V]           I 1 [A]           I 2 [A]           P 1 [KW]           P 2 [KW]           Q 2 [Kwar]           Q 3 [Kvar]           Q 3 [Kvar]           Cosphi [L]           Cosphi [L]           K 3 [Z]           k 3 [Z]           k 7 [Z]           k 13 [Z]           Q1 [Min, - S]           Q2 [M]                                                                                                    | SS V2.49<br>von :<br>e bis :<br>24.08.11<br>24.08.11<br>24.08.11<br>24.08.11<br>24.08.11<br>24.08.11<br>24.08.11<br>24.08.11<br>24.08.15<br>24.08.15<br>24.08.1 | 24.08<br>24.08<br>997 - 1<br>997 - 1<br>997 - 1<br>997 - 1<br>997 - 1<br>997 - 1<br>997 - 1<br>997 - 1<br>997 - 1<br>997 - 1<br>997 - 1<br>997 - 1<br>997 - 1<br>997 - 1<br>997 - 1<br>997 - 1<br>997 - 1<br>997 - 1                                                                                                    | Skoper<br>1997 - 1<br>1977 - 1<br>13:45:41<br>13:45:37<br>13:45:37<br>13:45:37<br>13:45:37<br>13:45:37<br>13:45:37<br>13:45:37<br>13:44:43<br>13:44:43<br>13:44:45<br>13:44:45<br>13:46:39<br>13:46:39                                                                                                    | otok<br>(3:41)<br>3:48<br>23<br>23<br>23<br>429<br>40<br>40<br>4<br>4<br>4<br>4<br>4<br>4<br>4<br>4<br>4<br>4<br>4<br>1<br>1<br>9<br>1<br>0<br>1<br>0                                                           |
| X84K-MUL:IME           Langzeit-           Maximalwert           U 1-N [V]           U 2-N [V]           U 3-N [V]           U 1-N [V]           U 1-N [V]           U 1-N [V]           U 1-N [V]           U 1-2 [V]           U 1-2 [V]           U 1-2 [V]           U 1-2 [V]           I 1 [CA]           I 2 [A]           P 2 [KW]           P 3 [KW]           P 4 [Kwar]           Q 3 [Kvar]           Cosphi L1           Cosphi L3           K 5 [C4]           k 3 [C2]           k 1 [C2]           k 1 [C2]           k 1 [C2]           k 1 [C2]           k 1 [C2]           k 1 [C2]           k 1 [C2]           k 1 [C2]           k 1 [C2]           k 1 [C2]           K 1 [C2]           K 24.08.11                                                                                                    | SS V2. 49<br>von ::<br>e bis :<br>24. 08. 11<br>24. 08. 11<br>24. 08. 11<br>24. 08. 11<br>24. 08. 11<br>24. 08. 11<br>24. 08. 11<br>24. 08. 11<br>24. 08. 11<br>24. 08. 15<br>24. 08. 15<br>24. 08.                                                                                                    | 24.08<br>24.08<br>24.08<br>397 - 1<br>297 - 1<br>397 - 1<br>397                                                                                                    | Skoper<br>1997 - 1<br>1977 - 1<br>1977 - 1<br>1977 - 1<br>1977 - 1<br>1977 - 1<br>1977 - 1<br>1977 - 1<br>1977 - 1<br>1977 - 1<br>1977 - 1<br>13:45:37<br>13:45:37<br>13:45:37<br>13:45:37<br>13:44:33<br>13:44:34<br>13:44:45<br>13:44:45<br>13:47:37<br>13:46:32<br>13:46:32<br>14:45<br>14:45                                                                                               | atok<br>3:41<br>23:48<br>23<br>23<br>23<br>23<br>23<br>23<br>23<br>23<br>23<br>23<br>49<br>40<br>40<br>40<br>40<br>40<br>40<br>40<br>10<br>10<br>10<br>10<br>10<br>10<br>10<br>10<br>10<br>10<br>10<br>10<br>10 |
| XBR-MUL:IME           Langzeit-           Maximalwent           U           U           Maximal Maximum           U           Maximal Maximum           U           U           P           CA           P           CA           Res           CA           Res           CA           Res           CA           Res           CA           Res           CA           R           CA                                                                                                    | SS V2.49<br>von :<br>e bis :<br>24.08.15<br>24.08.1524.08.15<br>24.08.15<br>24.08.15<br>24.08.1524.08.1         | 24.08<br>24.08<br>397 -:<br>397 -:<br>397 -:<br>397 -:<br>397 -:<br>397 -:<br>397 -:<br>397 -:<br>397 -:<br>397 -:<br>197 -:<br>197 | Sboper<br>1997 - 1<br>1977 - 1<br>13:45:37<br>13:45:37<br>13:45:37<br>13:45:37<br>13:45:37<br>13:45:37<br>13:45:37<br>13:44:42<br>13:44:43<br>13:44:43<br>13:44:44<br>13:44:41<br>13:46:45<br>13:46:45<br>13:46:45<br>13:46:45<br>13:46:45<br>13:46:45<br>13:46:46<br>13:46:46<br>14:46<br>14:46<br>14:                                                                                           | atok<br>(3:41)<br>3:48<br>23<br>23<br>23<br>23<br>23<br>23<br>23<br>23<br>23<br>49<br>40<br>40<br>40<br>40<br>40<br>40<br>40<br>40<br>40<br>40<br>40<br>40<br>40                                                |
| KBR-MUL:IME           Langzeite-           Maximalwent           U           U           Maximal Maximum           Maximal Maximum           U           U           U           U           U           U           U           Reserver           L           L           L           L           L           L           L           L           L           L           L                                                                                                    | SS V2.49<br>vor :<br>e bis:<br>24.08.11<br>24.09.15<br>24.09.15<br>24.09.15<br>24.09.15<br>24.09.15<br>24.09.15<br>24.09.15<br>24.09.15<br>24.09.15<br>24.08.15<br>24.08.15<br>2                                                                                                    | 24.08<br>24.08<br>24.08<br>397 - 1<br>397 - 1<br>397                                                                                                    | Sboper<br>.1997 - 1<br>13:45:41<br>13:45:37<br>13:45:37<br>13:45:37<br>13:45:37<br>13:45:37<br>13:45:37<br>13:45:37<br>13:44:43<br>13:44:43<br>13:44:43<br>13:44:41<br>13:46:45<br>13:46:45<br>13:47:37<br>13:46:38<br>13:46:38<br>13:46:39<br>13:46:39<br>14:56:39<br>14:56:39<br>14:56:3                                                                                                    | atok<br>(3:41)<br>23:48<br>23<br>23<br>23<br>23<br>23<br>23<br>23<br>23<br>23<br>23<br>23<br>23<br>23                                                                                                    |
| XBR-MUL:IME           Langzeit-           Maximalwert           U 1-N [V]           U 2-N [V]           U 3-N [V]           U 3-N [V]           U 3-N [V]           U 3-N [V]           U 1-Z [V]           U 3-1 [V]           U 3-1 [V]           I 1 [A]           I 2 [A]           P 2 [KW]           P 3 [KW]           P 4 [Kwar]           Q 2 [Kwar]           Cosphi [L]           K 3 [Z]           k 3 [Z]           k 3 [Z]           k 7 [Z]           k11 [Z]           P 24.08.11           P 24.08.11           P 24.08.11           P 24.08.11           P 24.08.11                                                                                                    | SS V2.49<br>von :<br>e bis :<br>24.08.11<br>24.08.13<br>24.08.14<br>24.08.14<br>24.08.14<br>24.08.15<br>24.08.15                                                                                                    | 24.08<br>24.08<br>24.08<br>997 - 1<br>997 - 1<br>997                                                                                                    | Skoper<br>1997 - 1<br>1977 - 1<br>13:45:41<br>13:45:37<br>13:45:37<br>13:45:37<br>13:45:37<br>13:45:37<br>13:45:37<br>13:45:37<br>13:45:37<br>13:44:43<br>13:44:43<br>13:44:41<br>13:46:45<br>13:46:45<br>13:47:37<br>13:46:32<br>13:46:32<br>13:46:45<br>13:46:32<br>13:46:45<br>13:46:45<br>13:46:45<br>13:46:45<br>13:46:45<br>13:46:45<br>13:46:45<br>13:46:45<br>13:46:45<br>13:46:45<br>13:46:45<br>13:46:45<br>14:46<br>14:46<br>1                                                                                       | atok<br>3:41<br>2:48<br>23<br>23<br>23<br>23<br>23<br>23<br>23<br>23<br>23<br>23<br>23<br>23<br>23                                                                                                    |
| XBR-MUL:IME           Langzeit-           U 1-N [V]           U 2-N [V]           U 3-N [V]           U 3-N [V]           U 3-N [V]           U 3-N [V]           U 3-N [V]           U 1-2 [V]           U 3-1 [V]           I 1 [CA]           I 2 [A]           P 2 [KW]           P 3 [KW]           P 3 [KW]           Q 1 [Kvar]           Q 2 [Kvar]           Cosphi L1           Cosphi L3           Kges [X]           k 3 [C2]           k 3 [C2]           k 3 [C2]           k 3 [C2]           k 3 [C2]           k 3 [C2]           k 3 [C2]           k 3 [C2]           k 3 [C2]           k 3 [C2]           k 3 [C2]           k 3 [C2]           k 3 [C2]           k 1 [C2]           k 1 [C2]           k 1 [C2]           k 1 [C2]           k 2 [08.1]           9 [24.08.1]           9 [24.08.1]           9 [24.08.1]           9 [24.08.1]           0 [1 Min S           Cosphi | SS V2.49<br>von :<br>e bis :<br>24.08.11<br>24.08.11<br>24.08.11<br>24.08.11<br>24.08.11<br>24.08.11<br>24.08.11<br>24.08.11<br>24.08.11<br>24.08.11<br>24.08.15<br>24.08.15<br>24.08.1 | 24.08<br>24.08<br>24.08<br>24.08<br>297 - 1<br>297 - 1<br>297 -                                                                                                    | Skoper<br>1997 - 1<br>1977 - 1<br>13:45:41<br>13:45:37<br>13:45:37<br>13:45:37<br>13:45:37<br>13:45:37<br>13:45:37<br>13:45:37<br>13:44:43<br>13:44:43<br>13:44:45<br>13:44:45<br>13:44:45<br>13:47:37<br>13:47:45<br>13:46:53<br>13:46:53<br>13:46:32<br>13:46:32<br>14:45<br>14:45<br>14:4                                                                                             | atok<br>33:41<br>23<br>23<br>23<br>23<br>23<br>23<br>23<br>23<br>23<br>23<br>23<br>23<br>23                                                                                                    |
| KBR-MUL:IME           Langzeit-           Maximalwent           U           U           Maximal Maximum           Maximal Maximum           U           U           P           CA           P           CA           RM           Reserver           Caserver           Caserver           Caserver           Caserver           Caserver           Caserver           Caserver           Caserver           Caserver                                                                                                    | SS V2.49<br>von :<br>e bis :<br>24.08.15<br>24.08.15<br>24.08.19<br>24.08.19                                                                                                    | 24.08<br>24.08<br>24.08<br>397 - 1<br>297 - 1<br>397 - 1<br>397                                                                                                    | Stoper<br>1997 - 1<br>1977 - 1<br>13:45:37<br>13:45:37<br>13:45:37<br>13:45:37<br>13:45:37<br>13:45:37<br>13:45:37<br>13:45:37<br>13:44:42<br>13:44:43<br>13:44:42<br>13:44:42<br>13:44:41<br>13:46:45<br>13:46:45<br>14:45<br>14:45<br>1                                                                                       | otok<br>(3:41)<br>2:48<br>23<br>23<br>23<br>49<br>40<br>40<br>40<br>40<br>40<br>40<br>40<br>40<br>40<br>40<br>40<br>40<br>40                                                                                    |
| KBK-MUL:IME           Langzeit-           Maximalwert           U 1-N [V]           U 2-N [V]           U 3-N [V]           U 1-N [V]           U 1-N [V]           U 2-3 [V]           U 1-2 [V]           U 3-1 [V]           U 1-2 [V]           U 3-1 [V]           U 3-1 [V]           I 1 [A]           P 1 [KM]           P 2 [KW]           Q 1 [Kvar]           Q 2 [Kvar]           Q 3 [Kvar]           Q 3 [Kvar]           Cosphi L1           Cosphi L2           Cosphi L3           K 5 [C2]           k 7 [C2]           k11 [C2]           P 24.98.12           P 24.98.13           P 24.98.13           P 24.98.13           P 24.98.13           P 24.98.13           P 24.98.13           P 24.98.13           Frequenz           Cosphi Mittz           Zielcosphi Mittz           Zielcosphi Komp.                                                                                   | $\begin{array}{rrrrrrrrrrrrrrrrrrrrrrrrrrrrrrrrrrrr$                                                                                                    | 24.08<br>24.08<br>24.08<br>397 - 1<br>397 - 1<br>397                                                                                                    | Stopper<br>.1997 - 1<br>1997 - 1<br>13:45:41<br>13:45:37<br>13:45:37<br>13:45:37<br>13:45:37<br>13:45:37<br>13:45:37<br>13:44:43<br>13:44:43<br>13:44:43<br>13:44:41<br>13:46:45<br>13:46:45<br>13:46:36<br>13:46:36<br>13:46:36<br>13:46:36<br>13:46:36<br>13:46:36<br>13:46:36<br>13:46:36<br>13:46:36<br>13:46:36<br>13:46:36<br>13:46:36<br>13:46:36<br>13:46:36<br>13:46:36<br>13:46:36<br>13:46:37<br>13:46:37<br>14:45<br>14:45<br>14                                                                                                   | otok<br>(3:44)<br>23:48<br>23:48<br>23:48<br>40<br>40<br>40<br>40<br>40<br>40<br>40<br>40<br>40<br>40<br>40<br>40<br>40                                                                                         |
| KBR-MUL:IME           Langzeit-           Maximalwert           U 1-N [V]           U 2-N [V]           U 3-N [V]           U 1-N [V]           U 1-N [V]           U 1-N [V]           U 1-N [V]           U 1-2 [V]           U 3-1 [V]           U 1-2 [V]           U 3-1 [V]           U 1-2 [V]           U 1-1 [C]           U 2-3 [V]           U 1-1 [C]           U 2-3 [V]           U 1-1 [C]           U 2-3 [V]           U 1-1 [C]           U 2-3 [C]           V 3-1 [C]           Q 2 [KW]           Q 1 [Kwar]           Q 2 [Cwar]           Cosphi [L]           Cosphi [L]           Cosphi [L]           Cosphi [L]           Cosphi [L]           K 3 [C]           k 3 [C]           k 3 [C]           k 3 [C]           k 3 [C]           k 4 [C]           V 2-06.11           Q 24.06.11           Q 24.06.11           Q 24.06.11           Q 24.06.11           Q 24.06.11     | SS V2.49<br>von ::<br>e bis:<br>24.08.11<br>24.08.11<br>24.08.11<br>24.08.11<br>24.08.11<br>24.08.11<br>24.08.11<br>24.08.11<br>24.08.15<br>24.08.15                                                                                                    | 24.08<br>24.08<br>24.08<br>997 - 1<br>997 - 1<br>998 - 1<br>997 - 1<br>997                                                                                                    | Stoper<br>1997 - 1<br>1977 - 1<br>1977 - 1<br>1977 - 1<br>1977 - 1<br>1977 - 1<br>1977 - 1<br>1977 - 1<br>1977 - 1<br>1397 - 1<br>1397 - 1<br>1397 - 1<br>1397 - 1<br>1397 - 1<br>1397 - 1<br>1397 - 1<br>1394 - 1<br>1394 - 1                                                                                                    | otok<br>(3:41)<br>3:48<br>23<br>23<br>23<br>42<br>49<br>40<br>44<br>4<br>4<br>4<br>4<br>4<br>4<br>4<br>4<br>4<br>4<br>4<br>4<br>4<br>4<br>4                                                                     |

| KBR-HULTIMESS         V2.40           Extremwerte         von : 24.08.1997 - 13:45:00           bis : 24.08.1997 - 13:48:53 |       |        |       |        |  |  |
|----------------------------------------------------------------------------------------------------|-------|--------|-------|--------|--|--|
| Parameter                                                                                                    | Uhr   | Min.   | Uhr   | Max.   |  |  |
| U 1-N EVJ                                                                                                    | 13:45 | 230.1  | 13:45 | 233.7  |  |  |
| U 2-N CVI                                                                                                    | 13:45 | 229.9  | 13:45 | 233.7  |  |  |
| U 3-N EVI                                                                                                    | 13:45 | 239.1  | 13:45 | 233 7  |  |  |
| U 1-2 CV3                                                                                                    | 13:45 | 399.4  | 13:45 | 494.8  |  |  |
| U 2-3 EV3                                                                                                    | 13:45 | 399.0  | 13:45 | 404.8  |  |  |
| U 3-1 CV3                                                                                                    | 13:45 | 399.3  | 13:45 | 494.8  |  |  |
| I 1 CAJ                                                                                                    | 13:46 | 37.9   | 13:45 | 44.9   |  |  |
| I 2 CAI                                                                                                    | 13:46 | 37.9   | 13:46 | 44.8   |  |  |
| I 3 EAJ                                                                                                    | 13:47 | 38.4   | 13:46 | 45.0   |  |  |
| P 1 CkWI                                                                                                    | 13:47 | 5.3    | 13:45 | 7.7    |  |  |
| P2 CkW3                                                                                                    | 13:46 | 5.2    | 13:46 | 7.6    |  |  |
| P 3 EkW3                                                                                                    | 13:47 | 5.3    | 13:46 | 7.9    |  |  |
| Pg [kW]                                                                                                    | 13:46 | 16.5   | 13:46 | 22.8   |  |  |
| Q 1 Ckvar]                                                                                                    | 13:46 | 6.7    | 13:48 | 1 7.4  |  |  |
| Q 2 Ckvar]                                                                                                    | 13:46 | i 6.6  | 13:48 | i 7.5  |  |  |
| Q 3 [kvar]                                                                                                    | 13:45 | 1 6.7  | 13:47 | i 7.5  |  |  |
| Q g [kvar]                                                                                                    | 13:45 | : 28.1 | 13:47 | i 21.9 |  |  |
| cosphi L1                                                                                                    | 13:47 | i 0.59 | 13:46 | i 0.75 |  |  |
| cosphi L2                                                                                                    | 13:46 | ; 0.60 | 13:46 | 1 0.75 |  |  |
| cosphi L3                                                                                                    | 13:47 | i 0.59 | 13:46 | 1 0.76 |  |  |
| Kges [%]                                                                                                    |       |        | 13:46 | 2.5    |  |  |
| k 3 C*3                                                                                                    |       |        | 13:45 | 1.3    |  |  |
| k 5 [%]                                                                                                    |       |        | 13:45 | 1.9    |  |  |
| k 7 [%]                                                                                                    |       |        | 13:46 | 1.0    |  |  |
| k11 E%3                                                                                                    |       |        | 13:48 | 0.4    |  |  |
| k13 C:3                                                                                                    |       |        | 13:46 | 0.5    |  |  |
|                                                                                                    |       |        |       |        |  |  |

# 5.1.2 dr. 2, dr. 3 - Online- und Speicherausdruck der Leistungsspitzen

| KBR-MUL   | TIMESS V2.40         | Onlineprotokoli |
|-----------|----------------------|-----------------|
| von :     | 24. 98. 1997 - 11:17 | :52             |
| 015 -     | 24.08.1997 - 11:59   | 0.12            |
| NT: 23:0  | 99 - 95:00           |                 |
| Sollwert  | : CkW3               | 25              |
| 11:59     | 29. 8                | !               |
| 11:58     | 20.8                 | :               |
| 11:57     | 29.7                 | !               |
| 11.56     | 20.6                 | !               |
| 11:55     | 21.0                 | :               |
| 11:54     | 21.2                 | :               |
| 11:53     | 21.2                 |                 |
| 11:52     | 21. 3                | i               |
| 11:51     | 21. 3                | !               |
| 11:50     | 21. 2                | ;               |
| 11:49     | 22.3                 | :               |
| 11:48     | 28.9                 | ***             |
| 11:47     | 28.9                 | txt             |
| 11:46     | 28.8                 |                 |
| 11:45     | 28.7                 | ***             |
| 11:44     | 28.7                 | ***             |
| 11:43     | 28.7                 |                 |
| 11:42     | 28. 7                | ***             |
| 11:41     | 28.7                 |                 |
| 11:40     | 28.5                 |                 |
| 11:39     | 29.3                 | ****            |
| 11:38     | 24, 4                |                 |
| 11:37     | 24. 4                |                 |
| 11:30     | 24. 3                | ;               |
| 11.33     | 24. 4                |                 |
| 11:39     | 24. 4                | ,<br>,          |
| 11:32     | 24.5                 |                 |
| 11:31     | 24.0                 |                 |
| 11:39     | 24 4                 |                 |
| 11:29     | 19 7                 |                 |
| 11:28     | 18 8                 | - !             |
| 11:27     | 18 8                 |                 |
| 11:26     | 18.8                 | •               |
| 11:25     | 18 8                 | - 1             |
| 11:24     | 18 7                 | -               |
| 11:23     | 18 7                 | _               |
| 11:22     | 18.8                 |                 |
| 11:21     | 18.8                 |                 |
| 11:20     | 18.8                 | •               |
| 11:19     | 28. 9                | _               |
| 11:18     | 22. 8                |                 |
| Soilwert  | CkW2                 | 25              |
| -         |                      |                 |
| KBR-MULTI | MESS V2. 40          | Onlineprotokoll |

KBR-MULTIMESS V2.40 Onlineprotokoll Start : 24.08.1997 - 11:17:52 NT: 23:00 - 05:00

| KBR-MUL  | TIMESS    | V2. 49        | Mittelwerte |
|----------|-----------|---------------|-------------|
| NT: 23:  | 99 - 95   | : 00          |             |
| Wirklei  | stung     | von 22.97.195 | 97          |
|          |           | bis 25.98.199 | 97          |
| 97:32    | 21.3-     |               | :           |
| 97:31    | 21.3-     |               | !           |
| 07:30    | 21.4-     |               | ;           |
| 07:29    | 21.3-     | *             | !           |
| 97:29    | 21.4-     | *             | :           |
| 07 · 27  | 21.4-     |               | !           |
| 87:26    | 21.5-     |               | - :         |
| 07 · 25  | 21.6-     |               | <b></b> !   |
| 87:24    | 21.6-     |               | !           |
| 37:23    | 22.8-     |               | :           |
| 07:22    | 18.4-     |               |             |
| Sollwer~ | t CkW3    |               | 25          |
| Datum    | 25. 98. 1 | 997           |             |
| (BR-MUL  | TIMESS    | V2. 40        | Mittelwerte |

|                 |                                                                                                    | ل ناه گان از او همی ورو ی نوخه همه همه |
|-----------------|----------------------------------------------------------------------------------------------------|----------------------------------------|
| Netzausfall     | vom                                                                                                    | 24.98.1997 - 16:32:46                  |
| MULTIMESS V2.40 | bis                                                                                                    | 25. 08. 1997 - 07:21:49                |
|                 | 1000 C 1000 C 1000 C 1000 C 1000 C 1000 C 1000 C 1000 C 1000 C 1000 C 1000 C 1000 C 1000 C 1000 C 1000 C 1000 C |                                        |

# 5.1.3 dr. 4, dr. 5 - Protokoll der Jahresarbeit, Netzausfall- und Systemparameter

| KBR-MULTIMESS                | V2.40                | Jahresprotoko  | 11  |
|------------------------------|----------------------|----------------|-----|
| Langzeitarbei                | t                    | von : 01.09.19 | 196 |
|                              |                      | bis 24.98.19   | 97  |
|                              |                      |                |     |
|                              |                      |                |     |
| 08.1997 HT C                 | kwh1                 | 17.795         |     |
| 08.1997 NI U                 | .kwhj                | 0.000          |     |
| 47. 1997 HI I                | 1 kwn 1              | .74.497        |     |
| 07.1997 NT L                 | kwnJ                 | 8.000          |     |
| 96.1997 HT E                 | kwh]                 | 9.999          |     |
| 05.1997 NI 1                 | _KWN_                | 9.000          |     |
| 45.1997 HI L                 | kwnj                 | 9.024          |     |
| 00.1997 NI L                 | KWM                  | 9.999          |     |
| 04.1227 HI L<br>DA 1997 NT 1 | .K901.J<br>"Litilia" | 0.000          |     |
| 074.1327 P; U                | L. Ba T              | 9.000          |     |
| 03.1337 HI L                 | หมาม<br>ในแต่วิ      | 0.000<br>0 000 |     |
| 02 1997 WT F                 | Lun 7                | A AAA          |     |
| 02 1997 NT                   | kilh T               | 8 <b>89</b> 8  |     |
| 01 1997 HT C                 | kWh]                 | 8,999          |     |
| 01.1997 NT                   | kwh]                 | 8,999          |     |
| 12, 1996 HT E                | kWh]                 | 9,000          |     |
| 12.1996 NT                   | kWhJ                 | 0.000          |     |
| 11.1996 HT D                 | kwh]                 | 0.000          |     |
| 11.1996 NT 0                 | ik WhJ               | 0.090          |     |
| 10.1996 HT C                 | kWh3                 | 8, 999         |     |
| 10.1996 NT 0                 | k Wh J               | 0.000          |     |
| 09.1996 HT C                 | kWh]                 | 0.000          |     |
| 09.1996 NT 0                 | 3kWh0                | 0,000          |     |
|                              |                      |                |     |
| 08.1997 HT. C                | kvarh]               | 18.369         |     |
| 08.1997 NT 0                 | [kvarh]              | 0.000          |     |
| 07.1997 HT C                 | kvarh]               | 30.765         |     |
| 07.1997 NT [                 | [kvarh]              | 9,990          |     |
| 06.1997 HT C                 | kvarh]               | 8. 999         |     |
| 06.1997 NT 0                 | ]kvarh]              | 0.000          |     |
| 95.1997 HT C                 | kvarhJ               | 0.018          |     |
| 05.1997 NT                   | [kvarh]              | 0.999          |     |
| 04.1997 HT C                 | kvarhJ               | 0.000          |     |
| 04.1997 NT [                 | kvarhJ               | 9.000          |     |
| 03.1997 HT C                 | kvarh]               | 9.999          |     |
| 03.1997 NT 0                 | kvarh]               | 9.999          |     |
| 02.1997 HT C                 | kvarh1               | 8. 889         |     |
| 02.1997 NT 0                 | kvarhj               | 0.000          |     |
| 01.1997 HI L                 | kvarn.               | 0.000          |     |
| 01.1997 NI (                 | KVarnJ               | 0.000          |     |
| 12.1336 HI L                 | KV4PTL               | 0.000          |     |
| 12.1996 NI L                 | kvarnj               | 9.999          |     |
| 11.1775 4) L                 | KVartij              | 0.000          |     |
| 10 1996 HT F                 | LA WALTIL            | 9.000<br>9.000 |     |
| 10.1330 HI L                 | Kvarnij<br>Turonia 1 | 0.000          |     |
| 19 1996 HT F                 | kvanh7               | 0.000          |     |
| 89.1996 NT 1                 | kvach7               | 9.999          |     |
|                              |                      | J. 300         |     |
| Jahressummen                 |                      |                |     |
| Wirkarbeit H                 | T EkWh3              | 192.317        |     |
| Wirkarbeit N                 | T CkWh3              | 9.999          |     |
| Blindarbeit H                | T CkvarhJ            | 49.153         |     |
| Blindarbeit N                | T Ocvarh]            | 8.999          |     |
|                              | (C.) (C.)            |                | _   |

| KBR-MULTIMESS   | V2. | 40 Systemparameter |
|-----------------|-----|--------------------|
| SN-Version 2.40 |     |                    |
| NT: 23:00 - 05: | 99  |                    |
| Messbezugsspan. | =   | 400.0 Volt         |
| ×I              | 3   | 100                |
| Messperiode     | Ξ   | 15 min             |
| Synchronisation | =   | 00:10:00 Uhr       |
| Zielcosphi      | =   | 0.95 ind           |
| Protokoll       |     |                    |
| Langzeit        | 2   | Blindarbeit        |
| Sollwert        | =   | 25 kvar            |
| Harmonische     | =   | 60 s               |
| Extremwerte     | =   | 69 min             |

| Netzausfall      | vom 25. 08. 199 | 7 - 07:54:54 |
|------------------|-----------------|--------------|
| MULTIMESS V2. 40 | bis 25,08,1997  | ' - 08:91:41 |

# 5.1.4 dr. 6 - Start-, Extremwert-, Grenzwert- und Stoppprotokoll

| KSP-MU  | TIME  | 33  | V2. 49          | Star       | -tprotokoll       |
|---------|-------|-----|-----------------|------------|-------------------|
| Moment  | anwer | te  | vom :           | 24.08.1997 | - 13:11:43        |
|         |       |     |                 |            |                   |
| Panamet | ter   | Mon | entan           | 0.GrRei.   | U.GrRel.          |
|         |       |     |                 |            |                   |
| U 1-N   | CV3   |     | 228.5           | 300.0-1    | 8. 9-9            |
| U 2-N   | CV3   |     | 228.4           | 309.9-2    | 9.0-0             |
| U 3-N   | CV3   |     | 228.5           | 9.9-9      | 0.90              |
| U 1-2   | 5V7   |     | 396.0           | 0.0-0      | 9. <del>0</del> 9 |
| U 2-3   | CV3   |     | 395.6           | 9.9-0      | 9.9-9             |
| U 3-1   | CV3   |     | 395.9           | 8.0-9      | 9.0-9             |
| I 1     | CAI   |     | 44.7            | 30.0-1     | 0.0-0             |
| 12      | CA3   |     | 44.5            | 9.0-9      | 9.9-0             |
| 13      | CA3   |     | 42.3            | 0.0-0      | 0.0-0             |
| P 1     | Ck WJ |     | 7.6             | 0.9-9      | 9.0-0             |
| P 2     | CKWJ  |     | 7.7             | 0.0-0      | 9.9-9             |
| P 3     | CKWJ  |     | 7.2             | 0.0-0      | 9.9-9             |
| P g     | Ck W3 |     | 22.4            | 10.9-1     |                   |
| Q 1 Ek  | var]  | i   | 6.8             | 0.0-0      | 9.9-9             |
| Q 2 Ck  | var]  | i   | 6.7             | 0.9-9      | 9.9-9             |
| Q 3 Ck  | var]  | i   | 6.5             | 0.0-0      | 0.0-0             |
| Q g Ck  | var]  | i   | 20.0            | 0.0-0      |                   |
| cosphi  | L1    | i   | 9.74            | c 0.70-0   | i 9.79-9          |
| cosphi  | L2    | i   | 0.75            | c 0.70-0   | 1 0.70-9          |
| cosphi  | 63    | i   | 9.74            | c 9.79-9   | -1 0.70-0         |
| Kges    | CX3   |     | t. 9            | 8.8-8      |                   |
| k 3     | C%3   |     | 1.0             | 8.9-9      | 1                 |
| k 5     | C%3   |     | 1.4             | 0.0-0      |                   |
| k 7     | [%]   |     | 9.8             | 0.0-0      | к <sup>4</sup> .  |
| k11     | CX2   |     | 0.3             | 9.9-9      |                   |
| k13     | C%3   |     | 0.3             | 0.9-9      | 1                 |
|         |       |     |                 |            |                   |
| Zielco  | sphi  |     | = 9             | .95 ind    |                   |
| Freque  | nz    |     | <del>a</del> 49 | .97 Hz     |                   |
|         |       |     |                 |            |                   |
|         |       |     |                 |            |                   |
|         |       |     |                 |            |                   |

| Netzausfa | 11    | vom | 24.99. | 1997 | - | 13:11:33 |
|-----------|-------|-----|--------|------|---|----------|
| MULTIMESS | V2.40 | bis | 24.98. | 1997 | - | 13:11:38 |
|           |       |     |        |      |   |          |

| KBR-MULTIMESS V2.40    |       |        |          |         |  |
|------------------------|-------|--------|----------|---------|--|
| Extremwerte            | YON   | 24,08. | 1997 - 1 | 3:11:43 |  |
|                        | bis   | 24.08. | 1997 - 1 | 3:35:44 |  |
|                        |       |        |          |         |  |
| Parameter              | Uhr   | Min.   | Uhr      | Max.    |  |
|                        |       |        |          |         |  |
| U 1-N CV3              | 13:14 | 224.9  | 13:19    | 234.3   |  |
| U 2-N CV3              | 13:13 | 225.9  | 13:19    | 234. 5  |  |
| U 3 <del>~</del> N (V] | 13:92 | 225.1  | 13:19    | 236.5   |  |
| U 1-2 CV1              | 13:13 | 393.0  | 13:19    | 405. 3  |  |
| U 2-3 EVJ              | 13:02 | 392.3  | 13:19    | 407.5   |  |
| U 3-1 (V)              | 13:13 | 391.9  | 13:19    | 497.4   |  |
| I 1 CAJ                | 13:14 | 35.7   | 13:14    | 49.6    |  |
| I 2 CAI                | 13:14 | 34.4   | 13:14    | 49.5    |  |
| I 3 LAB                | 13:14 | 35.2   | 13:19    | 49.3    |  |
| P 1 CkW1               | 13:14 | 5.1    | 13:14    | 9.4     |  |
| P 2 CkWJ               | 13:14 | 4.9    | 13:14    | 9.3     |  |
| P 3 CkWI               | 13:14 | 4.3    | 13:14    | 9.3     |  |
| Pg [kW]                | 13:14 | 15.0   | 13:14    | 27.8    |  |
| Q 1 Ckvarl             | 13:12 | : 59   | 13:16    | : 74    |  |
| Q 2 Ekvarl             | 13:02 | : 6.2  | 13:19    | . 74    |  |
| Q 3 Ekvarl             | 13:12 | 1 6 2  | 13:32    | : 74    |  |
| 9 g [kvar]             | 13:12 | 1 18 8 | 13:06    | 1 21 8  |  |
| cosphi 11              | 13:14 | 1 9 59 | 13:14    | : 0 82  |  |
| cosphi L2              | 13:14 | : 0.51 | 13:14    | A 82    |  |
| cosphi L3              | 13:14 | 1 0 59 | 13:14    | 1 9 92  |  |
| Kges [2]               |       |        | 12:19    | 60      |  |
| k 3 [2]                |       |        | 13:19    | 2.0     |  |
| k 5 [2]                |       |        | 13:19    | 2.3     |  |
| k 7 [2]                |       |        | 13:19    | 2.1     |  |
| k11 E27                |       |        | 12:19    | 27      |  |
| k13 [27                |       |        | 13:19    | 2.1     |  |
|                        |       |        | 19.12    | 2.0     |  |

| KBR-MU | LTIMESS | 92.40 Grenzwertprotokoll |            |      |          |
|--------|---------|--------------------------|------------|------|----------|
| Verlet | zungen  | ab                       | 24.08.199  | 7 -  | 13:01:37 |
| Parame | ter     | Mom.                     | Uhr        | Gr.  | Relais   |
| cosphi | L3      | ; 0.6                    | 3 13:19:50 | U.   | 2-2 in   |
| U 1-N  | CV3     | 232.8                    | 13:15:42   | 0.   | 9-Ein    |
| U 2-N  | CV3     | 232. 9                   | 9 13:15:42 | 0.   | 2-Ein    |
| U 1-H  | CVD     | 233.3                    | 3 13:15:40 | 0.   | 1-Ein    |
| U 2-N  | CV3     | 233.3                    | 5 13:15:40 | 0.   | 2-Ein    |
| U 1-N  | CV3     | 232. 6                   | 5 13:15:09 | Ø.   | 1-Ein    |
| U 2-N  | CV3     | 232.                     | 7 13:15:09 | Q.   | 2-Ein    |
| U 1-N  | EV3     | 228.                     | 2 13:14:35 | 0.   | 1-Ein    |
| I 1    | [A]     | 36. 5                    | 13:14:38   | 0.   | t-Ein    |
| U 2-N  | CV3     | 229.                     | 6 13:14:38 | 0.   | 2-Ein    |
| U 1-N  | CV3     | 229.                     | 0 13:14:17 | 0.   | 1-Ein    |
| I 1    | EAJ     | 49.3                     | 3 13:14:17 | 0.   | 1-E i n  |
| U 2-N  | CY3     | 228.1                    | 9 13:14:17 | ' O. | 2-Ein    |
| Pg     | Ck WJ   | 27.                      | 6 13:14:17 | ' O. | 1-Ein    |
| U 1-N  | CV3     | 228.                     | 1 13:14:09 | 0.   | 1-Ein    |
| I 1    | CA1     | 48.5                     | 9 13:14:09 | 0.   | 1-Ein    |
| Ρg     | Ck W3   | 27.                      | 5 13:14:09 | 0.   | 1-Ein    |
| I /1   | CA3     | 44.                      | 7 13-11-42 | 0.   | 1-Ein    |
| Рэ     | Ck WJ   | 24.                      | 3 13:11:42 | 2 0. | 1-Ein    |

| KBR-MULTIMES<br>Langzeit-<br>Maximalwerte                                                     | S V2.40<br>von : 24<br>bis : 24. | Stoppr<br>.08.1997 - 1<br>08.1997 - 1 | стокаll<br>3:91:37<br>3:35:44 |
|-----------------------------------------------------------------------------------------------|----------------------------------|---------------------------------------|-------------------------------|
|                                                                                               | 24.08.1997                       | - 13:19:36                            | 234.3                         |
| U 2-N CV3                                                                                     | 24, 08, 1997                     | - 13:19:37                            | 234 5                         |
| U 3-N CV3                                                                                     | 24, 08, 1997                     | - 13:19:38                            | 236.5                         |
| U 1-2 [V]                                                                                     | 24.08.1997                       | - 13:19:37                            | 495.8                         |
| U 2-3 CV3                                                                                     | 24.08.1997                       | - 13:19:39                            | 497.5                         |
| U 3-1 [V]                                                                                     | 24, 08, 1997                     | - 13:19:38                            | 497.4                         |
| I 1 CAJ                                                                                       | 24, 08, 1997                     | - 13:14:08                            | 49.6                          |
| I 2 LAJ                                                                                       | 24.08.1997                       | - 13:14:07                            | 49.5                          |
| I 3 CAI                                                                                       | 24. 08. 1997                     | - 13:19:04                            | 49.8                          |
| P 1 CkWJ                                                                                      | 24, 98, 1997                     | - 13:14:07                            | 9.4                           |
| P 2 (kW)                                                                                      | 24. 08. 1997                     | - 13:14:16                            | 9.3                           |
| P 3 CkWJ                                                                                      | 24.08.1997                       | - 13:14:09                            | 9.3                           |
| Pg DkW3                                                                                       | 24. 98. 1997                     | - 13:14:97                            | 27.8                          |
| Q 1 Ekvarl                                                                                    | 24.08.1997                       | - 13:16:38                            | 1 7.4                         |
| Q 2 [kvar]                                                                                    | 24.08.1997                       | - 13:19:29                            | i 7.4                         |
| Q 3 [kvar]                                                                                    | 24.08.1997                       | - 13:32:38                            | i 7.4                         |
| Q g [kvar]                                                                                    | 24. 08. 1997                     | - 13:06:55                            | i 21.8                        |
| cosphi L1                                                                                     | 24.08.1997                       | - 13:14:57                            | i 0.60                        |
| cosphi L2                                                                                     | 24.08.1997                       | - 13:14:44                            | i 0.51                        |
| cosphi L3                                                                                     | 24.08.1997                       | - 13:14:57                            | i 0.59                        |
| Kges [%]                                                                                      | 24.08.1997                       | - 13:19:38                            | 6.8                           |
| k 3 [%]                                                                                       | 24.08.1997                       | - 13:19:38                            | 3.8                           |
| k 5 [%]                                                                                       | 24. 08. 1997                     | - 13:19:38                            | 3.1                           |
| k7 [%]                                                                                        | 24.08.1997                       | - 13:19:38                            | 2.7                           |
| k11 C%3                                                                                       | 24.08.1997                       | - 13:19:38                            | 2.7                           |
| k13 [%]                                                                                       | 24.08.1997                       | - 13:19:38                            | 2.6                           |
| 01 Min Spitzenwerte<br>P 24.08.1997 - 13:19:00 25.0 kW<br>Q 24.08.1997 - 13:07:00 i 21.1 kvar |                                  |                                       |                               |
| Frequenz                                                                                      | = 49.96                          | ; Hz                                  |                               |
| cosphi Mittelw. = 0.75 ind                                                                    |                                  |                                       |                               |
| Zielcosphi = 0.95 ind                                                                         |                                  |                                       |                               |
| Fehl. Komp. HT = 14.4 kvar                                                                    |                                  |                                       |                               |
| Fehl. Komp. $01 = 13.5  kvar$                                                                 |                                  |                                       |                               |
|                                                                                               | am 24.98.1                       | 997 - 13:06                           | :00                           |

# 5.2 Anschlüsse für BUS- oder Druckerbetrieb

An der seriellen Schnittstelle des MULTIMESS kann der KBR-ENERGIEBUS oder ein externer Drucker angeschlossen werden. Die Schnittstellenkonfiguration und Bedienung sind, wie unter 3.1 und 3.3 beschrieben, durchzuführen.

# 5.2.1 Anschluss des MULTIMESS (RS 232)

Anschluss des MUTIMESS (RS 232) an einen externen (EPSON-kompatiblen, seriellen) Drucker:

| MULTIMESS       |               | Drucker (D-SUB 25)                              |
|-----------------|---------------|-------------------------------------------------|
| Klemme 10 (⊥)   | $\rightarrow$ | Pin 7                                           |
| Klemme 11 (Rx)  | $\rightarrow$ | Drucker-bereit-Signal (z.B.: Pin 4 oder 19 oder |
| 20 bei NEC (P7) |               |                                                 |
| Klemme 12 (Tx)  | $\rightarrow$ | Pin 3                                           |

# 5.2.2 Anschluss des MULTIMESS (RS 232) am PC (RS 232):

| MULTIMESS      |               | PC (D-SUB 25) | PC (D-SUB 9) |
|----------------|---------------|---------------|--------------|
| Klemme 10 (⊥)  | $\rightarrow$ | Pin 7         | Pin 5        |
| Klemme 11 (Rx) | $\rightarrow$ | Pin 2         | Pin 3        |
| Klemme 12 (Tx) | $\rightarrow$ | Pin 3         | Pin 2        |

#### 5.2.3 Anschluss des MULTIMESS (RS 485) am PC (RS 485):

| MULTIMESS     |               | PC    |
|---------------|---------------|-------|
| Klemme 10 (⊥) | $\rightarrow$ |       |
| Klemme 11 (A) | $\rightarrow$ | Pin A |
| Klemme 12 (B) | $\rightarrow$ | Pin B |

# 5.3 Schutz vor Überspannungen

Wir empfehlen den Einbau von Überspannungsschutzmaßnahmen zur Vermeidung von Schäden an unseren hochwertigen elektronischen Geräten. Geschützt werden sollten Steuerspannungseingänge und Busleitungen bei Bedarf (größere Entfernungen zu den Unterstationen). Besteht bei der Busleitungsverlegung Blitzgefährdung, muß der Blitzschutz sowohl am Energiekontrollsystem als auch an der Unterstation durchgeführt werden.

Liefernachweis:

DEHN + SÖHNE, Hans-Dehn-Straße 1, 92318 Neumarkt Telefon 09181-9060, Telefax 09181-906100

# 5.3.1 Schutz der Steuerspannungseingänge

Der Überspannungsableiter **DEHNguard<sup>®</sup>** ist ein auf Hutprofilschiene aufschnappbarer Kompaktbaustein zum Schutz von Niederspannungsverbraucheranlagen vor Überspannungen (nach DIN VDE 0110, Teil 1: Überspannungskategorie III). Der Baustein wird an die 230 V Netzleitung angeschlossen.

Überspannungsspitzen (z.B. Blitzschlag, Schalthandlungen im Netz) werden zuverlässig abgeleitet (Ansprechzeit < 25 ns).

Kurzbezeichnung:

DEHNguard® 275, Artikel-Nr. 900 600

#### 5.3.2 Schutz der Busschnittstellen

Der Überspannungsableiter **BLITZDUCTOR<sup>®</sup>CT ME/C** ist ein auf Hutprofilschiene aufschnappbarer Kompaktbaustein zum Schutz von symmetrischen Schnittstellen vor Überspannungen (nach DIN IEC 1312-1). Der Baustein besteht aus Basisteil mit Durchgangsklemmen und aus einem steckbaren Schutzmodul.

Überspannungsspitzen werden mit einer Ansprechzeit < 1 ns zuverlässig abgeleitet.</th>Kurzbezeichnung:BLITZDUCTOR®CT ME/C 5 V

- Basisteil, Artikel-Nr. 919 500 - Modul ME/C 5 V, Artikel-Nr. 919 560

#### 5.3.3 Schutz des Impulsausgangs

Bei blitzgefährdeter Verlegung der Impulsleitungen ist auch für diese Leitungen ein Blitzschutz vorzusehen.

Der Überspannungsableiter **BLITZDUCTOR<sup>®</sup>CT ME** ist ein auf Hutprofilschiene aufschnappbarer Kompaktbaustein zum Schutz eines Adernpaares vor Überspannungen (nach DIN IEC 1312-1). Der Baustein besteht aus Basisteil mit Durchgangsklemmen und aus einem steckbaren Schutzmodul. Überspannungsspitzen werden mit einer Ansprechzeit < 1 ns zuverlässig abgeleitet. Kurzbezeichnung: BLITZDUCTOR<sup>®</sup>CT ME 12 V

BLITZDUCTOR<sup>®</sup>CT ME 12 V - Basisteil, Artikel-Nr. 919 500 - Modul ME 12 V, Artikel-Nr. 919 521

Für den Schutz von mehreren Adernpaaren stehen Schutzgeräte für die LSA-PLUS-Schneidklemm-Technik zur Verfügung. In dieser Technik können über einen Überspannungs-Schutzblock bis zu 10 Adernpaare geschützt werden.

# 5.4 Probleme bei Betrieb des MULTIMESS?

#### Keine Funktion.

Spannungsversorgung, Vorsicherung und Zuleitung überprüfen.

Nach Netzanschluss erscheint in  $\mathcal{O}$  z.B.: 1 (Display L1), 3 (Display L2), 2 (Display L3).

Phasenlage nicht korrekt, Anschluß Phase L2 mit Phase L3 vertauschen und Netzstecker aus- und wieder einstecken.

#### Die Messspannung einer Phase beträgt 0V.

Vorsicherung der Phase überprüfen.

#### Eine Phase der Stromanzeige hat anderes Vorzeichen und blinkt.

k und I der Strommessung überprüfen, ggf. korrigieren.

#### Die Messwerte für Arbeit und Leistung sind, verglichen mit der EVU-Messung, zu klein.

k und I der Strommessung sowie die Phasenrichtigkeit der Wandler überprüfen, ggf. korrigieren.

#### Eine Leuchtdiode von @ blinkt.

In dem angezeigten Menüpunkt liegt die aktuellste Grenzwertverletzung vor.

#### Nur eine Leuchtdiode von @ leuchtet, Displays sind dunkel.

Für die Displays ist der Energiesparmodus aktiviert. Zum Wiedereinschalten der Displays eine Taste drücken, ggf. Die Einstellungen der Displays im Menü SONDER überprüfen.

#### Der an der Rückseite des MULTIMESS angebrachte Varistor ist defekt.

Der Varistor stellt einen Überspannungsschutz gegen energiereiche Impulse dar und ist deshalb sofort zu ersetzen.

Beim Anschluss eines KBR-Maximumwächters an den Impulsausgang ist sicherzustellen, dass die Polarität des Optokopplerausgangs beachtet wird.

#### 5.5 Menüstruktur

Die Hauptmenüs können mit angewählt werden. In einem Untermenü bewirkt das Drücken dieser Taste den Rücksprung in den entsprechenden Hauptmenüpunkt

Mit der Taste erfolgt die Verzweigung in ein Untermenü. Durch mehrmaliges Betätigen lassen sich alle Untermenüs anwählen.

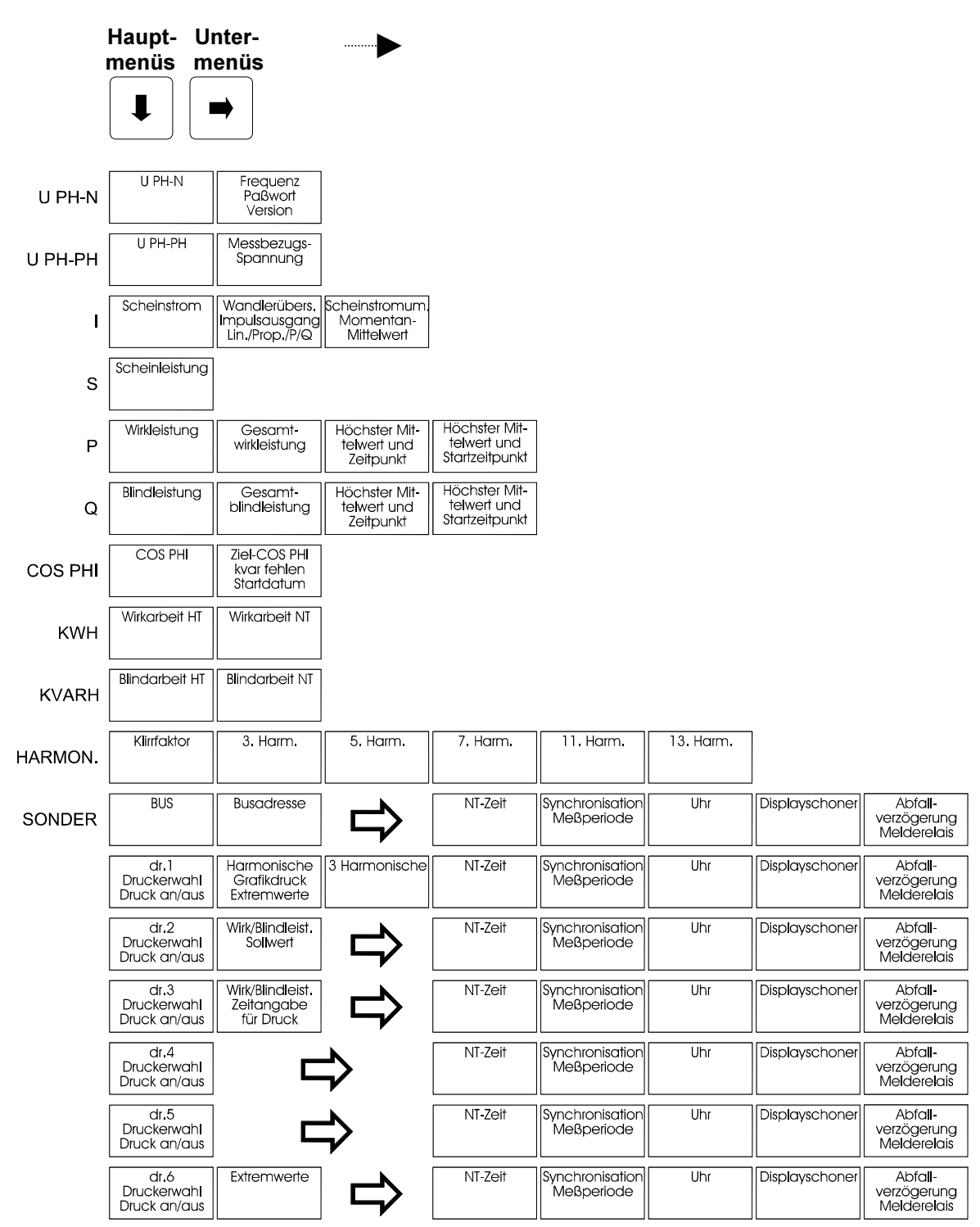

# 6 PASSWORTSCHUTZ

Ist der Passwortschutz aktiviert, kann weder in die Programmierung von MULTIMESS eingegriffen, noch Daten gelöscht werden. Die Anzeigefunktionen bleiben weiterhin erhalten.

# 6.1 Passwort eingeben bzw. ändern im Menü U PH-N

| Taste                          | Anzeigen<br>L1L3      | Matrix-<br>display | Kommentar                                                                            |
|--------------------------------|-----------------------|--------------------|--------------------------------------------------------------------------------------|
| verzweigt ins Untermenü        | 50.00<br>FrEi<br>2.42 | Hz                 | Netzfrequenz<br>kein Passwortschutz<br>Softwareversion                               |
| wechselt zur Paßworteingabe    | 50.00<br>0000<br>2.42 | Code               | Netzfrequenz<br>kein Passwortschutz<br>Softwareversion                               |
| Eingabeaufforderung            | 50.00<br>0000<br>2.42 | Code               | Netzfrequenz<br>1. Stelle = 0 blinkt, Paßwortein-<br>gabe möglich<br>Softwareversion |
| Mit und STELLE<br>Code-Eingabe | 50.00<br>1234<br>2.42 | Code               | Netzfrequenz<br>Numerisches Paßwort eingeben,<br>z.B. 1234<br>Softwareversion        |
| Paßwort abspeichern            | 50.00<br>1234<br>2.42 | Prog               | Netzfrequenz<br>der Passwortschutz ist noch nicht<br>aktiviert!<br>Softwareversion   |

#### 6.2 Passwortschutz aktivieren im Menü U PH-N

| Taste                       | Anzeigen<br>L1L3      | Matrix-<br>display | Kommentar                                              |
|-----------------------------|-----------------------|--------------------|--------------------------------------------------------|
| verzweigt ins Untermenü     | 50.00<br>FrEi<br>2.42 | Hz                 | Netzfrequenz<br>kein Passwortschutz<br>Softwareversion |
| wechselt zur Paßworteingabe | 50.00<br>0000<br>2.42 | Code               | Netzfrequenz<br>kein Passwortschutz<br>Softwareversion |
| und                         | 0000                  | Code               | 1. Stelle = 0 blinkt, keine Wert-<br>Eingabe!          |
| Passwortschutz aktivieren   | GESP                  | Prog               | = aktiviert!                                           |

Während der Passwortschutz aktiviert ist, ist das Programmieren oder Löschen von Werten im MULTIMESS nicht möglich. Dies umfaßt unter anderem die Funktionen:

Reset, Grenzwerteinstellungen löschen, Extremwerte löschen, Grundprogrammierung, Grenzwerte, Arbeit und Extremwerte.

Falls dennoch versucht wird Werte zu verändern, erscheint im Matrixdisplay **Code** -> d.h., der Passwortschutz ist aktiviert und somit sind Änderungen nicht möglich.

Beachte!

Das Gerät wird werkseitig mit dem vorprogrammierten Code **5555** ausgeliefert. Eine Aktivierung des Passwortschutzes ist jederzeit möglich, auch wenn nicht unmittelbar eine Zahlenkombination eingegeben wurde, da sich <u>immer</u> ein Paßwort im Speicher des Gerätes befindet!

Bei versehentlicher Fehleingabe oder vergessenem Code, kann mit Hilfe des Masterpasswortes eine Freischaltung erfolgen.

Achtung!

Das Masterpasswort befindet sich auf einem Etikett an der Geräterückseite.

# 6.3 Passwortschutz deaktivieren im Menü U PH-N

| Taste                          | Anzeigen<br>L1L3      | Matrix-<br>display | Kommentar                                                                              |
|--------------------------------|-----------------------|--------------------|----------------------------------------------------------------------------------------|
| verzweigt ins Untermenü        | 50.00<br>GESP<br>2.42 | Hz                 | Netzfrequenz<br>= Passwortschutz aktiviert<br>Softwareversion                          |
| wechselt zur Paßworteingabe    | 50.00<br>0000<br>2.42 | Code               | Netzfrequenz<br>Passwortschutz<br>Softwareversion                                      |
| Eingabeaufforderung            | 50.00<br>0000<br>2.42 | Code               | Netzfrequenz<br>1. Stelle = 0 blinkt, Paßwortein-<br>gabe möglich<br>Softwareversion   |
| Mit und STELLE<br>Code-Eingabe | 50.00<br>1234<br>2.42 | Code               | Netzfrequenz<br>zuvor einprogrammiertes Paß-<br>wort eingeben: 1234<br>Softwareversion |
| Passwortschutz deaktivieren    | 50.00<br>FrEi<br>2.42 | Prog               | Netzfrequenz<br>= deaktiviert<br>Softwareversion                                       |